# EXCEL 2000

# INITIATION

Michel Cabaré Février 2000

# **TABLE DES MATIERES**

| EXCEL 2000 POUR WINDOWS                                     | . 9  |
|-------------------------------------------------------------|------|
| Lancer Excel 2000 pour Windows                              | . 9  |
| Lancer un programme àpartir d'un document                   | . 9  |
| L'écran                                                     | . 10 |
| La barre de titre                                           | . 10 |
| La barre de menus                                           | . 10 |
| Les menus système                                           | . 10 |
| La barre outils combinée Standard-Mise en Forme             | . 11 |
| La barre outils standard                                    | . 12 |
| La barre outils Mise en Forme                               | . 12 |
| La barre de formules                                        | . 13 |
| La barre des onglets                                        | . 13 |
| La barre d'état                                             | . 13 |
| Cellule, Plage                                              | . 14 |
| Le classeur et les feuilles de calcul                       | . 14 |
| Menus Personnalisés ou Fixes                                | . 14 |
| Menus contextuels                                           | . 16 |
| FORMES DE SOURIS                                            | . 18 |
| La sélection                                                | . 18 |
| Le déplacement                                              | . 18 |
| La recopie dans des cellules distantes                      | . 18 |
| La recopie dans des cellules adjacentes                     | . 18 |
| Largeur colonne                                             | . 18 |
| Hauteur ligne                                               | . 18 |
| SE DEPLACER DANS LA FEUILLE                                 | . 19 |
| Déplacer le curseur de travail                              | . 19 |
| Accéder rapidement àune cellule précise                     | . 19 |
| Déplacer la fenêtre sur le contenu de la feuille de calculs | . 19 |
| LA SAISIE D'INFORMATIONS                                    | . 21 |
| Types d'informations existants                              | . 21 |
| Saisir du texte                                             | . 21 |
| Saisir une valeur numérique                                 | . 21 |
| Saisir une date                                             | . 23 |
| Saisir une formule arithmétique simple                      | . 23 |
| EFFACER - CORRIGER UNE CELLULE                              | . 25 |
| Remplacer le contenu d'une cellule                          | . 25 |
| Effacer le contenu d'une cellule                            | . 25 |

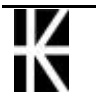

| Corriger un | détail | 25 |
|-------------|--------|----|
|-------------|--------|----|

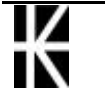

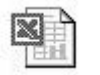

| SELECTION DE CELLULES                                  | . 27 |
|--------------------------------------------------------|------|
| Sélectionner une cellule unique                        | . 27 |
| Sélectionner plusieurs cellules                        | . 27 |
| Sélectionner une ligne ou une colonne entière          | . 27 |
| Sélectionner la feuille de calcul entière              | . 28 |
| Sélectionner des cellules non-adjacentes               | . 28 |
| Sélectionner des cellules particulières                | . 28 |
| LARGEUR - HAUTEUR DE CELLULES                          | . 29 |
| Réglage largeur/hauteur grâce àla souris               | . 29 |
| Ajuster la largeur colonne/hauteur ligne               | . 29 |
| Réglage de la largeur de plusieurs colonnes (souris)   | . 30 |
| Réglage de la hauteur de plusieurs lignes (souris)     | . 30 |
| Réglage de la largeur de la colonne grâce aux menus    | . 31 |
| Réglage de la hauteur de la ligne grâce aux menus      | . 32 |
| POLICES DE CARACTERES                                  | . 33 |
| Police - Utilisation de la barre outils                | . 33 |
| Police - Utilisation du menu                           | . 33 |
| FORMAT ALIGNEMENT                                      | . 35 |
| Ecrire sur plusieurs lignes au sein d'une cellule      | . 35 |
| L'alignement par le menu                               | . 35 |
| L'alignement horizontal par les outils                 | . 36 |
| Centrer une information sur plusieurs colonnes         | . 37 |
| FORMAT NOMBRE                                          | . 38 |
| Utilisation de formats existants                       | . 38 |
| Les codes de formats les plus courants                 | . 38 |
| Les formats nombre sur la barre outils                 | . 39 |
| Enlever un format utilisé sur des nombres              | . 39 |
| Les formats sur les dates                              | . 39 |
| CONTENU - VALEUR - FORMAT                              | . 40 |
| Les niveaux d'une cellule                              | . 40 |
| Effacer le format ou le contenu d'une cellule          | . 40 |
| BORDURES - OMBRAGES                                    | . 42 |
| Les bordures - Menu de commande                        | . 42 |
| Les encadrements - la barre outils                     | . 43 |
| Ombrage de cellule                                     | . 45 |
| REPRODUIRE LA MISE EN FORME                            | . 46 |
| Objectif :                                             | . 46 |
| COPIER DES DONNEES                                     | . 47 |
| Le Copier - Coller                                     | . 47 |
| La recopie vers le bas, le haut, la gauche, la droite  | . 47 |
| Copier des données en faisant glisser la souris        | . 48 |
| Copier une information sur plusieurs cellules àla fois | . 48 |
| Utiliser le Presse-papier Office 2000                  | . 48 |
| DEPLACER DES DONNEES                                   | . 50 |
| Le couper - coller                                     | . 50 |

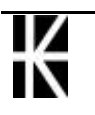

X

| Déplacer des données en les faisant glisser         | 50 |
|-----------------------------------------------------|----|
| CREER DES SERIES                                    | 51 |
| Créer une série linéaire                            | 51 |
| Créer une série alphanumérique                      | 51 |
| Créer une série chronologique                       | 52 |
| Créer une série mensuelle ou journalière            |    |
| LA RECOPIE DE FORMULES                              | 53 |
| Adressage relatif & absolu                          | 53 |
| Utiliser l'adressage relatif                        |    |
| Utiliser l'adressage absolu                         |    |
| INSERER - (SUP) LIGNES & COLONNES                   |    |
| Insertion de colonnes, de lignes                    |    |
| Suppression de colonnes, de lignes                  |    |
| Mise àjour automatique                              |    |
| INSERER - SUPPRIMER CELLULES                        |    |
| Insertion de cellules                               |    |
| La suppression de cellules                          |    |
| Utiliser les menus contextuels                      |    |
| LA FONCTION SOMME                                   | 60 |
| La Fonction : SOMME(champ)                          | 60 |
| Assistant fonctions                                 | 61 |
| Autres fonctions                                    |    |
| ANNULER - REPETER UNE COMMANDE                      | 64 |
| Annuler les effets de la dernière action (commande) | 64 |
| Répéter les effets de la dernière action (commande) | 64 |
| Choisir dans le temps                               |    |
| LA MISE EN PAGE                                     | 65 |
| Commande                                            |    |
| L'onglet Page                                       |    |
| L'onglet Marges                                     | 67 |
| L'onglet Feuille                                    |    |
| L'onglet En-tête/pied de page                       | 71 |
| Les en-tête et pied de page personnalisés           | 71 |
| L'IMPRESSION                                        | 73 |
| Afficher les sauts de pages automatiques            | 73 |
| Les sauts de pages manuels                          | 73 |
| Supprimer un saut de page                           | 74 |
| Impression d'une feuille de calculs                 | 74 |
| Impression partielle d'une feuille de calculs       | 74 |
| Impression de plusieurs feuilles de calculs         | 74 |
| Impression de tout le classeur                      | 75 |
| L'aperçu avant impression                           | 75 |
| La commande Marge                                   | 76 |
| La commande Aperçu des sauts de page                | 76 |
| LA GESTION DES CLASSEURS                            |    |

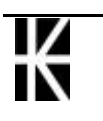

| Sauvegarde d'un classeur                        | . 77 |
|-------------------------------------------------|------|
| Sauvegardes suivantes                           | . 78 |
| Fermer un document                              | . 78 |
| Créer un nouveau document par la Barre - Outils | . 79 |
| Ouvrir un classeur existant                     | . 79 |
| Ouvrir un document provenant de la disquette    | . 80 |
| Quitter l'application Excel                     | . 80 |
| Les options d'enregistrement                    | . 81 |
| Le multifenêtrage                               | . 81 |

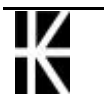

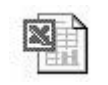

| LA GESTION DES FEUILLES                           | 83  |
|---------------------------------------------------|-----|
| Activer une feuille de calculs (dans un classeur) | 83  |
| Nommer une feuille de calculs                     | 83  |
| Ajouter une feuille dans un classeur              | 84  |
| Déplacer une feuille dans un classeur             | 84  |
| Recopier une feuille dans un classeur             | 84  |
| Supprimer une feuille de calculs dans un classeur | 84  |
| Déplacer une feuille d'un classeur vers un autre  | 85  |
| Recopier une feuille d'un classeur vers un autre  | 85  |
| METHODOLOGIE                                      | 87  |
| Pour construire un tableau en 10 points           | 87  |
| LA BARRE OUTILS                                   | 89  |
| Affichage - Masquage d'une barre-outils           | 89  |
| Positionnement d'une barre-outils                 | 89  |
| Revenir aux Barre-outils standard                 | 90  |
| LES OPTIONS D'AFFICHAGE                           | 91  |
| MESSAGES D'ERREUR                                 | 92  |
| #####!                                            | 92  |
| #Nom!                                             | 92  |
| #Ref!                                             | 93  |
| #valeur!                                          | 93  |
| LE COMPAGNON OFFICE                               | 94  |
| Appel et masquage du compagnon                    | 94  |
| Utiliser le compagnon                             | 94  |
| Aide sans le compagnon                            | 95  |
| Choix d'un compagnon                              | 95  |
| CREER UN GRAPHIQUE SIMPLE                         | 97  |
| Création d'un graphique                           | 97  |
| 1° Etape de l'assistant graphique                 | 98  |
| 2° Etape de l'assistant graphique                 | 98  |
| 3° Etape de l'assistant graphique                 | 100 |
| 4° Etape de l'assistant graphique                 | 101 |
| GERER UN GRAPHIQUE DANS LA FEUILLE                | 103 |
| Supprimer un graphique                            | 103 |
| Déplacer un graphique                             | 103 |
| Dupliquer un graphique                            | 103 |
| Modifier la taille d'un graphique                 | 104 |
| Imprimer un graphique                             | 104 |
| MODIFIER UN GRAPHIQUE                             | 105 |
| Sélectionner le graphique                         | 105 |
| La barre outils                                   | 105 |
| Modifier le type de graphique                     | 106 |
| Modifier l'aspect du graphique                    | 106 |
| Faire apparaître /disparaître une légende         | 106 |
| Inverser ligne et colonne                         | 106 |

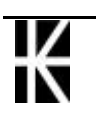

X

| Ajouter du texte sur le graphique | . 107 |
|-----------------------------------|-------|
| Supprimer du texte                | . 107 |

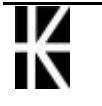

# **EXCEL 2000 POUR WINDOWS**

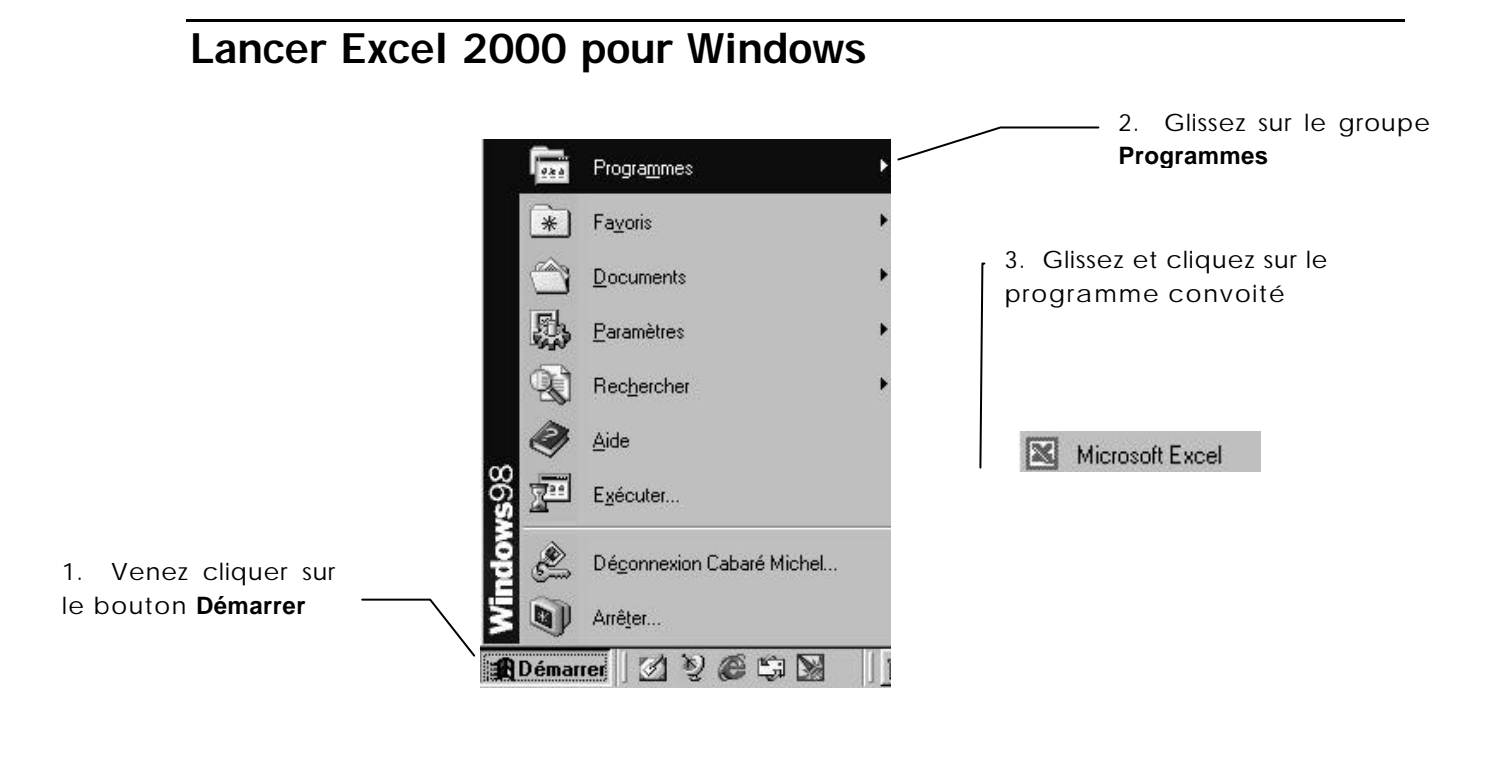

Vous êtes dans Excel, vous avez la BARRE DE TACHES suivante :

🎉 Démarrer 🛛 🖄 🧶 🍘 🖏

Microsoft Excel - C ...

### Lancer un programme à partir d'un document

| 2. Glissez sur | a commande             |     | ) Emp95_96 xls<br>) Emp96_97 xls<br>) Eludiant.doc<br>) Globale.xlm<br>) initiation w95.doc<br>) LISTE ETUDIANT.doc<br>) PUB_conv.doc<br>s Semaine Quentin.bmp<br>) simulation de pretxls<br>) w62.doc<br>) w63.doc | 3.<br>dor<br>1. Venez<br>bouton <b>D</b> | Cliquez<br>cument àor<br>cliquer sur<br><b>émarrer</b> | sur le<br>uvrir<br>r le |
|----------------|------------------------|-----|----------------------------------------------------------------------------------------------------|------------------------------------------|--------------------------------------------------------|-------------------------|
|                | Excel 2000 - Les bases | ; - | Cabaré M                                                                                                    | ichel                                    | Рас                                                    | ge 9                    |

ver 1.0

# L'écran

|     | licrosoft Excel                                                     | l - Classeur1 |       |         |                     |              |     |               |              | _ 8 ×     |
|-----|---------------------------------------------------------------------|---------------|-------|---------|---------------------|--------------|-----|---------------|--------------|-----------|
|     | Eichier Edition Affichage Insertion Format Qutils Données Fenêtre ? |               |       |         |                     |              | _8× |               |              |           |
|     | 🖻 🖬 🔒                                                               | a 🗸 💖 🐰       | , e e | ο 🖌 🍓 Σ | <i>f</i> ≈ 2↓ 100 0 | 2) 🍣 🛔 Arial |     | 10 <b>- G</b> | <u>I §</u> ≣ | € <b></b> |
|     | L12C5 •                                                             | =             |       | 1       |                     |              |     |               |              |           |
|     | 1                                                                   | 2             | 3     | 4       | 5                   | 6            | 7   | 8             | 9            | 1_        |
| 1   |                                                                     |               |       |         |                     |              |     |               |              |           |
| 2   |                                                                     |               |       |         |                     |              |     |               |              |           |
| 3   |                                                                     |               |       |         |                     |              |     |               | _            |           |
| 4   |                                                                     |               |       |         |                     |              |     | -             |              |           |
| 5   |                                                                     |               | -     | -       |                     |              |     |               |              |           |
| 6   | -                                                                   |               |       |         |                     |              |     |               |              |           |
| 6   | 1                                                                   |               |       |         |                     |              |     |               |              |           |
| a   |                                                                     | -             | -     | -       | -                   |              |     | -             | -            |           |
| 10  |                                                                     |               |       |         | -                   |              |     | -             |              |           |
| 11  |                                                                     |               |       |         |                     |              |     |               |              |           |
| 12  |                                                                     |               |       |         |                     |              |     | -             |              |           |
| 13  |                                                                     |               | -     | -       |                     |              |     |               | -            |           |
| 14  |                                                                     |               |       |         |                     |              |     |               |              |           |
| 15  |                                                                     |               |       |         |                     |              |     |               |              |           |
| 16  |                                                                     |               |       |         |                     |              |     |               |              |           |
| 17  |                                                                     |               |       |         |                     |              |     |               |              |           |
| 18  |                                                                     | -             |       |         |                     |              |     |               |              |           |
| 19  |                                                                     |               |       |         |                     |              |     |               |              |           |
| 20  |                                                                     |               |       |         |                     |              |     |               |              |           |
| 21  | -                                                                   | 2             |       |         |                     |              |     | 1             |              |           |
| 23  |                                                                     |               |       |         |                     |              |     |               |              | -         |
| 24  | -                                                                   | -             |       |         |                     |              |     |               |              |           |
| 25  |                                                                     |               |       |         |                     |              |     |               |              |           |
| 26  | a last Franks of F                                                  |               |       |         |                     |              |     | 2             |              |           |
| Drô | ▶   ▶  ∖ reulit ∧ r                                                 | eunz V Lenus  |       |         |                     |              |     |               | NUM          |           |

## La barre de titre

Microsoft Excel - Classeur1

### La barre de menus

Eichier Edition Affichage Insertion Format Outils Données Fenêtre ?

### Les menus système

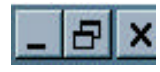

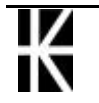

\_ 8 ×

\_ 8 ×

### La barre outils combinée Standard-Mise en Forme

Par défaut, la barre d'outils affichée est une combinaison des outils les plus fréquemment utilisés parmi les deux barres d'outils **Standard** et **Mise en Forme** 

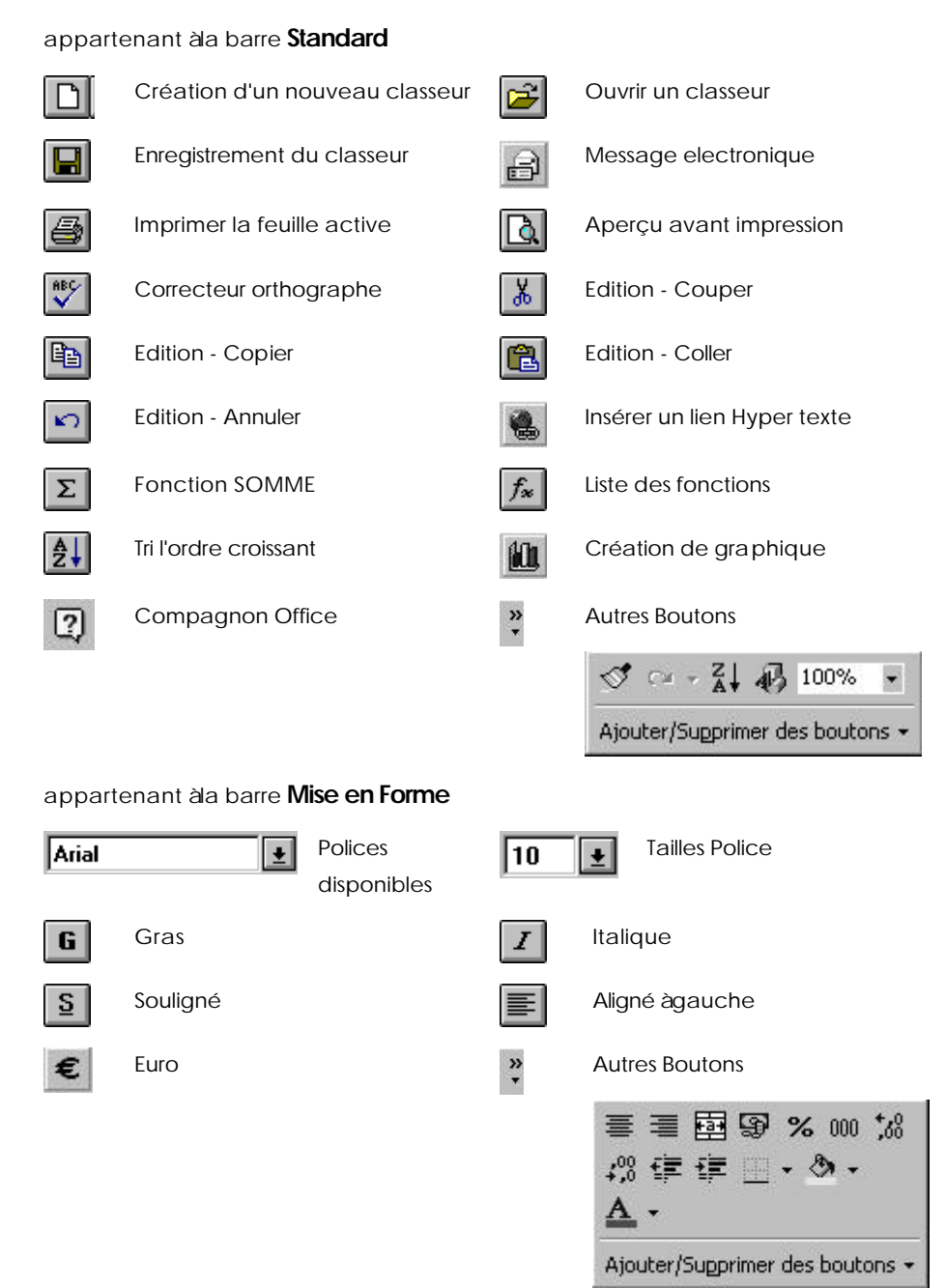

Si on le souhaite, on peut demander de dissocier les deux barres d'outils de manière à ce qu'elles s'affichent distinctement. Il suffit de demander le menu

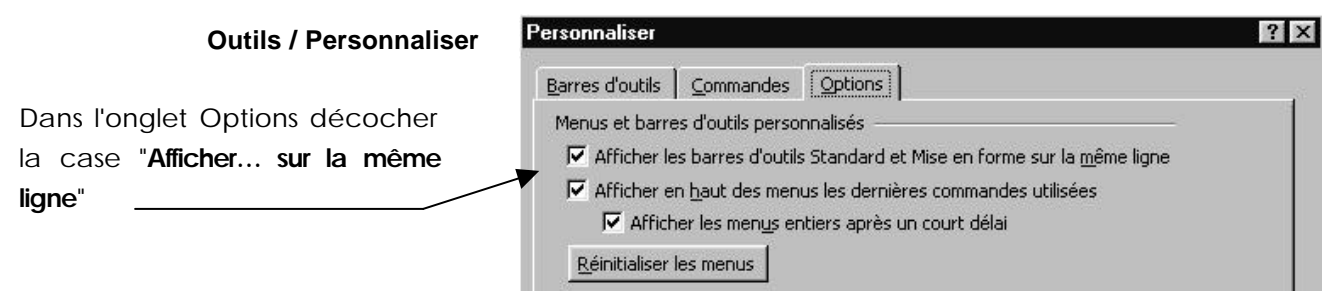

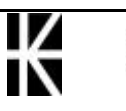

## La barre outils standard

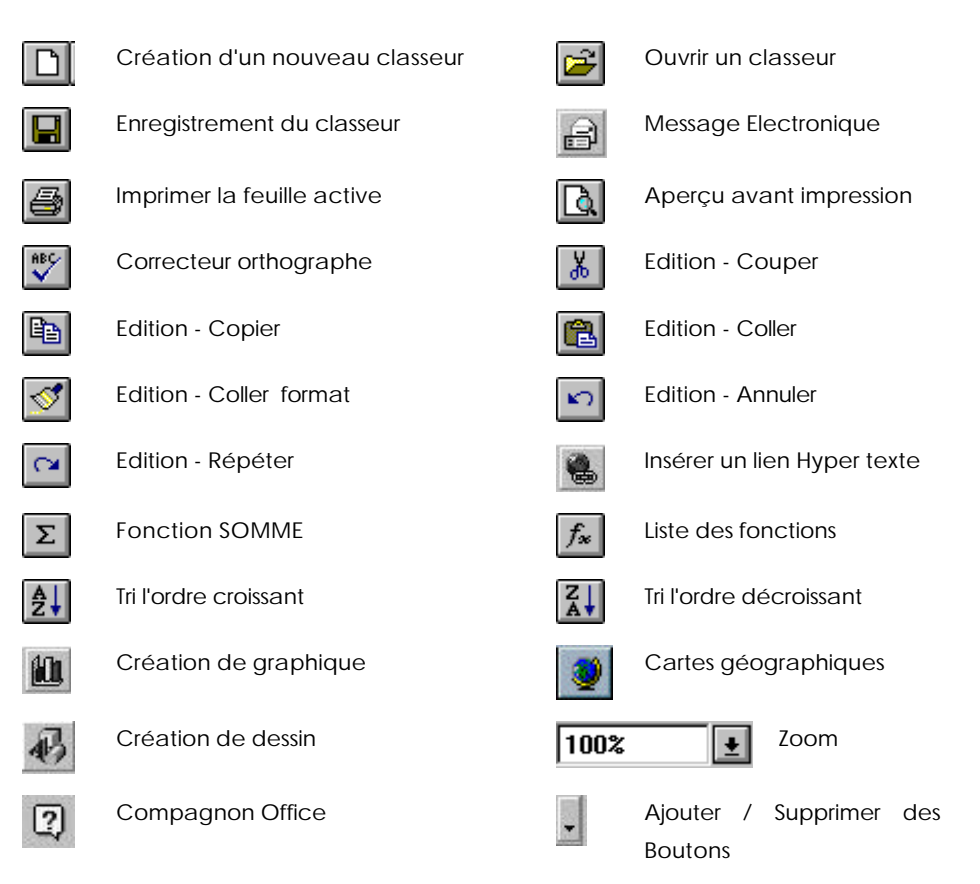

# La barre outils Mise en Forme

| Arial        | Polices disponibles             | 10           | Tailles Police                         |
|--------------|---------------------------------|--------------|----------------------------------------|
| G            | Gras                            | I            | Italique                               |
| <u>S</u>     | Souligné                        |              | Aligné àgauche                         |
|              | Aligné Centré                   | ≣            | Aligné àdroite                         |
|              | Fusionner et centrer            | <b>P</b>     | Style Monétaire                        |
| %            | Style Pourcentage               | €            | Euro                                   |
| 000          | Format de la virgule            | <b>*</b> ,00 | Ajout d'une décimale                   |
| <b>→</b> ,00 | Supprime une décimale           | ŧ            | Diminuer le retrait                    |
| ŧ            | Augmenter le retrait            | <u>↓</u>     | Listes des encadrements<br>de cellules |
| ▲            | Fonds de cellules               | A            | Couleur de la Police                   |
| •            | Ajouter / Supprimer des Boutons |              |                                        |

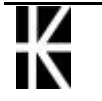

# La barre de formules

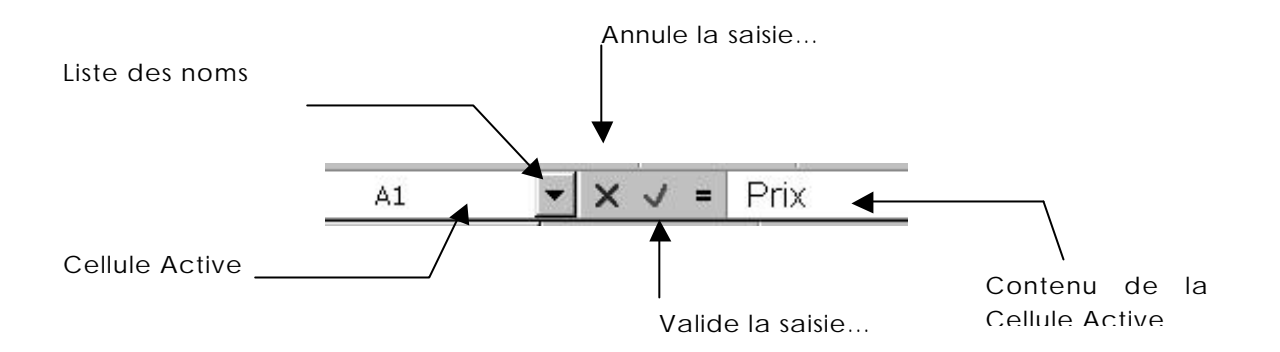

ou bien ayant l'aspect suivant si on clique sur le signe =

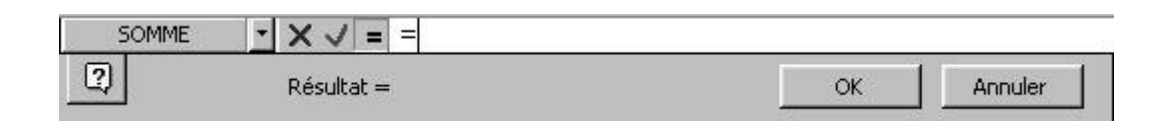

# La barre des onglets

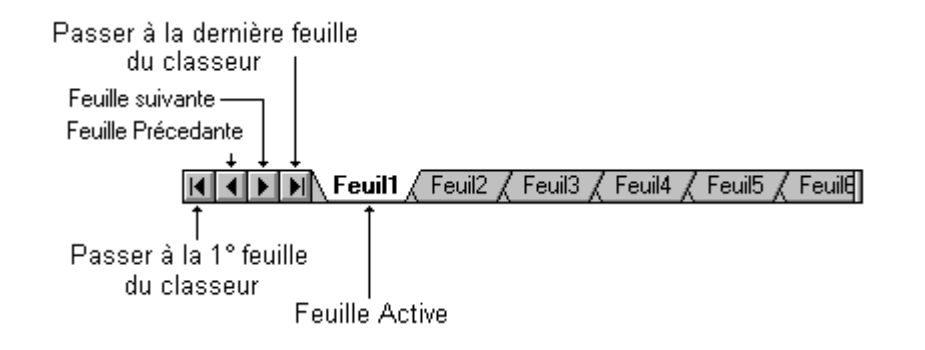

# La barre d'état

 $\mathbf{X}$ 

Prêt

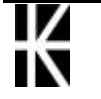

## Cellule, Plage

Chaque intersection Ligne Colonne s'appelle une **Cellule**. Un regroupement de cellules s'appelle **champ** ou une **plage de cellule**. On parle pour la cellule sur laquelle on se trouve de la **Cellule Active** 

Les repères de ces plages ou cellules s'appellent des **références** ou des **coordonnées**. On parle parfois aussi d'**adresse** 

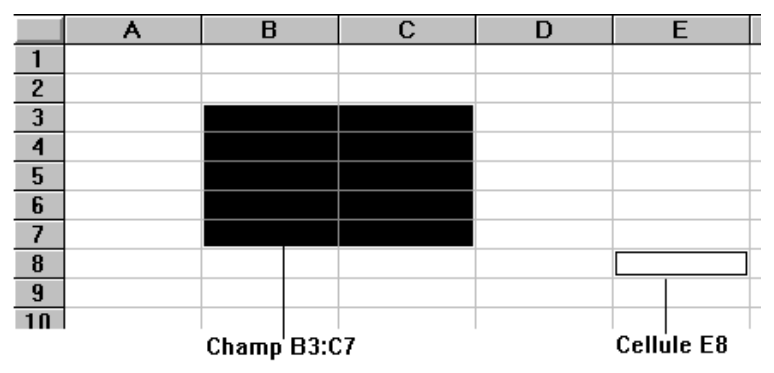

## Le classeur et les feuilles de calcul

Par défaut un classeur est un regroupement de 1 à255 feuilles de calcul

Une feuille de calcul c'est :

- 256 colonnes numérotées de A àlV
- 65536 lignes numérotées de 1 à65536

#### Menus Personnalisés ou Fixes

Deux types de menus déroulant sont désormais disponibles dans EXCEL

#### Les menus Personnalisés

par défaut les menus Excel 2000 sont plus "courts" que ceux des version précédentes ! mais peuvent ... s'allonger !

Un exemple permettra de mieux comprendre:

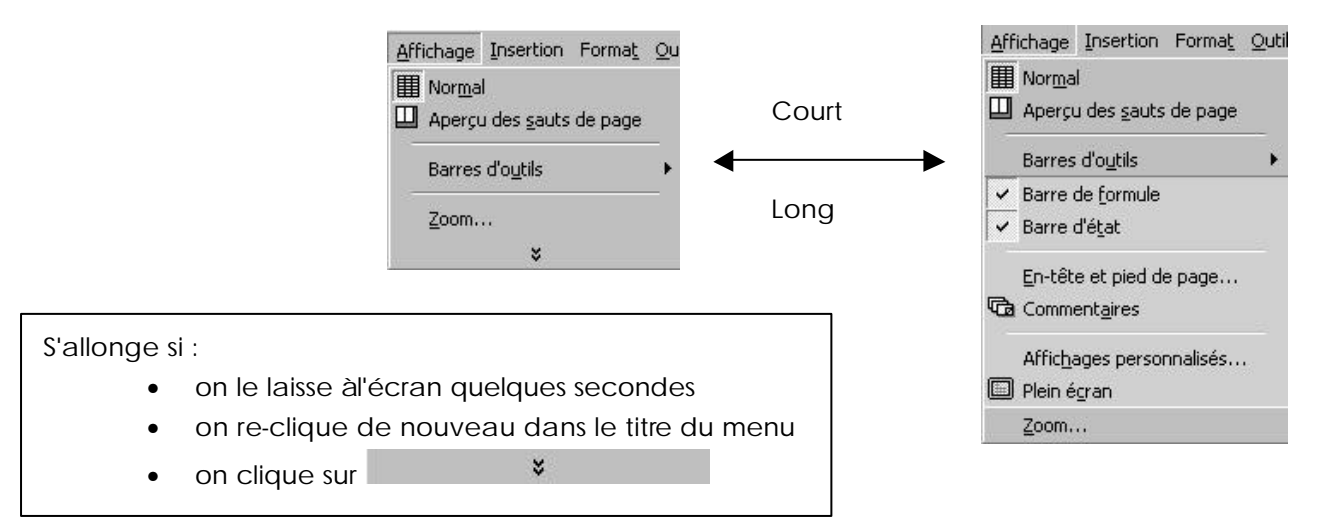

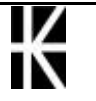

Ces menus 'mémorisent" automatiquement les commandes que vous êtes aller chercher dans les "versions longues" en vous les proposerons en standard lors du prochain appel...

1° appel classique: le menu court apparaît

| Aff | ichage                   | Insertion                | Format  | Qu |
|-----|--------------------------|--------------------------|---------|----|
|     | Nor <u>m</u> a<br>Aperçu | l<br>u des <u>s</u> auts | de page |    |
|     | Barres                   | d'o <u>u</u> tils        |         | ≯  |
|     | <u>Z</u> oom.            |                          |         |    |
|     |                          | ×                        |         |    |

Si on va chercher une commande du menu long telle que plein écran (par exemple), et bien désormais le menu court intègre cette commande par défaut

| Aff | ichage         | Insertion           | Forma <u>t</u> | Qu |
|-----|----------------|---------------------|----------------|----|
|     | Nor <u>m</u> a | I                   |                |    |
|     | Aperçu         | u des <u>s</u> auts | de page        |    |
| 8   | Barres         | d'o <u>u</u> tils   |                | •  |
|     | Plein é        | gran                |                | _  |
|     | Zoom.          |                     |                |    |
|     |                | ×                   |                |    |

DONC ON PEUT DIRE QUE AU FUR ET A MESURE DES UTILISATIONS LES MENUS S'ETOFFENT DES NOUVELLES COMMANDES UTILISEES !

Pour remettre àzéro la "mémoire" des commandes qui s'ajoutent aux menu court, il faut demander dans le menu **Outils / Personnaliser** 

|                                          | Personnaliser                                                              | ? |
|------------------------------------------|----------------------------------------------------------------------------|---|
| Dans l'onglet Options cliquer            | Barres d'outils Commandes                                                  |   |
| sur le bouton <b>Réinitialiser les</b> 🔪 | Menus et barres d'outils personnalisés                                     | 1 |
| menus"                                   | ✓ Afficher les barres d'outils Standard et Mise en forme sur la même ligne |   |
|                                          | Afficher en haut des menus les dernières commandes utilisées               |   |
|                                          | Afficher les menus entiers après un court délai                            |   |
|                                          | Réinitialiser les menus                                                    |   |

#### Les menus fixes

Pour faire afficher dans Excel toujours les menus complets, il faut demander dans le menu **Outils / Personnaliser** 

| 1                             | Personnaliser                                                              | ? × |
|-------------------------------|----------------------------------------------------------------------------|-----|
| Dans l'onglet Options         | Barres d'outils Commandes Options                                          |     |
| décocher la case "Afficher en | Menus et barres d'outils personnalisés                                     |     |
| haut des menus les dernières  | F Afficher les barres d'outils Standard et Mise en forme sur la même ligne |     |
| commandes utilisées"          | Afficher en <u>h</u> aut des menus les dernières commandes utilisées       |     |
| 0 - Le                        | 🗖 Afficher les menus entiers après un court délai                          |     |
|                               | Réinitialiser les menus                                                    |     |

#### Menus contextuels

Ce type de menu s'obtient en cliquant avec le **bouton droit** de la souris.

En cliquant dans la feuille de En cliquant sur une barre d'outils calculs

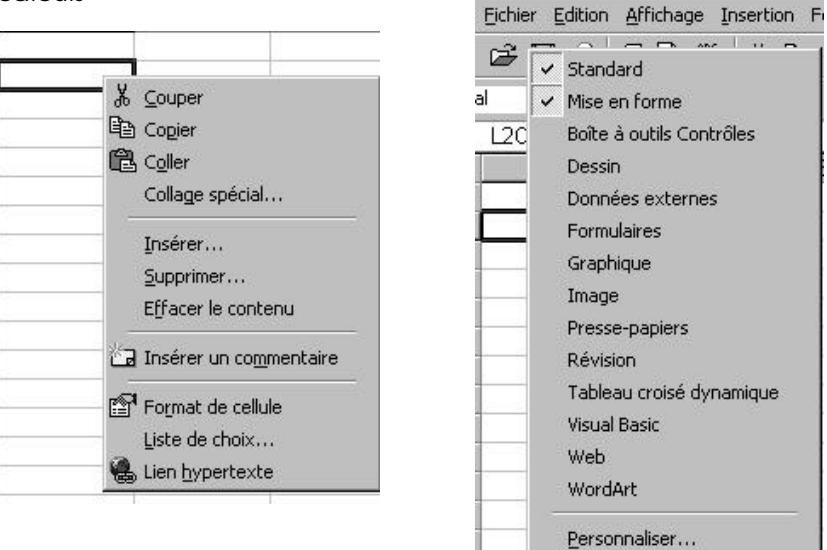

En cliquant sur un numéro de ligne En cliquant à l'intersection des ou de colonne

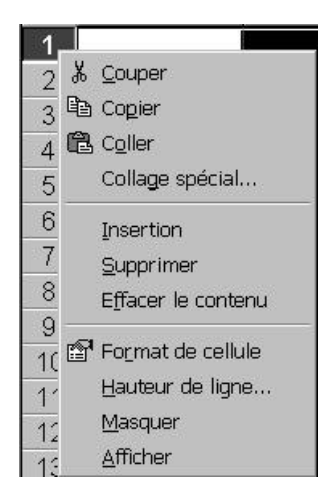

En cliquant sur la barre d'état

|   | <u>A</u> ucun |
|---|---------------|
|   | Moyenne       |
|   | Compteur      |
|   | Chiffres      |
|   | Max           |
|   | Mijn          |
| ~ | <u>S</u> omme |

numéros de colonnes et de lignes.

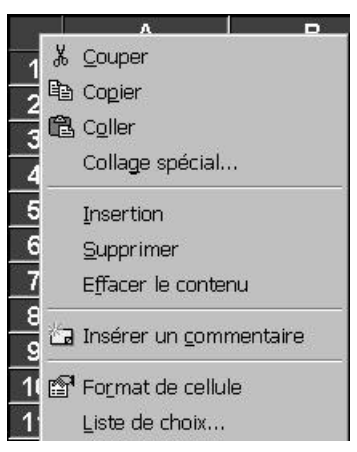

#### En cliquant sur l'onglet d'une feuille

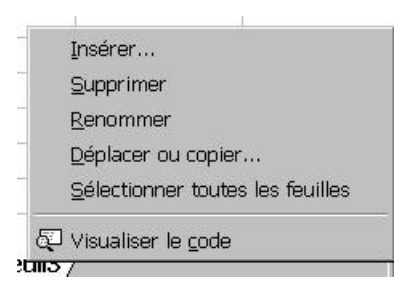

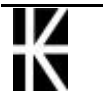

En cliquant sur le bouton de défilement des onglets des feuilles

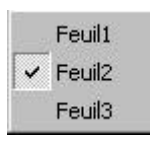

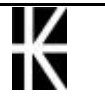

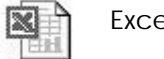

# FORMES DE SOURIS

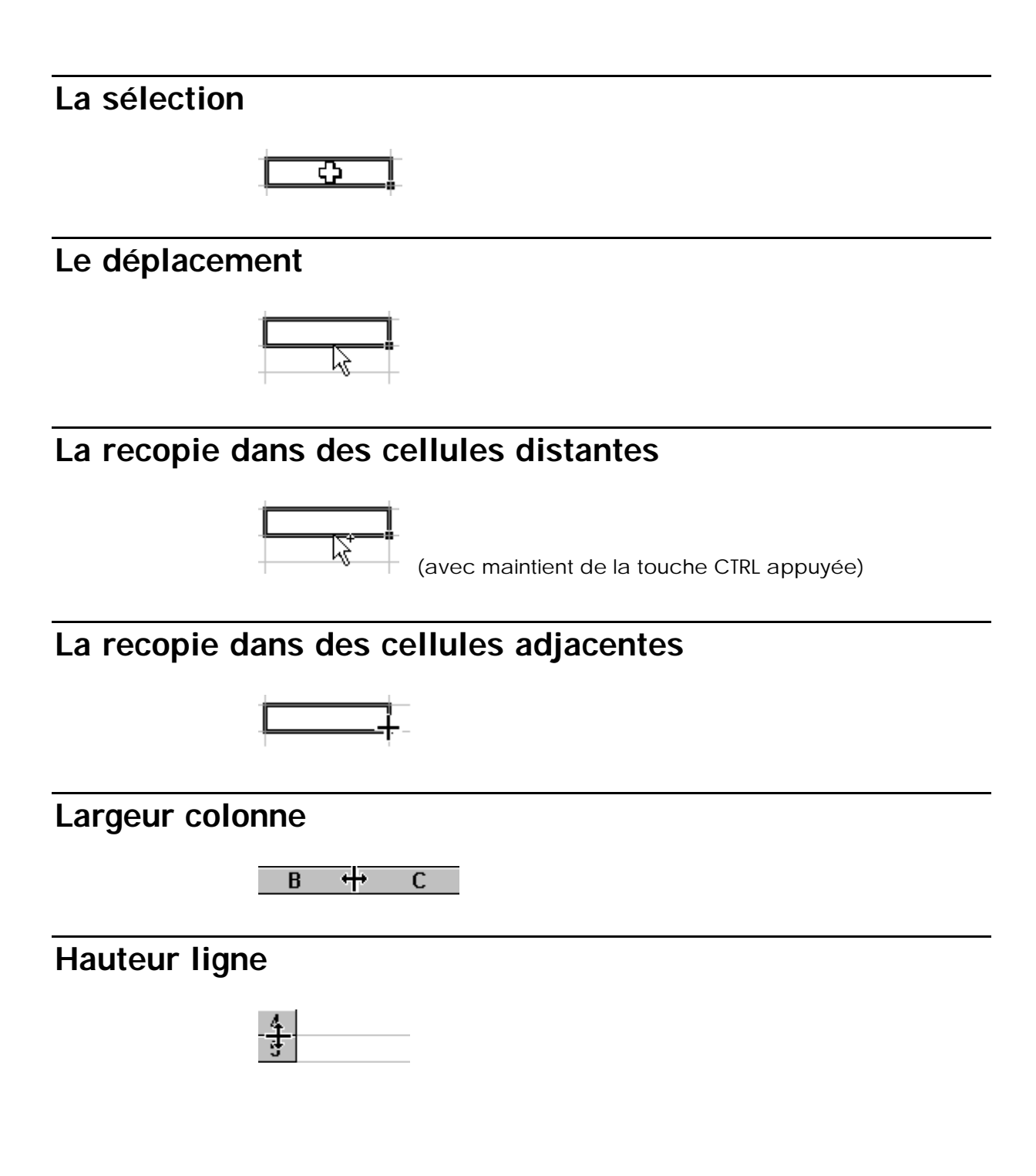

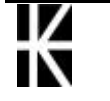

 $\mathbf{X}$ 

# SE DEPLACER DANS LA FEUILLE

## Déplacer le curseur de travail

| Ctrl 🔨   | place le curseur dans le coin supérieur gauche de la feuille de calculs<br>(A1) |
|----------|---------------------------------------------------------------------------------|
| Ctrl Fin | place le curseur dans le coin inférieur droit des données                       |
| ς.       | place le curseur au début de la ligne                                           |
| F5       | place le curseur àl'adresse que vous lui indiquez                               |
| <b>‡</b> | remonte le curseur d'un écran                                                   |
| <b>‡</b> | descend le curseur d'un écran                                                   |

# Accéder rapidement à une cellule précise

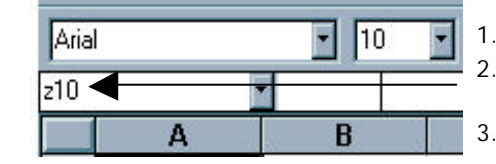

Venez cliquer sur la référence de cellule
 Saisissez l'adresse de la cellule àaccéder

3. Appuyez sur la touche Entrée

# Déplacer la fenêtre sur le contenu de la feuille de calculs

Utilisez l'ascenseur. Lorsque vous déplacez la fenêtre, le pointeur reste dans la cellule pointée.

#### Venez cliquer ici pour faire monter la fenêtre

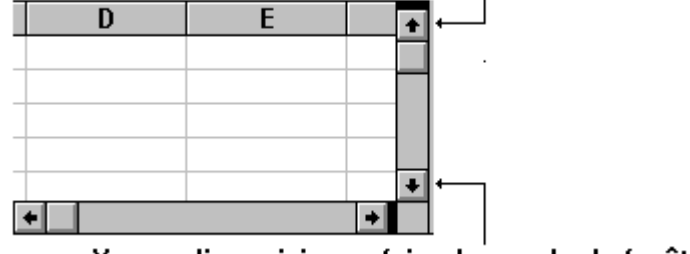

Venez cliquer ici pour faire descendre la fenêtre

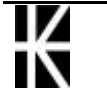

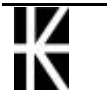

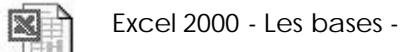

# LA SAISIE D'INFORMATIONS

#### Types d'informations existants

Dans une cellule vous pouvez saisir

- du texte (ou de l'alphanumérique)
- une valeur numérique
- une date
- une formule

N.B: Toutes les saisies peuvent être interrompues par la touche Echap au clavier

### Saisir du texte

Sélectionnez la œllule qui va recevoir l'information. Saisissez le texte, puis validez

| pour    | Г     |
|---------|-------|
| Valider | Entré |

Venez cliquez ici pour valider പ്<sub>ou</sub>

Un texte peut s'écrire sur plusieurs cellules adjacentes si elles sont vides. Cependant ce texte se trouve intégralement dans la cellule sélectionnée au départ.

#### Saisir une valeur numérique

Sélectionnez la cellule qui va recevoir l'information. Saisissez la valeur puis validez.

| pour    | V         |
|---------|-----------|
| Valider | Entrée ou |

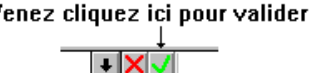

Attention : une valeur numérique qui reste alignée sur la gauche de la cellule (après validation) a fort peu de chance d'être une valeur numérique. Vous avez du saisir un caractère en plus du nombre et Excel

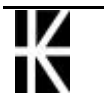

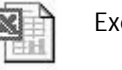

considère ce nombre comme du texte: UTILISEZ LE PAVE NUMERIQUE A DROITE DU CLAVIER .

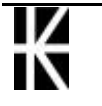

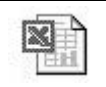

### Saisir une date

| Sélectionnez la cellule qui va recev | oir l'information              |
|--------------------------------------|--------------------------------|
| Saisir la date de manière suivante   | 23-07-60                       |
| Saisi la date de manière suivante    | 23/07/60                       |
|                                      | 23 juillet 1960                |
| Validez par                          | Venez cliquez ici pour valider |

# Saisir une formule arithmétique simple

#### 1ère solution

Sélectionnez la cellule qui va recevoir l'information

Cliquez sur le = de la barre de formule

| Ar       | ial 🖣 | • 10 👻 No | rmal 🚽       | <b>G</b> <i>I</i> <u>S</u> |
|----------|-------|-----------|--------------|----------------------------|
|          | C2    | -         | =            |                            |
| 24<br>24 | A     | В         | Zana da farm |                            |
| 1        | QT    | PRIX      |              |                            |
| 2        | 10    |           | 4,5          |                            |
| 2        |       |           | 1 °          |                            |

Saisissez un opérateur arithmétique (+, -, \*, /)

entre dans la composition de la formule etc..

La barre de formule se "dilate"

| Arial   | ▼ 10 | ) 🔻 Nor | mal |   | • | G | I | <u>s</u> |  |    | 9 | % | 000 | ÷.00  | ,00<br>+,0 | 1  |
|---------|------|---------|-----|---|---|---|---|----------|--|----|---|---|-----|-------|------------|----|
| MOYENNE | -    | хv      | =   | = |   |   |   |          |  |    |   |   |     |       |            | 22 |
| 2       | Résu | ultat = |     |   |   |   |   |          |  | OK |   |   | An  | inule | er         |    |
| 2       | 10   |         | 4,5 | = |   |   |   |          |  |    |   |   |     |       |            |    |

Venez sélectionner avec la souris la première cellule (1 clic dessus) qui entre dans la composition de la formule.

Venez sélectionner avec la souris la seconde cellule (1 clic dessus) qui

Au fur et àmesure de la construction le total obtenu est affiché

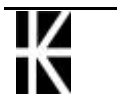

#### 2ème solution

Il s'agit d'une variante de la première, le mode opératoire est le même mais on commence par taper le signe = directement dans la cellule

Sélectionnez la cellule qui va recevoir l'information

| - ¢ |   |
|-----|---|
|     | Т |

Saisissez = ou +

Venez sélectionner avec la souris la première cellule (1 clic dessus) qui entre dans la composition de la formule.

Saisissez un opérateur arithmétique (+, -, \*, /)

Venez sélectionner avec la souris la seconde cellule (1 clic dessus) qui entre dans la composition de la formule etc..

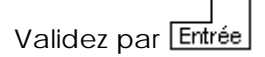

#### 3ème solution

Sélectionnez la cellule qui va recevoir l'information

Saisissez = ou +

|   | Α             | В       | С    | D   |
|---|---------------|---------|------|-----|
| 1 | REVENUS       | 150 000 |      |     |
| 2 | 1° ABATTEMENT | =       | TAUX | 10% |
| 3 | RESTE         |         |      |     |
|   |               |         |      |     |

Saisissez la formule grâce au clavier

|   | Α             | В       | С    | D   |
|---|---------------|---------|------|-----|
| 1 | REVENUS       | 150 000 |      |     |
| 2 | 1° ABATTEMENT | =B1*D2  | TAUX | 10% |
| 3 | RESTE         |         |      |     |

Venez cliquez içi pour valider

Validez

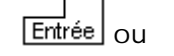

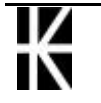

# **EFFACER - CORRIGER UNE CELLULE**

### Remplacer le contenu d'une cellule

Sélectionnez la cellule voulue saisissez une autre information Validez

# Effacer le contenu d'une cellule

Sélectionnez la cellule voulue (ou le champ) puis Suppr

### Corriger un détail

#### 1° Solution

Sélectionnez la cellule voulue

Amenez la souris dans la barre de formule

Cliquez devant l'erreur puis utilisez la touche Suppr afin de supprimer l'erreur

Saisissez la correction. Validez

#### 2° Solution

Sélectionnez la cellule voulue

Amenez la souris dans la barre de formule

Cliquez derrière l'erreur puis utilisez la touche fin de supprimer l'erreur

Saisissez la correction. Validez

#### 3° Solution

Sélectionnez la cellule voulue

Amenez la souris dans la barre de formule

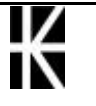

Sélectionnez l'erreur puis saisissez la correction. Validez

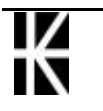

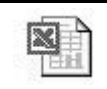

# **SELECTION DE CELLULES**

## Sélectionner une cellule unique

Amenez le curseur sur la cellule àsélectionner.

Cliquez

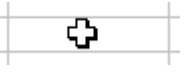

|   | <br>_ |
|---|-------|
| - | 8     |
|   |       |
| _ |       |

# Sélectionner plusieurs cellules

Cliquez dans la première cellule, maintenez et glissez jusqu'àla dernière cellule du champ àsélectionner.

- Autre solution -

Cliquez sur la première cellule du champ àsélectionner, relâchez puis cliquez sur la dernière cellule du champ àsélectionner tout en appuyant sur la touche <u>Shift</u>.

# Sélectionner une ligne ou une colonne entière

Cliquez sur le numéro de ligne

|   | 1 |   |  |
|---|---|---|--|
|   | 2 |   |  |
| Н | 3 |   |  |
|   | ¥ | - |  |
|   |   |   |  |

Venez cliquer ici

Cliquez sur le numéro de colonne.

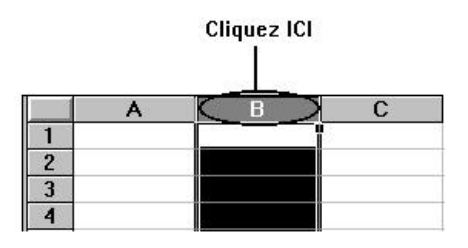

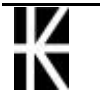

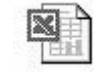

# Sélectionner la feuille de calcul entière

Cliquez sur le bouton

"Tout sélectionner"

(le rectangle apparaissant sur la feuille àl'intersection de la colonne des numéros de lignes et de la ligne des têtes de colonnes)

|   | ) A | В |
|---|-----|---|
| + |     |   |
| 2 |     |   |
| 3 |     |   |
| 4 | 5   |   |
| 5 | 8   |   |
| 6 |     |   |
| 7 |     |   |
| 8 |     |   |
| 9 | 1   |   |

# Sélectionner des cellules non-adjacentes

Sélectionnez la première cellule (ou le premier champ) puis appuyez sur la touche CTRL, maintenez la et sélectionnez la cellule suivante (ou le champ suivant) et ainsi de suite.

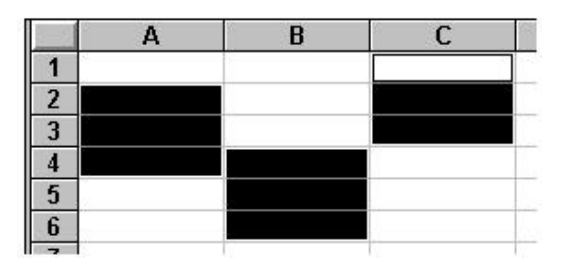

Pour sélectionner æs cellules vous devez :

Sélectionner le champ A2:A4

Appuyer sur la touche CTRL

Sélectionner le champ B4:B6

Sélectionner le champ C1:C3

# Sélectionner des cellules particulières

On peut demander dans Excel de sélectionner pour nous automatiquement certaines cellules selon leur nature (constante, formule...)

Il suffit de demander le menu Edition / Atteindre ou F5

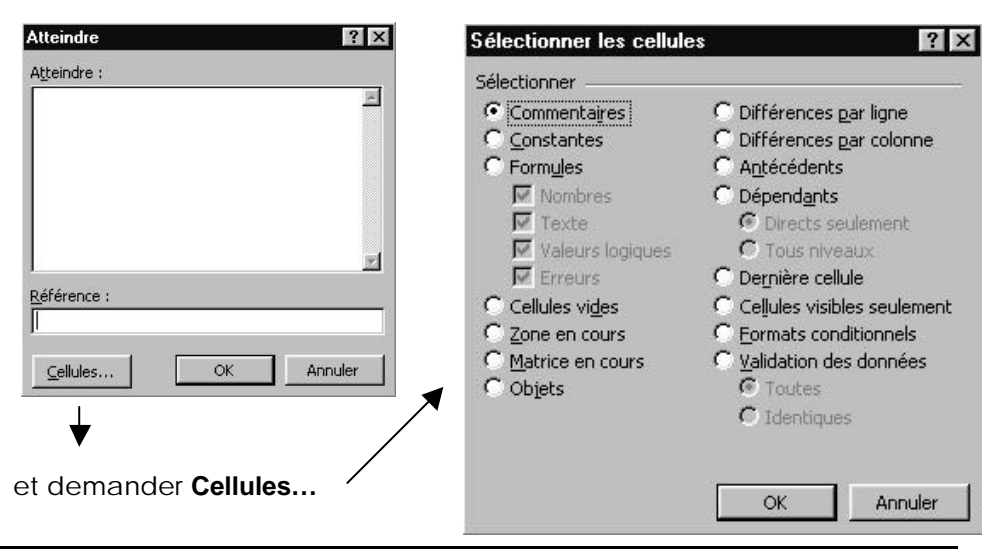

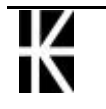

# LARGEUR - HAUTEUR DE CELLULES

### Réglage largeur/hauteur grâce à la souris

Amenez le curseur souris à l'intersection des références de colonnes. La forme du curseur se modifie

Cliquez, maintenez et faites glisser, vous modifiez la taille de la colonne à gauche du curseur.

(Un chiffre guide apparaît dans une bulle jaune)

Largeur: 16,43 (120 pixels)

#### Même principe pour les hauteurs de lignes

Permet de modifier la largeur de la colonne(B) R C n 2 3

Permet de modifier la hauteur de la ligne (3)

# Ajuster la largeur colonne/hauteur ligne

Ajuster au contenu des cellules

Amenez le curseur souris à l'intersection des références de colonnes. La forme du curseur se modifie. Double Clic rapide.

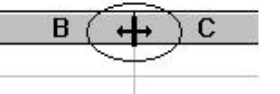

Un double clic rapide permet d'ajuster la largeur colonne à son contenu

Même principe pour les hauteurs de lignes

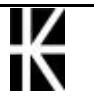

# Réglage de la largeur de plusieurs colonnes (souris)

# 1° Solution

Sélectionnez les colonnes voulues

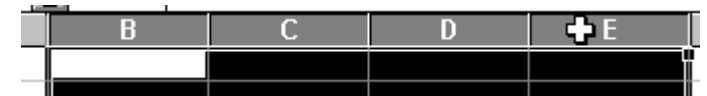

Amenez votre souris sur une des limites de colonnes

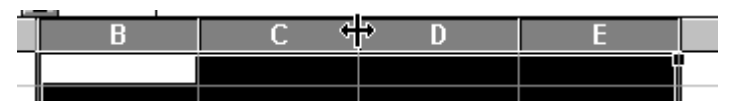

Cliquez, maintenez et faites glisser jusqu'àobtenir la dimension désirée

### 2° Solution

Sélectionnez les colonnes voulues

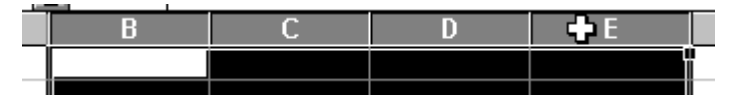

Amenez votre souris sur une des limites de colonnes

| В | C 4 | P D | E |  |
|---|-----|-----|---|--|
|   |     |     |   |  |
|   |     |     |   |  |

#### Double Cliquez.

La largeur des colonnes s'adapte au contenu des colonnes.

# Réglage de la hauteur de plusieurs lignes (souris)

#### 1° Solution

Sélectionnez les lignes voulues

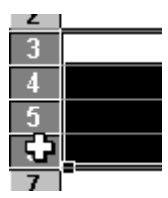

Amenez votre souris sur une des limites de lignes

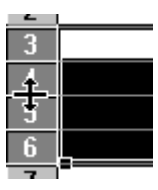

Cliquez, maintenez et faites glisser jusqu'àobtenir la hauteur désirée

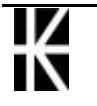

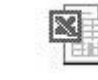

## 2° Solution

Sélectionnez les lignes vouluess

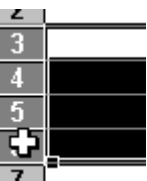

Amenez votre souris sur une des limites de lignes

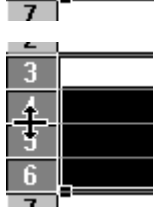

Double Cliquez. La hauteur des lignes s'adapte au contenu des lignes.

# Réglage de la largeur de la colonne grâce aux menus

Sélectionnez les colonnes voulues.

#### Choisissez la commande Format - Colonne - Largeur

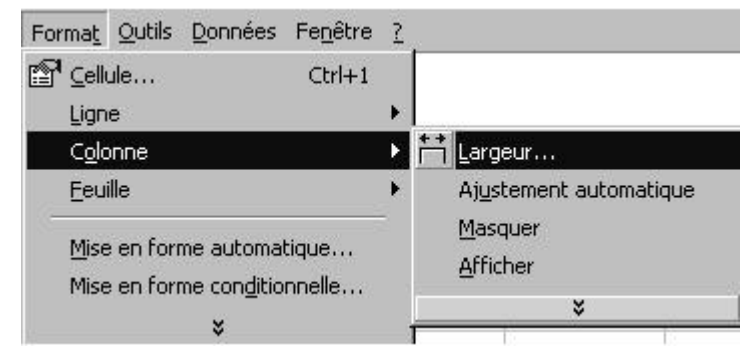

- Largeur Permet de spécifier en nombre de caractères la largeur de la colonne(s) sélectionnée(s).
- Ajuster auto Permet de dimensionner la colonne en fonction de son contenu. Il est donc judicieux de sélectionner la cellule ayant le plus grand contenu pour utiliser cette commande.

Masquer Permet de cacher des colonne(s).

Afficher Permet de faire réapparaître des colonne(s) cachée(s). . Il faudra au préalable sélectionner la colonne précédente et la colonne suivante.

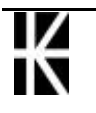

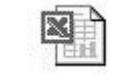

# Réglage de la hauteur de la ligne grâce aux menus

| Forma <u>t</u> <u>O</u> utils <u>D</u> onnées Fe <u>n</u> être                                                                                                    | 2 |                        |
|----------------------------------------------------------------------------------------------------|---|------------------------|
| ranti and the term and the term and term and term and ter |   |                        |
| Ligne                                                                                                    | Þ | ‡ Hauteur              |
| Colonne                                                                                                    | × | Ajustement automatique |
| Eeuille                                                                                                    | • | <u>M</u> asquer        |
| Mise en forme automatique<br>Mise en forme con <u>d</u> itionnelle<br>¥                                                                                                    |   | Afficher               |

Sélectionnez les lignes voulues. Choisissez Format - Ligne - Hauteur

| Hauteur         | Permet de donner la hauteur (en points) de la ligne.                                                     |
|-----------------|----------------------------------------------------------------------------------------------------|
| Ajustement auto | Permet d'ajuster la hauteur de la cellule au contenu.                                                    |
| Masquer         | Permet de cacher la (ou les) ligne(s) sélectionnée(s).                                                   |
| Afficher        | Permet de faire réapparaître des lignes masquées. Il faudra au préalable sélectionner la zone àafficher. |

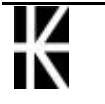

 $\mathbb{Z}$ 

# **POLICES DE CARACTERES**

# Police - Utilisation de la barre outils

| Sélectionnez les cellules voulues |                                            |          |                         |  |  |  |
|-----------------------------------|--------------------------------------------|----------|-------------------------|--|--|--|
| Choix de la pol                   | bix de la police Choix de la taille police |          |                         |  |  |  |
| Arial                             | <u>₹</u> 10                                | <u>+</u> |                         |  |  |  |
| Gras                              | Italique                                   | Souligné | Couleur de la<br>police |  |  |  |
| G                                 | Ι                                          | <u>S</u> | A                       |  |  |  |

# Police - Utilisation du menu

Sélectionnez les cellules voulues puis demander le menu

#### Format - Cellule - Police

| Format de cellu                                                                        | ıle                                                   |                                       | ? ×           |
|----------------------------------------------------------------------------------------|-------------------------------------------------------|---------------------------------------|---------------|
| Nombre Alignemen                                                                       | Police                                                | Bordure Motifs                        | Protection    |
| Police:<br>Arial<br>The Abadi MT Condensed L<br>The Algerian<br>The Arial<br>The Arial | Style:<br>Normal<br>Italique<br>Gras<br>Gras Italique | Taille:<br>10 8 9 10 10 10 10 10 11 1 | OK<br>Annuler |
| Soulignement:<br>Aucun<br>Attributs                                                    | Couleur:                                              | ✓ Police normale                      |               |
| ☐ <u>B</u> arré<br>☐ E <sub>x</sub> posant<br>☐ <u>I</u> ndice                         |                                                       | AaBbCcYyZz                            |               |
| Police TrueType, identique à                                                           | l'écran et à l'impressio                              | on.                                   |               |

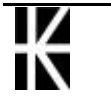

Choisissez la Police

le Style

la Taille de la police

| Police:      |   |
|--------------|---|
| Arial        |   |
| 旮 Algerian   | + |
| 卫 Amerigo BT |   |
| 퐈 Animals    |   |
| ]과 Arial     | • |

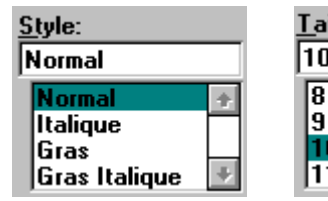

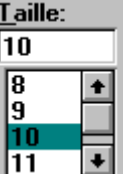

La taille de la police s'exprime en points :

- 1 point vaut 1/72 de pouce.
- 1 pouce vaut 2.54 cm
- 1 point vaut 0.0353 cm
- 1 cm vaut 28.35 pt

Faites la différence entre :

une police True Type caractérisée par

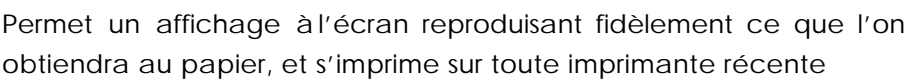

En standard on peut utiliser partout les polices suivantes : Arial, Times NewRoman; Courier new, et Garamond (depuis windows 98)

国

une police Imprimante caractérisée par

Ne permet pas toujours une bonne visualisation àl'écran de ce que l'on va obtenir au papier et rends tributaire d'un imprimante donnée

Vous pouvez souligner

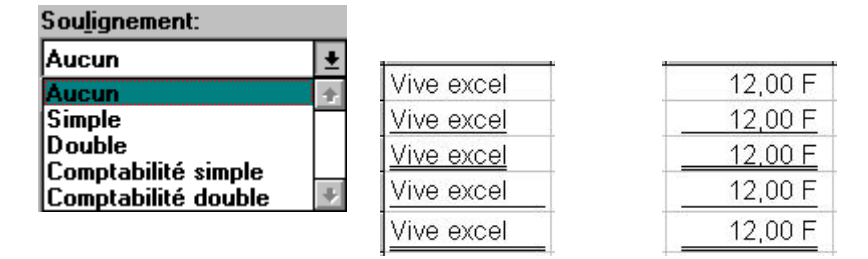

N.B: Lorsque l'on demande une police dans la barre d'outils, les polices disponibles apparaissent sous leur forme, ou non selon l'option demandée dans le **menu Outils / Personnaliser** onglet **Options** 

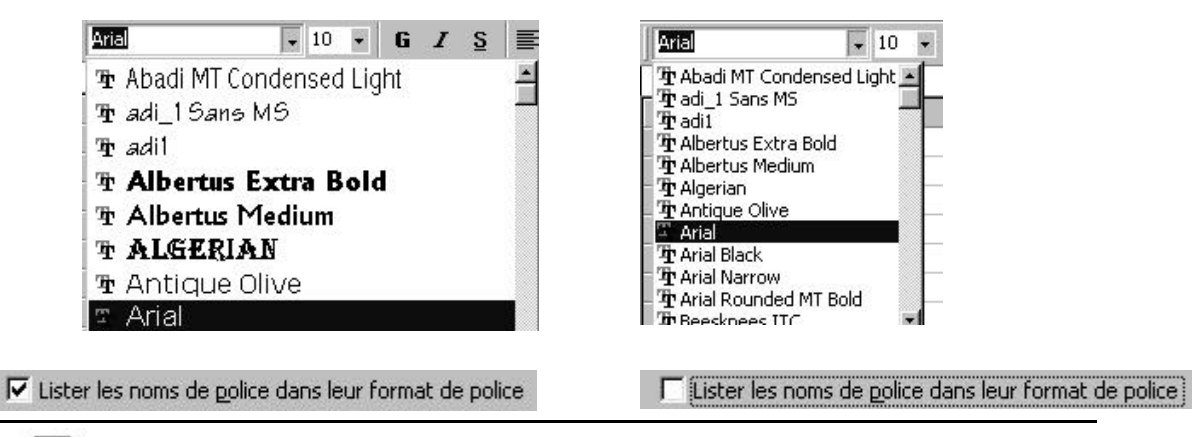

К

X

Cabaré Michel ver 1.0

# FORMAT ALIGNEMENT

# Ecrire sur plusieurs lignes au sein d'une cellule

Sélectionnez la cellule, saisissez la première ligne puis appuyer sur les touches **ALT + Entrée** 

Saisissez la ligne suivante sur le même principe. Lorsque toutes les lignes sont saisies validez

# L'alignement par le menu

Sélectionnez le champ

Choisissez la commande Format - Cellule - Alignement

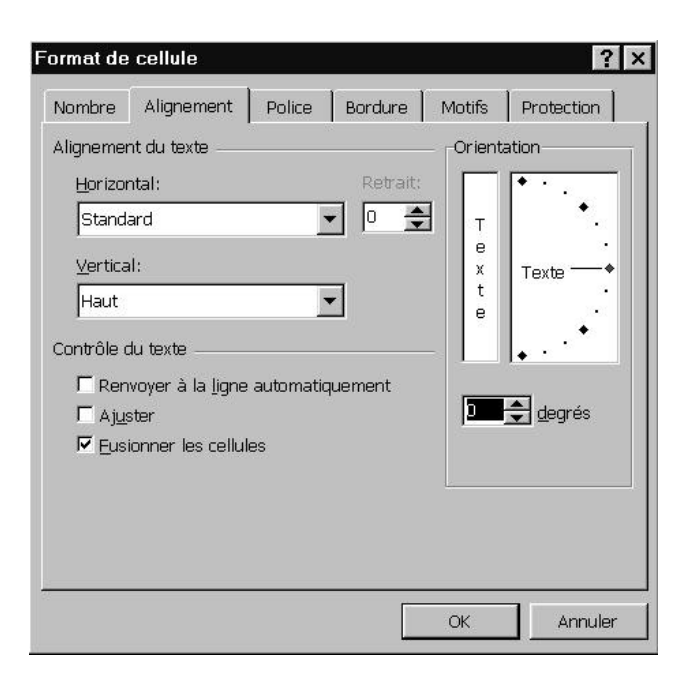

On peut travailler sur les alignements verticaux ou horizontaux

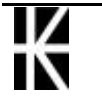

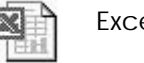

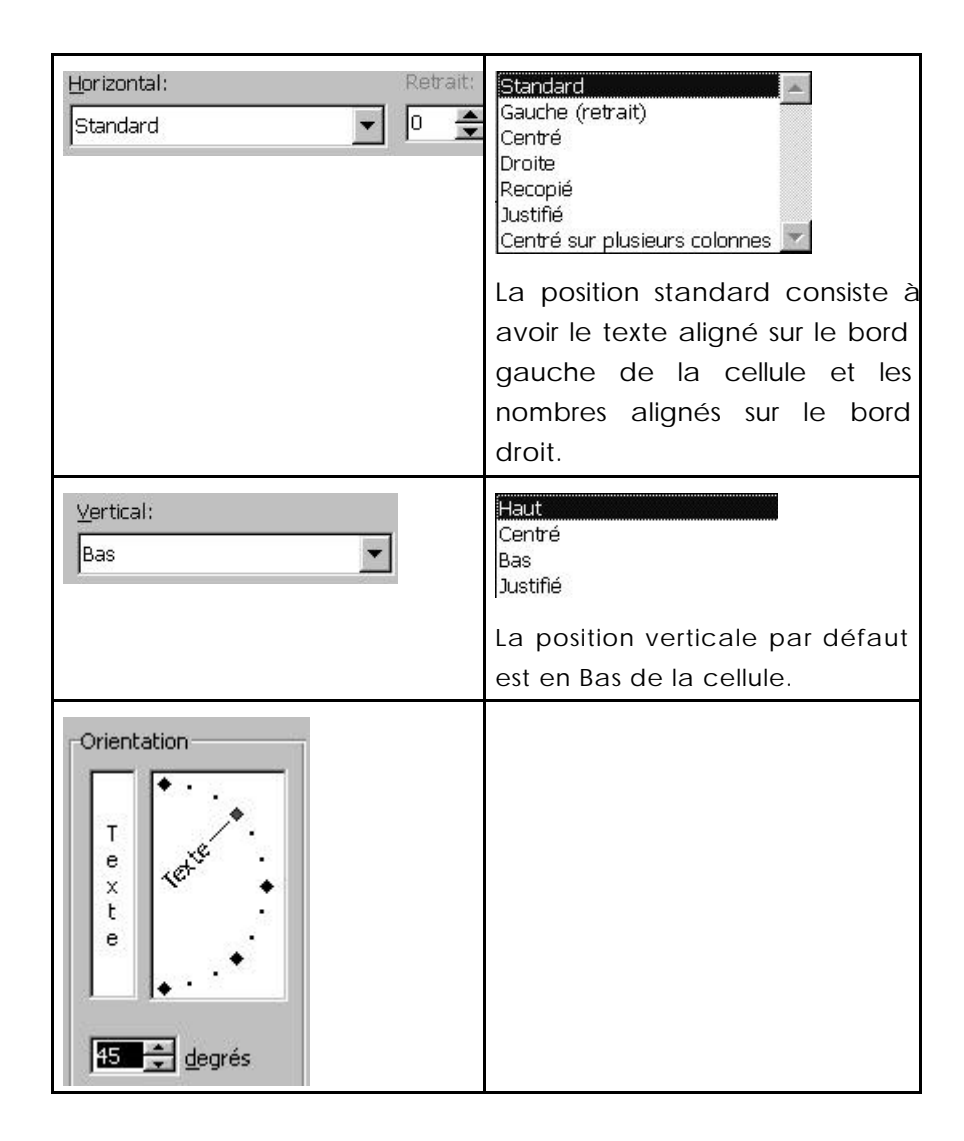

# L'alignement horizontal par les outils

Sélectionnez le champ

Choisissez la commande Format - Cellule - Alignement

Vous obtenez le même résultat en utilisant les outils

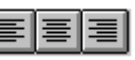

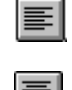

permet un alignement àgauche du contenu dans la cellule

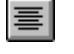

permet un alignement centré du contenu dans la cellule

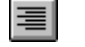

permet un alignement àdroite du contenu dans la cellule

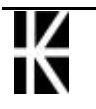
### Centrer une information sur plusieurs colonnes

Deux techniques existent selon que l'on veuille fusionner ou non les cellules

#### Centrer en gardant les cellules

|   | А                                   | A B        |            | D      |  |
|---|-------------------------------------|------------|------------|--------|--|
| 1 | TITRE CENTRE SUR PLUSIEURS COLONNES |            |            |        |  |
| 2 | PRODUCTION                          | PRODUCTION | CROISSANCE | RATIO  |  |
| - | TRIMESTRIELLE                       | ANNUELLE   |            | ANNUEL |  |

Saisissez le texte dans la cellule la plus àgauche (ici A1) de la zone sur laquelle aura lieu le centrage (ici A1:D1). Toujours sur cette cellule faites la mise en forme (Police, Taille)

Sélectionnez la zone de centrage (ici A1:D1)

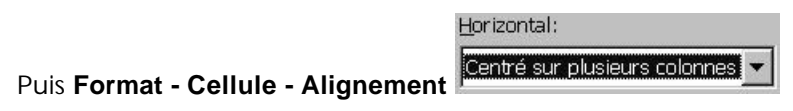

#### Centrer en fusionnant les cellules

Sélectionnez la zone de centrage (ici A1:D1)

Puis demander tout simplement 📴

**N.B:** Noter que les cellules disparaissent réellement et que pour récupérer cette partie du tableau il faudra après avoir sélectionné la cellule fusionnée demander

Edition / Effacer / Format

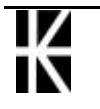

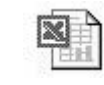

# FORMAT NOMBRE

#### Utilisation de formats existants

Sélectionnez les cellules voulues pour la mise en forme.

#### Format - Cellule - Nombre

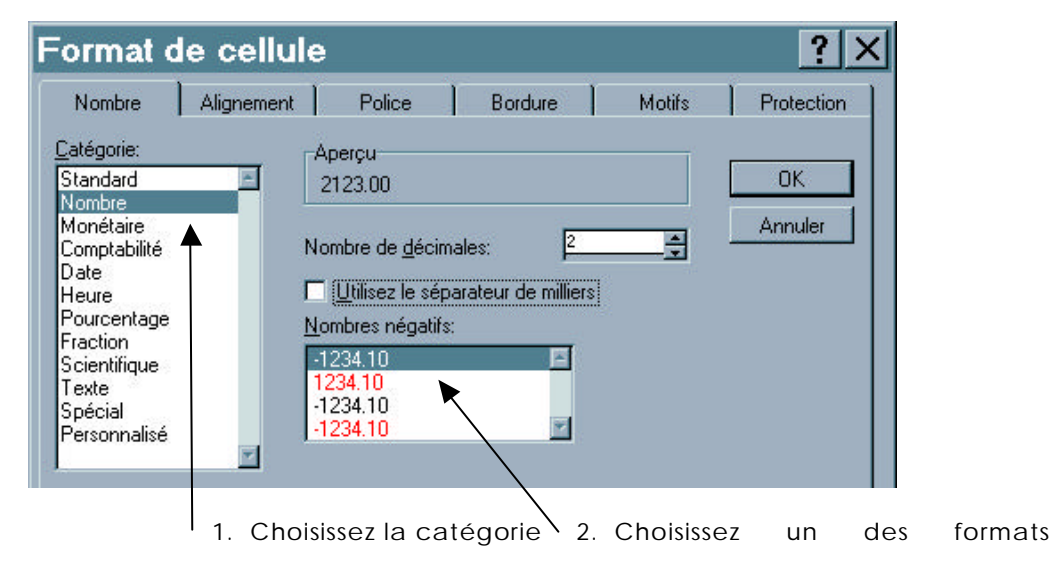

## Les codes de formats les plus courants

|           | VALEURS SAISIES |                  |             |          |        |          |             |
|-----------|-----------------|------------------|-------------|----------|--------|----------|-------------|
| FORMATS   | 1,5             | 1,5 1121,49 1256 |             | 6,5      | 10     | -1121,49 |             |
| 0,00      | 1,50            | 112              | 21,49 1256, |          | ,50    | 10,00    | -1121,49    |
| # ##0,00  | 1,50            | 1 12             | 21,49       | 1 256,50 |        | 10,00    | -1 121,49   |
|           | VALEURS SAISIES |                  |             |          |        |          |             |
| FORMATS   | 0,1256          |                  | 0,1249      |          | 0,5    |          | 0,4857      |
| 0%        | 1               | 3%               | 50%         |          | 50%    | 49%      |             |
| 0,00%     | 12,5            | 12,56% 12,49%    |             | 49%      | 50,00% |          | 48,57%      |
| #' "?/?   |                 | 1/8              |             | 1/8      | 1/2    |          | <i>1</i> /2 |
| #' "??/?? |                 | 1/8              |             | 1/8      |        | 1/2      | 17/35       |

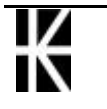

X

Cabaré Michel ver 1.0

# Les formats nombre sur la barre outils

| <b>Ş</b>      | Monétaire            | 1500<br>1 500,00 F |
|---------------|----------------------|--------------------|
| %             | Style de Pourcentage | 0,2547<br>25%      |
| 000           | Style de la virgule  | 1500<br>1 500,00   |
| <b>\$6</b> \$ | Ajouter une décimale | 25%<br>25,0%       |
| ,00<br>+,0    | Réduire les décimale | 25,0%<br>25%       |

# Enlever un format utilisé sur des nombres

Sélectionnez les cellules voulues

Ctrl R

# Les formats sur les dates

| j    | Quantième du mois sur 1 ou 2 chiffres (1 à31)       |  |  |
|------|-----------------------------------------------------|--|--|
| jj   | Quantième du mois sur 2 chiffres (01 à31)           |  |  |
| jjj  | Jour de la semaine sur 3 lettres (Dim àSam)         |  |  |
| )))) | Jour de la semaine en entier (Dimanche à<br>Samedi) |  |  |
| m    | Numéro du mois sur 1 ou 2 chiffres (1 ă12)          |  |  |
| mm   | Numéro du mois sur 2 chiffres (01 à12)              |  |  |
| mmm  | Nom du mois sur 3 lettres (Jan àDéc)                |  |  |
| mmmm | Nom du mois en entier (Janvier àDécembre)           |  |  |
| аа   | Année (00 à99)                                      |  |  |
| аааа | Siècle et année (1900 à)                            |  |  |

# Exemple de format sur les dates

| "Grenoble le, "jj mmmm aaaa | Grenoble le, 23 Juillet 1960 |
|-----------------------------|------------------------------|
| jjjj j mmmm aaaa            | Mardi 1 Septembre 1992       |

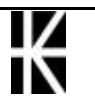

# **CONTENU - VALEUR - FORMAT**

### Les niveaux d'une cellule

Une cellule Excel contient quelque chose (texte, chiffre, date ou formule), c'est le **contenu** 

Ce contenu n'est visible que lorsque l'on est positionné sur la cellule et que l'on observe la barre de formule, car sinon dans le tableau on ne voit que la **valeur** de ce contenu (par exemple un résultat de formule...)

Cette **valeur** s'affiche dans le tableau àtravers une couche de mise en forme que l'on appelle **format** 

## Effacer le format ou le contenu d'une cellule

Sélectionnez la zone sur laquelle doit porter l'effacement puis commande Edition - Effacer

| Effacer                        | • | Tout                  |
|--------------------------------|---|-----------------------|
| <u>S</u> upprimer              |   | Eormats               |
| Suppri <u>m</u> er une feuille |   | <u>C</u> ontenu Suppr |
| Déplacer ou copier une feuille |   | Co <u>m</u> mentaires |

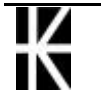

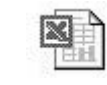

| Tout         | Permet d'effacer le format mais                                  |
|--------------|------------------------------------------------------------------|
|              | aussi le contenu, ainsi que les                                  |
|              | Commentaires associées aux                                       |
|              | cellules sélectionnées.                                          |
| Formats      | Permet de ne supprimer que le format des cellules sélectionnées  |
| Contenu      | Permet de ne supprimer que le contenu des cellules sélectionnées |
| Commentaires | Permet de ne supprimer que les                                   |
|              |                                                                  |
|              |                                                                  |

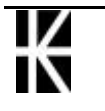

# **BORDURES - OMBRAGES**

### Les bordures - Menu de commande

Sélectionnez les cellules voulues

Format - Cellule - Bordure

| lombre    | Alignement              | Police   | Bordure   | e M | lotifs         | Protection |
|-----------|-------------------------|----------|-----------|-----|----------------|------------|
| résélecti | ons                     |          |           |     | Ligne-         |            |
|           |                         |          | ETT       |     | <u>S</u> tyle: | 1          |
|           |                         |          | 5         |     | Auc            | une        |
| rdure -   | <u>A</u> ucune <u>C</u> | ontour 1 | Intérieur |     |                |            |
|           |                         |          | L         |     |                |            |
|           | -                       |          |           |     |                |            |
|           | 1                       | ſexte    |           |     |                |            |
|           |                         |          |           |     | I tomas        |            |
| <u>69</u> |                         |          | te.       |     |                | ur:        |
| 172       |                         | ETTE     |           | x   | Auto           | matique 💌  |
| Zant      | Lini                    | i.d.d    |           |     |                |            |

Contour

| : |
|---|

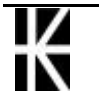

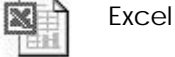

| Gauche.    | (ou    | droite)  |
|------------|--------|----------|
| Toutes     | les    | cellules |
| sélectionn | sont   |          |
| modifiées  | par la | bordure  |
| posée.     |        |          |

| e) |  |  |
|----|--|--|
| es |  |  |
| nt |  |  |
| Э  |  |  |
|    |  |  |
|    |  |  |
|    |  |  |
|    |  |  |

Haut (ou bas)

14

Touteslescellulessélectionnéessontmodifiéespar la bordureposée.

| EE. |  |
|-----|--|
|     |  |

Diagonale gauche (droite)

Touteslescellulessélectionnéessontmodifiéespar la bordureposée.

| S |  |  |
|---|--|--|
| t |  |  |
|   |  |  |
|   |  |  |

| iles<br>ont<br>ire |  |  |
|--------------------|--|--|
|                    |  |  |

La mise en forme porte sur chacune des cellules sélectionnées, sauf pour le contour qui lui porte sur le bord du champ sélectionné.

La commande de style permet de choisir le type de bordure (épaisseur, tracé,...). Vous pouvez aussi choisir la couleur du tracé.

## Les encadrements - la barre outils

La barre d'outils propose un raccourci sur le valeurs fréquemment demandées

| ⊞ |   | _ |   |   |
|---|---|---|---|---|
|   |   |   | Ħ | H |
| ⊞ | Ŧ |   | B |   |

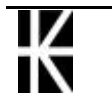

#### 1° exemple

| Vous désirez obtenir        |         |                |  |
|-----------------------------|---------|----------------|--|
|                             | -       |                |  |
|                             |         |                |  |
|                             |         |                |  |
| 1. Sélectionnez les cellule | s voulu | ∋s             |  |
|                             | 2. Ven  | ez cliquer ici |  |
|                             | 3. Ven  | ez cliquer ici |  |
| <u> </u>                    |         |                |  |

### 2° exemple

| Vous désirez obtenir |   |  |  |
|----------------------|---|--|--|
|                      |   |  |  |
|                      |   |  |  |
|                      |   |  |  |
| -                    |   |  |  |
|                      | 1 |  |  |

1. Sélectionnez les cellulesvoulues

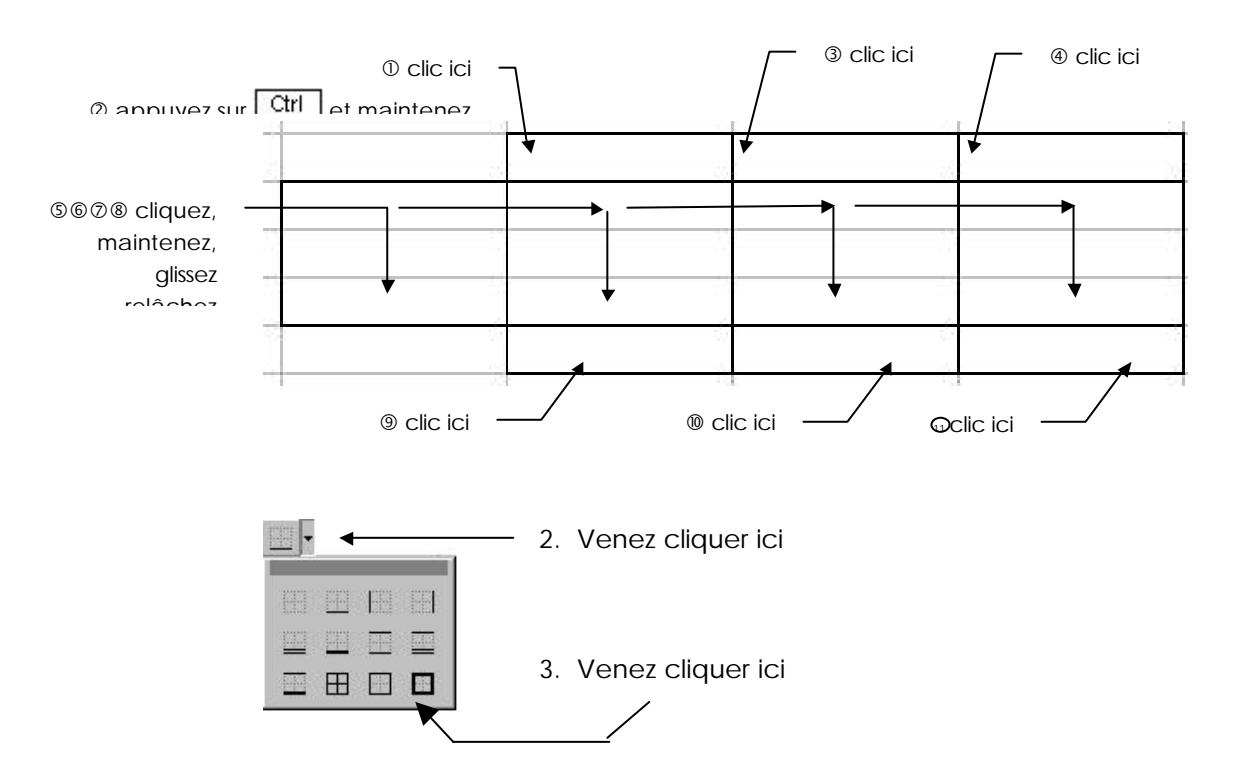

NB : noter que les choix proposés dépendent des cellules sélectionnées

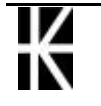

X

# Ombrage de cellule

Sélectionner les cellules voulues

#### Format - Cellule - Motifs

Choisir le motif

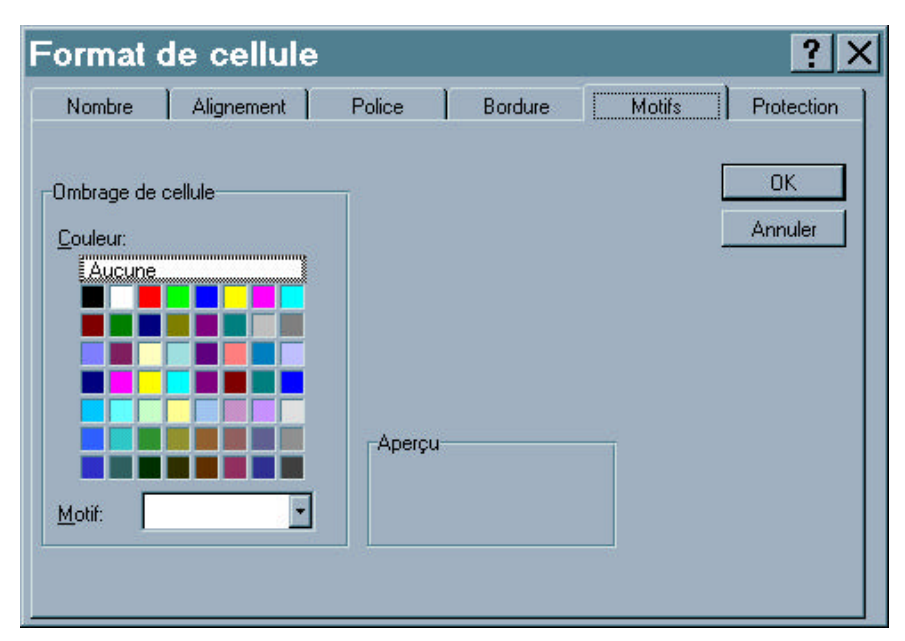

Vous pouvez aussi utiliser l'outil 🎦 主

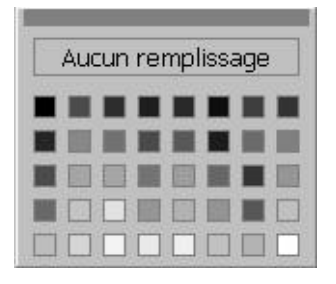

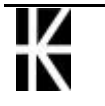

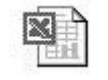

# **REPRODUIRE LA MISE EN FORME**

## **Objectif** :

Reproduire une mise en forme de cellule(s) sur d'autre(s) cellule(s).

#### Mode opératoire

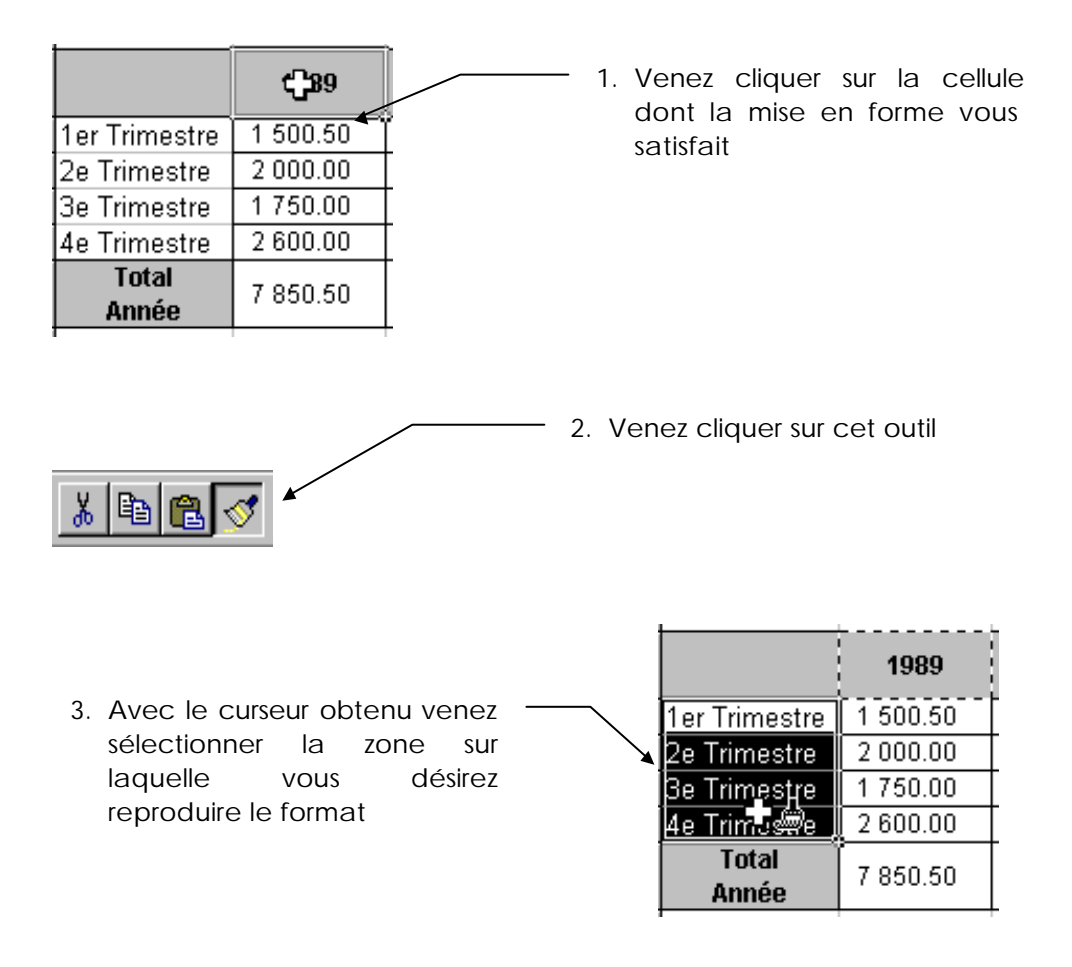

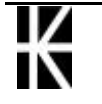

# **COPIER DES DONNEES**

## Le Copier - Coller

Sélectionnez les cellules contenant les données àcopier.

Edition - Copier ou CTRL+C ou

Sélectionnez une cellule si un seul collage

Sélectionnez plusieurs cellules si plusieurs collages

CTRL+V ou 🖻 ou Entrée Edition - Coller ou

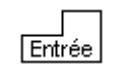

Si vous choisissez la commande Edition Coller au lieu d'appuyer sur

Entrée, vous pourrez coller plusieurs fois le même champ àdes endroits différents.

Si l'encadrement en pointillés est toujours visible, annulez-le en appuyant sur la touche Echap

# La recopie vers le bas, le haut, la gauche, la droite

| Sélectionnez la<br>cellule (ou les<br>cellules) dont vous<br>voulez recopier le<br>contenu | Amenez ensuite<br>votre souris dans le<br>coin inférieur droit<br>de la sélection | Cliquez, maintenez et faites<br>glisser vers le bas ou vers le<br>haut, relâchez<br>Autre solution : Double clic<br>rapide |
|--------------------------------------------------------------------------------------------|-----------------------------------------------------------------------------------|----------------------------------------------------------------------------------------------------|
|                                                                                            |                                                                                   |                                                                                                    |
| Sélectionnez la<br>cellule (ou les<br>cellules) dont vous<br>voulez recopier le<br>contenu | Amenez ensuite<br>votre souris dans le<br>coin inférieur droit<br>de la sélection | Cliquez, maintenez et faites<br>glisser vers la gauche ou vers<br>la droite, relâchez                                      |
| <u>₽</u>                                                                                   | <u> </u>                                                                          |                                                                                                    |

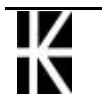

# Copier des données en faisant glisser la souris

Sélectionnez la ou les cellules àcopier.

Amenez le pointeur de la souris sur la bordure de la sélection. Le pointeur

prend alors la forme d'une flèche

Ctrl et maintenez la. Lors de l'apparition du signe +

| Nature           | Débit    | Crédit   |
|------------------|----------|----------|
| Solde            |          |          |
| recettes parents |          | 3 260,00 |
| frais fonct.     | 5 000,00 |          |
|                  |          | <u> </u> |
|                  | ĺ        | Ť        |

Cliquez et faites glisser la sélection vers la zone dans laquelle vous souhaitez voir apparaître les données. Relâchez Ctrl

# Copier une information sur plusieurs cellules à la fois

Sélectionnez le champ de recopie

Saisissez l'information (valeur numérique, texte, formule)

Concluez par un Ctri Entrée

# Utiliser le Presse-papier Office 2000

Il est possible d'utiliser un presse papier qui mémorise jusqu'à 12 sélections à la place du presse papier classique windows qui ne peut mémoriser que la dernière sélection

Il est nécessaire de faire apparaître la barre d'outils **Presse-Papiers** via le menu Affichage / Barres d'outils

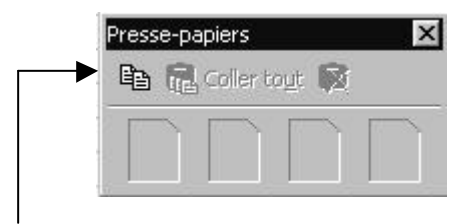

Pour copier des cellules, on peut indifféremment utiliser l'outils copier classique aussi bien que l'outils copier de cette barre d'outils

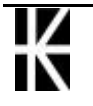

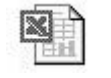

Chaque fois que l'on copie quelque chose, ... ce quelque chose est stocké dans le

|     |      |    | piesse-papier |       |   |                   |                 |       |
|-----|------|----|---------------|-------|---|-------------------|-----------------|-------|
|     |      |    |               |       |   |                   |                 | - 121 |
| 100 | 1    | 2  | 3             | 4     | 5 | 6                 | 7               |       |
| 1   |      | v1 | v2            | total |   |                   |                 | 1000  |
| 2   | 1995 | 10 | 4             | 14    |   | Presse-Papiers (1 | l sur 12)       | ×     |
| 3   | 1996 | 12 | 7             | 19    |   |                   | out BR          |       |
| 4   | 1997 | 5  | 9             | 14    |   |                   | uğu <b>ya</b> i |       |
| 5   | 1998 | 8  | 3             | 11    |   |                   |                 | 5     |
| 6   | 1999 | 12 | 1             | 13    |   | E.                |                 |       |
| 7   | 2000 |    | 4             | 11    |   | the states and    | ah At Al        |       |
| 8   |      |    |               |       |   |                   |                 |       |
| q   |      |    |               |       |   |                   |                 |       |

Avec un maximum de 12 objets...

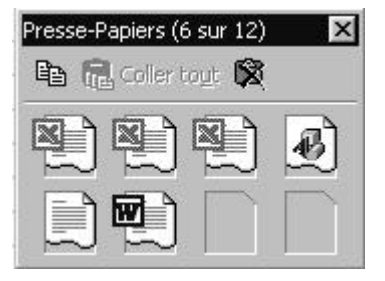

Sont stockées ici les **12 derniers objets** ayant étés sélectionnés et copiés : ce ne sont pas forcément que des sélections Excel...

pour "coller" un objet, il suffit de se positionner sur la cellule de destination, et de choisir l'objet à coller dans le presse-papiers...

| è      | Presse-Papiers (8 sur 12) 🛛 🔀 |
|--------|-------------------------------|
| e<br>à | 🛍 💼 Coller toyt 🕱             |
| a      | N N N N                       |
|        | 1995 1996 1997 1998 1999 2000 |
|        |                               |

On peut aussi "vider" le presse papier de tout son contenu en cliquant sur l'outils **vider** le presse-papiers

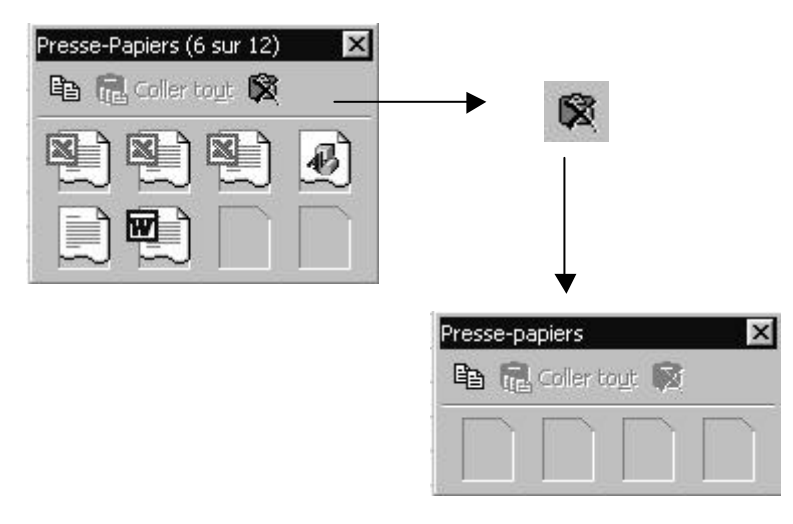

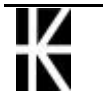

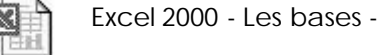

# **DEPLACER DES DONNEES**

#### Le couper - coller

Sélectionnez la ou les cellules àdéplacer.

Choisissez la commande Edition - Couper ou CTRL+X ou

Sélectionnez la cellule supérieure gauche de la zone de collage ou toute la zone de collage (La zone àcouper et la zone de collage peuvent se superposer).

Choisissez la commande Edition - Coller ou CTRL+V ou 🙉

Toutes les données qui se trouvaient dans la zone de collage sont remplacées.

#### Déplacer des données en les faisant glisser

Sélectionnez la ou les cellules àdéplacer.

Amenez le pointeur de la souris sur la bordure de la sélection. Le pointeur

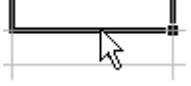

prend alors la forme d'une flèche.

Cliquez et faites glisser la sélection vers la zone dans laquelle vous souhaitez voir apparaître les données.

Attention si vous placez les données dans des cellules ayant déjà un contenu celui ci est remplacé.

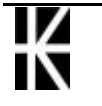

\*

# **CREER DES SERIES**

В

1989

#### Créer une série linéaire

Saisissez les deux premières valeurs numériques. Sélectionnez ces deux cellules

Amenez votre souris dans le coin inférieur droit de la sélection

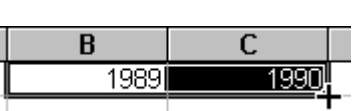

С

199

Cliquez, maintenez et faites glisser jusqu'à obtenir la dernière valeur désirée.

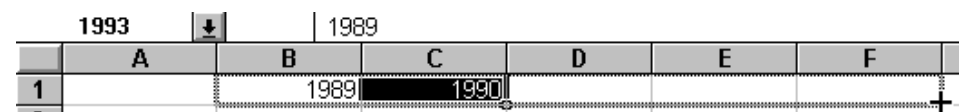

Relâchez

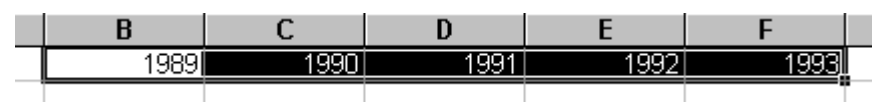

## Créer une série alphanumérique

Saisissez la chaîne alphanumérique

Sélectionnez la cellule

Amenez votre souris dans le coin inférieur droit de la sélection

1er Trimestre j

Cliquez, maintenez et faites glisser jusqu'àobtenir la dernière valeur désirée.

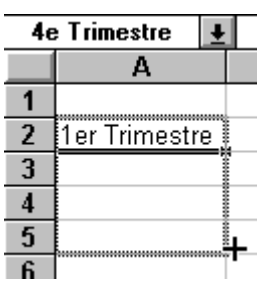

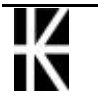

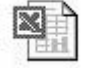

### Créer une série chronologique

#### 1° Solution

Rq : Dans ce cas la progression se fera jour après jour

Saisissez la date

Sélectionnez la cellule

Amenez votre souris dans le coin inférieur droit de la sélection

#### 01/01/1995

Cliquez, maintenez et faites rouler jusqu'àobtenir la dernière date désirée.

| 06/01/1995 👤 |            |  |  |  |  |  |
|--------------|------------|--|--|--|--|--|
|              | A          |  |  |  |  |  |
| 1            | 01/01/1995 |  |  |  |  |  |
| 2            |            |  |  |  |  |  |
| 3            |            |  |  |  |  |  |
| 4            |            |  |  |  |  |  |
| 5            |            |  |  |  |  |  |
| 6            |            |  |  |  |  |  |

#### 2° Solution

Rq : Dans ce cas la progression se fera en fonction de l'intervalle spécifié entre les deux dates

Saisissez les deux premières dates

Sélectionnez ces deux cellules

Amenez votre souris dans le coin inférieur droit de la sélection

|   | А          | В          |   |
|---|------------|------------|---|
| 1 | 01/01/1995 | 01/02/1995 | _ |
| 2 |            | T          |   |

Cliquez, maintenez et faites rouler jusqu'àla dernière date désirée.

| 01 | /05/1995   | . 01       | /01/1995 |   |   |
|----|------------|------------|----------|---|---|
|    | Α          | В          | C        | D | E |
| 1  | 01/01/1995 | 01/02/1995 | jį       |   |   |
| 2  |            |            | ~        |   |   |

## Créer une série mensuelle ou journalière

Saisissez le premier mois ou jour désiré

Amenez votre souris dans le coin inférieur droit

Cliquez et faites rouler

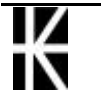

# LA RECOPIE DE FORMULES

#### Adressage relatif & absolu

Lorsque vous écrivez une formule, vous pouvez utiliser deux types de références. Ceci est **capital** si vous déplacez ou recopiez la formule dans une autre cellule.

Référence Relative : indique une cellule par rapport à une autre. Il s'agit en fait de mémoriser plutôt un déplacement par rapport à un point de départ plutôt qu'une cellule particulière de la feuille.

|     | "B"                   | "C"        | "D"                                |
|-----|-----------------------|------------|------------------------------------|
| "1" |                       |            | <ul> <li>Référence "D1"</li> </ul> |
| "2" | Référence <b>"B2"</b> | $\searrow$ |                                    |
| "3" |                       | Départ     |                                    |
| "4" |                       | X          | Référence <b>"D4"</b>              |

Exemple: selon la notation d'Excel...A1

On l'obtient en "cliquant"

Référence Absolue : indique une cellule précise, toujours la même, c'est une référence ayant des repères fixes et inchangeables, tels que les n° de ligne et de colonne de la feuille.

| Exemple: selon la notat | ion d'ExcelA1 |
|-------------------------|---------------|
|-------------------------|---------------|

|     | "B"                       | "C"          | "D"                         |
|-----|---------------------------|--------------|-----------------------------|
| "1" |                           |              | Référence "\$D\$1"          |
| "2" | Référence <b>"\$B\$2"</b> | $\leq$       |                             |
| "3" |                           | Départ       |                             |
| "4" |                           | $\checkmark$ | Référence " <b>\$D\$4</b> " |

On l'obtient en "tapant" la coordonnées au clavier ou en "cliquant" + F4

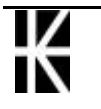

## Utiliser l'adressage relatif

Lorsque vous écrivez une formule, vous utilisez l'adressage relatif sans le savoir. Ceci n'a d'importance que si vous déplacez ou recopiez la formule dans une autre cellule.

#### Principe

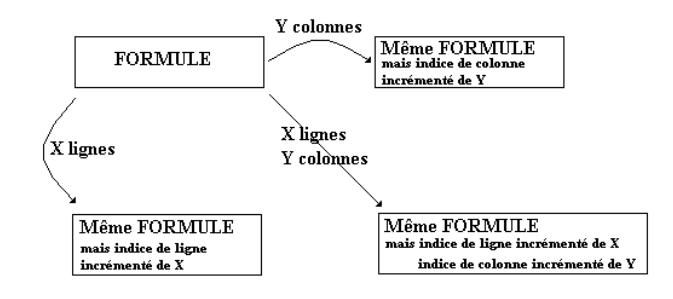

### Exemple

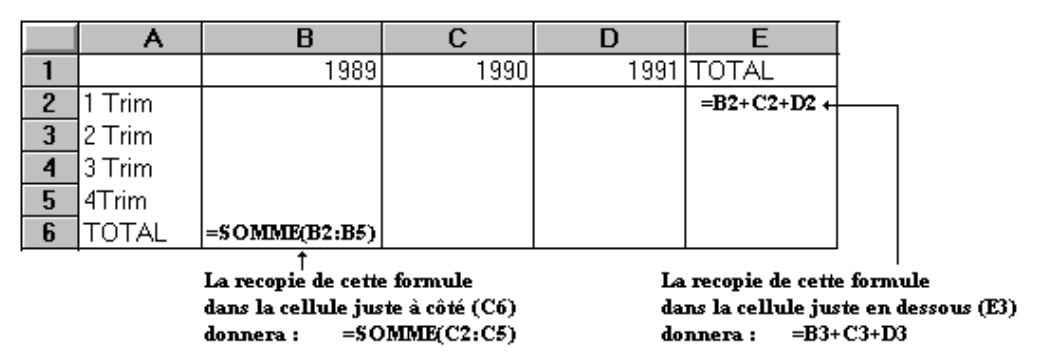

Lorsque vous vous positionnez en E2 et que vous saisissez =B2+C2+D2 vous définissez en fait les déplacements qu'il faut faire pour aller chercher le contenu de B2, de C2 et de D2, àpartir de la cellule E2.

Cela s'écrirait :

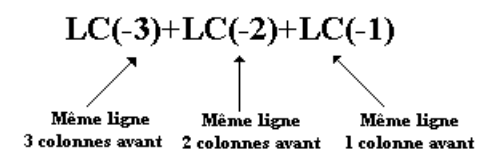

De ce fait, lorsque vous recopiez cette formule en E3, ce n'est pas réellement la formule qui est recopiée mais la définition du déplacement. On voit ainsi que de E3 si l'on fait les déplacements précisés par la formule, on va chercher le contenu des cellules B3, C3 et D3.

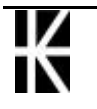

### Utiliser l'adressage absolu

Même remarque que précédemment, l'adressage absolu ne comporte d'intérêts que lors de la recopie ou le déplacement de formule.

Cet adressage consiste àdonner l'adresse précise de la (ou des)cellule(s) qui entre(nt) dans la composition de la formule et non plus uniquement un déplacement (cas de l'adressage relatif).

#### Exemple :

|   | A      | В    | С    | D    | E     | F        |   |
|---|--------|------|------|------|-------|----------|---|
| 1 |        | 1989 | 1990 | 1991 | TOTAL | RATIO    |   |
| 2 | 1 Trim |      |      |      |       | =E2/E6 ← | L |
| 3 | 2 Trim |      |      |      |       |          |   |
| 4 | 3 Trim |      |      |      |       |          |   |
| 5 | 4Trim  |      |      |      |       |          |   |
| 6 | TOTAL  |      |      |      |       |          |   |

(Adressage Relatif) Si vous recopiez la formule =E3/E7 =E4/E8 =E5/E9

La formule saisie en F2 puis recopiée donne de mauvais résultats. En effet, le TOTAL GENERAL se trouve en E6 et le calcul des RATIOS (du fait de la recopie) va chercher ce total en E7, E8, puis E9. Il faudrait donc bloquer (dans la formule écrite en F2) la possibilité d'évolution (lors de la recopie) de l'indice de ligne, de telle façon que quelque soit le trimestre traité, le RATIO soit calculé en fonction du TOTAL GENERAL (E6).

Pour cela , il est nécessaire d'ajouter un \$ devant la référence (ligne ou colonne ou les deux) que vous désirez bloquer. (ici E\$6).

Attention : un \$ devant E6 (\$E6) ne bloque pas le E et le 6 mais uniquement le E.

Cela revient donc àécrire dans la cellule F2, la formule suivante :

#### =E2/E\$6

La recopie de cette formule dans les cellules suivantes donnera :

#### =E3/E\$6

#### =E4/E\$6

#### = E5/E\$6

Une adresse de cellule (dans une formule) peut donc s'écrire des 4 façons suivantes :

| \$E\$6 | Adressage absolu      |
|--------|-----------------------|
| \$E6   | Adressage semi-absolu |
| E\$6   | Adressage semi-absolu |
| E6     | Adressage relatif     |

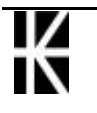

# **INSERER - (SUP) LIGNES & COLONNES**

## Insertion de colonnes, de lignes

Sélectionnez la (les) colonne(s) ou la (les) ligne(s).

Insertion - Colonnes

ou

Insertion - Lignes

|   | A | В | С |
|---|---|---|---|
| 1 | 1 | 2 | 3 |
| 2 | 4 | 5 | 6 |
| 3 | 7 | 8 | 9 |
| 4 |   |   |   |
| 5 |   |   |   |
|   |   |   |   |
|   | A | В | C |
| 1 |   |   |   |

| 1 |   |   |   |
|---|---|---|---|
| 2 |   |   |   |
| 3 | 1 | 2 | 3 |
| 4 | 4 | 5 | 6 |
| 5 | 7 | 8 | 9 |

### Suppression de colonnes, de lignes

Sélectionnez les lignes ou les colonnes àsupprimer

|   | A | B | C | D |
|---|---|---|---|---|
| 1 | 1 | 2 | 3 |   |
| 2 | 4 | 5 | 6 |   |
| 3 | 7 | 8 | 9 |   |
| 4 |   |   |   |   |
| 5 |   |   |   |   |

Edition - Supprimer

|   | A | В | С | D |
|---|---|---|---|---|
| 1 | 7 | 8 | 9 |   |
| 2 |   |   |   |   |
| 3 |   |   |   |   |
| 4 |   |   |   |   |
| 5 |   |   |   |   |

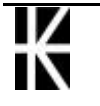

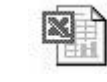

## Mise à jour automatique...

Lorsque l'on insère ou supprime des lignes Excel corrige toutes les formules de façon à ce que les calculs continuent às'effectuer comme avant, et ce indépendamment des références relatives ou absolue utilisées ! super !

Situation avant insertion d'une nouvelle ligne 5 :

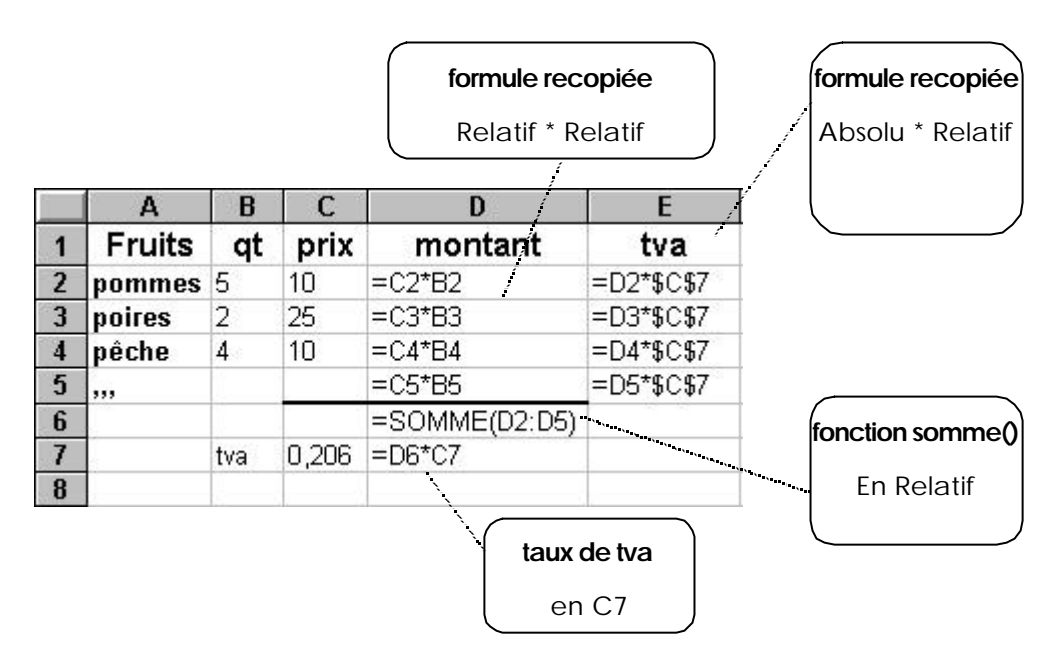

Après insertion d'une nouvelle ligne 5, Excel corrige de façon àce que tout continue à se calculer comme avant

|   |        |     |       |               | formule<br>inchangée | formule corrigée<br>\$C\$7 => \$C\$8 |
|---|--------|-----|-------|---------------|----------------------|--------------------------------------|
| ] | A      | В   | C     | D             | E                    |                                      |
| 1 | Fruits | qt  | prix  | montant       | tva                  |                                      |
| 2 | pommes | 5   | 10    | =C2*B2        | =D2*\$C\$8           |                                      |
| 3 | poires | 2   | 25    | =C3*B3        | =D3*\$C\$8           |                                      |
| 4 | pêche  | 4   | 10    | =C4*B4        | =D4*\$C\$8           |                                      |
| 5 |        | 1   |       |               |                      |                                      |
| 6 | ,,,    |     |       | =C6*B6        | =D6*\$C\$8           | formule corrigée dans                |
| 7 |        |     |       | =SOMME(D2:D6) |                      | sommo                                |
| 8 |        | tva | 0,206 | =D7*C8        |                      | Sommey                               |
|   |        |     |       |               |                      | D2 :D5 =>                            |
|   |        |     | ſ     | taux de tva   |                      | D2 :D6                               |
|   |        |     |       | maintenant en | C8                   |                                      |

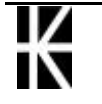

# **INSERER - SUPPRIMER CELLULES**

## Insertion de cellules

| Sélectionnez la zone    |                                                         | Α                                                                            | В                                        | С             |   |
|-------------------------|---------------------------------------------------------|------------------------------------------------------------------------------|------------------------------------------|---------------|---|
| sur laquelle doivent    | 1                                                       | 1                                                                            | 2                                        | 3             |   |
| apparaître les cellules | 2                                                       | 4                                                                            | 5                                        | 6             |   |
| vierges.                | 3<br>4<br>5                                             | 7                                                                            | 8                                        | 9             |   |
| Insertion - Cellules    | serl                                                    | ion de ce                                                                    | llule                                    | ?>            | < |
|                         | nsérer<br>Déci<br>Déci<br><u>L</u> igni<br><u>C</u> olo | aler les cellules vers<br>aler les cellules vers<br>e entière<br>nne entière | : la <u>d</u> roite<br>: le <u>b</u> asj | OK<br>Annuler | ] |

Le contenu des cellules sélectionnées va être décalé pour laisser la place aux cellules vierges. Deux solutions :

#### 1ère solution

#### • Décaler les cellules vers le <u>b</u>as

|   | Α | В | С   | D | E |
|---|---|---|-----|---|---|
| 1 |   |   | 3   |   |   |
| 2 |   |   | 6   |   |   |
| 3 | 1 | 2 | . 9 |   |   |
| 4 | 4 | 5 |     |   |   |

#### 2ème solution

O Décaler les cellules vers la <u>d</u>roite

|   | A | В | С | D | E |
|---|---|---|---|---|---|
| 1 |   |   | 1 | 2 | 3 |
| 2 |   |   | 4 | 5 | 6 |
| 3 | 7 | 8 | 9 |   |   |

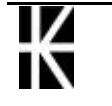

X

# La suppression de cellules

Sélectionnez les cellules àsupprimer

Edition - Supprimer

|   | Α | В | С |  |
|---|---|---|---|--|
| 1 | 1 | 2 | 3 |  |
| 2 | 4 | 5 | 6 |  |
| 3 | 7 | 8 | 9 |  |
| 4 |   |   |   |  |
| 5 |   |   |   |  |

Les cellules sélectionnées vont disparaître. 2 solutions

| Supprimer                                                                                   | ? ×     |
|---------------------------------------------------------------------------------------------|---------|
| Supprimer                                                                                   | OK      |
| C Décaler les cellules vers la <u>gauche</u><br>C Décaler les cellules vers le <u>h</u> aut | Annuler |
| C Ligne entière                                                                             |         |
| C <u>C</u> olonne entière                                                                   |         |

#### 1ère solution

• Décaler les cellules vers le <u>h</u>aut

|   | A | В | С   | D | E |
|---|---|---|-----|---|---|
| 1 | 7 | 8 | 3   |   |   |
| 2 |   |   | 6   |   |   |
| 3 |   |   | . 9 |   |   |

#### 2ème solution

O Décaler les cellules vers la ga<u>u</u>che

|   | A | В | С   | D | E |
|---|---|---|-----|---|---|
| 1 | 3 |   |     |   |   |
| 2 | 6 |   |     |   |   |
| 3 | 7 | 8 | . 9 |   |   |

# Utiliser les menus contextuels

Sélectionnez les lignes, les colonnes, les cellules àsupprimer (àajouter).

Cliquez dans la feuille de calculs avec le bouton droit de la souris

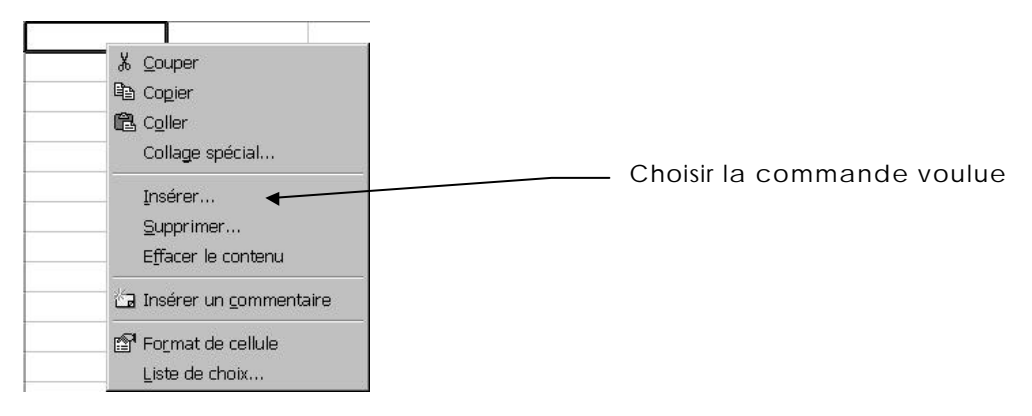

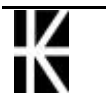

# LA FONCTION SOMME

# La Fonction : SOMME(champ)

#### **Objectif**:

Permet de faire la somme du champ spécifié

#### Syntaxe :

#### somme(champ)

Le champ spécifié peut être un champ de cellules contiguës

Dans l'exemple ci dessous, il est calculé la somme des cellules C2, C3, C4, C5

|   | A              | В        | С         |      |
|---|----------------|----------|-----------|------|
| 1 | NOM            | PRENOM   | SALAIRE   |      |
| 2 | Dupont         | Gilles   | 150 000   |      |
| 3 | Durand         | Fabienne | 200 000   |      |
| 4 | Etienne        | Marcel   | 175 000   |      |
| 5 | Martin         | Jeanne   | 250 000   |      |
| 6 | TOTAL DES SALA | AIRES    | =SOMME(C2 | :C5) |
| - |                |          | · · · · · |      |

Ceci se note : = SOMIME(C2:C5)

Ceci se lit : somme de C2 jusqu'àC5

Le champ spécifié peut être un champ de cellules discontinues

|   | Α        | В           | С        | D          | E        | F            | G         |
|---|----------|-------------|----------|------------|----------|--------------|-----------|
| 1 | Budget 1 | Résultat 1  | Budget 2 | Résultat 2 | Budget 3 | Résultat 3   |           |
| 2 | 100 000  | 101 000     | 520 000  | 450 000    | 123 000  | 150 560      |           |
| 3 |          |             |          |            |          |              |           |
| 4 | Somme de | es Budgets  |          |            | Somme d  | es résultats |           |
| 5 | =SOMME   | E(A2;C2;E2) | )        |            |          | =SOMME(      | B2;D2;F2) |

Ceci se note : = SOMME(A2;C2;E2)

Ceci se lit : somme de A2, de C2 et de E2

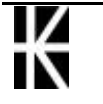

#### Pratique :

#### 1<sup>ère</sup> solution

Sélectionnez (1 clic) la cellule qui va recevoir la fonction somme. C'est dans cette cellule qu'apparaîtra le résultat

Saisissez = ou +

Saisissez le mot somme

Saisissez une (

Sélectionnez le champ sur lequel porte le calcul

Cliquez sur la première cellule du champ, maintenez et glissez jusqu'àla dernière.

Saisissez une ) Validez

#### 2<sup>ème</sup> solution

Sélectionnez (1 clic) la cellule qui va recevoir la fonction somme. C'est dans cette cellule qu'apparaîtra le résultat

Σ

Venez cliquer sur

Sélectionnez grâce àvotre souris le champ sur lequel porte la somme (si cela est nécessaire, en effet dans certains cas il vous est proposé un champ. S'il convient ne le changez pas). Validez

## Assistant fonctions

On peut se faire aider dans la saisie d'une fonction par un assistant

Sélectionnez la cellule qui va recevoir l'information et Cliquez sur le = de la barre de formule

| Ar | ial 🖣 | • 10 👻 No | ormal   | •    | G Z | r <u>s</u> |
|----|-------|-----------|---------|------|-----|------------|
|    | C2    | •         | =       |      |     |            |
|    | A     | В         | Zono de | , r  |     |            |
| 1  | QT    | PRIX      |         | JTAE |     |            |
| 2  | 10    |           | 4,5     |      |     | ٦          |
| 2  |       |           |         |      |     |            |

La barre de formule se "dilate"

| Arial   | ▼ 1 | .0 🔻  | No | rma |            | 1 | • 6 | I | <u>§</u> |  | 臣  | 9 | % |    | <b>*</b> ,60 | ,00<br>+,0 |  |
|---------|-----|-------|----|-----|------------|---|-----|---|----------|--|----|---|---|----|--------------|------------|--|
| MOYENNE | -   | ×     | ~  | =   | 8 <b>=</b> |   |     |   |          |  |    |   |   |    |              |            |  |
| ?       | Rés | ultat | =  |     |            |   |     |   |          |  | OK |   |   | Ar | nnule        | er         |  |
| 2       | 10  |       |    | 4   | 5=         |   |     |   |          |  |    |   |   |    |              |            |  |

En cliquant sur la partie gauche on peut choisir une fonction et obtenie une boite de dialogue permettant une saisie facilité de la sintaxe et des paramètres de la fonction

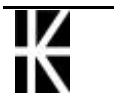

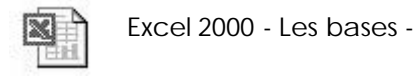

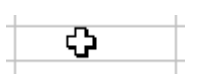

|      |     | 1         | - 1 |
|------|-----|-----------|-----|
| =sor | nme | 1 ( ) ( ) | - 1 |

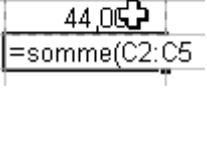

12,00 35,00

56,50

| ¢ |
|---|
|   |

| OYENNE<br>Nombre1                                                     | A2:B2                                                                                                    |
|-----------------------------------------------------------------------|----------------------------------------------------------------------------------------------------|
| Nombre2                                                               | = nombre                                                                                                    |
|                                                                       | = 7.25                                                                                                    |
|                                                                       | ,,,,,,,,,,,,,,,,,,,,,,,,,,,,,,,,,,,,,,,                                                                                                    |
| nvoie la moyenne (espérano<br>ns, des matrices, ou des ré             | ce arithmétique) des arguments, qui peuvent être des nombres, des<br>iférences contenant des nombres.                                                                                                    |
| nvoie la moyenne (espéranc<br>ms, des matrices, ou des ré<br>Nombre1: | re arithmétique) des arguments, qui peuvent être des nombres, des<br>férences contenant des nombres.<br>nombre1;nombre2; représente de 1 à 30 arguments numériques<br>dont vous souhaitez obtenir la moyenne. |

## **Autres fonctions**

On peut trouver la liste des fonctions disponibles dans Excel en

demandant le menu

**Insertion - Fonction** 

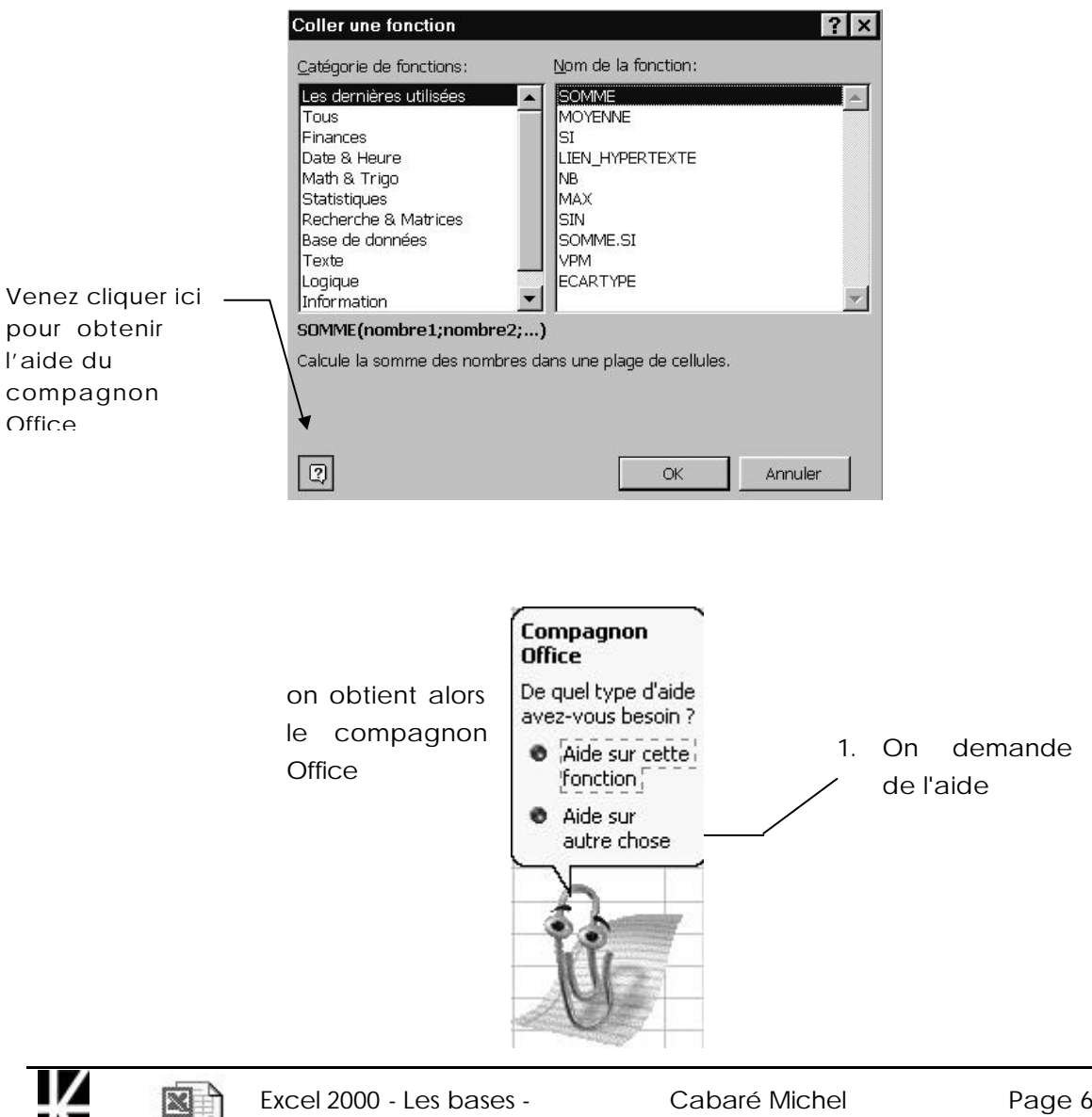

ver 1.0

2. On confirme la demande

Choisissez une catégorie, puis cliquez sur un nom de fonction. Pour obtenir de l'aide sur la fonction sélectionnée, cliquez sur le bouton en-dessous. Aide sur la fonction

Si vous ne savez pas quelle fonction utiliser, tapez une brève description de l'opération que vous voulez effectuer puis cliquez sur Rechercher.

sélectionnée

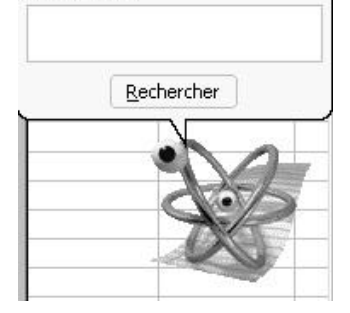

et l'on obtient une aide en ligne complète et imprimable

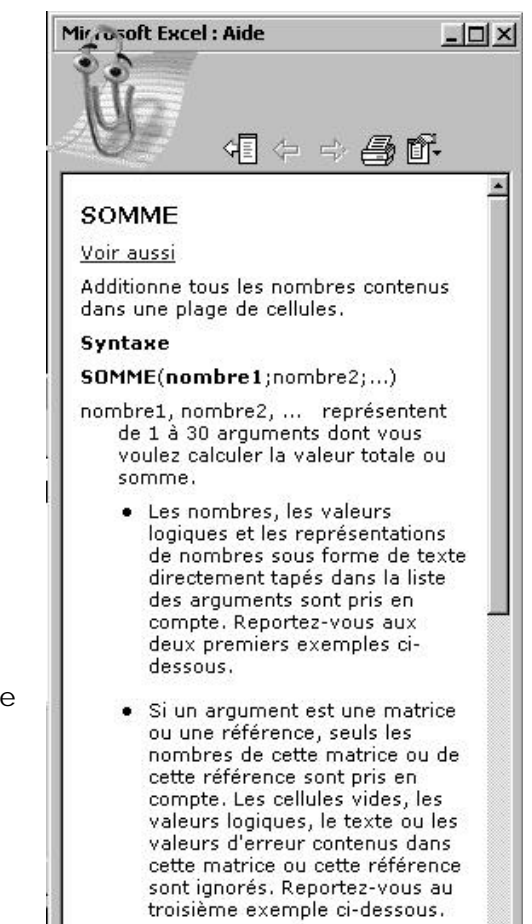

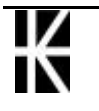

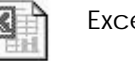

# **ANNULER - REPETER UNE COMMANDE**

# Annuler les effets de la dernière action (commande)

Choisissez la commande Edition - Annuler...

ou

CTRL + Z

ou

Par la Barre-Outils :

## Répéter les effets de la dernière action (commande)

Choisissez la commande Edition - Répéter...

ou **F4** 

ou

Par la Barre-Outils :

### Choisir dans le temps

A coté des outils de répétition ou d'annulation se trouve des flèches permettant éventuellement de "choisir" l'action àannuler ou àrépéter

| Der  | onie   | Incré | montó   |
|------|--------|-------|---------|
| fran | nne di | e "12 | " en Bª |
| Rec  | opie   | Incré | mentée  |
| 200  |        |       |         |

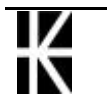

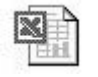

# LA MISE EN PAGE

### Commande

Que vous choisissiez

Fichier - Mise en page

ou

#### Fichier - Aperçu avant impression puis Page

cela revient àla même chose.

# L'onglet Page

#### Mise en page - Page

| <b>Aise en page</b><br>Page Marges En-tête/Pied de page Feui | lle             |
|--------------------------------------------------------------|-----------------|
| Orientation                                                  | Imprimer        |
| A C Portrait A C Paysage                                     | Ap <u>e</u> rçu |
| Échelle                                                      | Options         |
| Format du papier: A4 (210 x 297 mm)                          |                 |
| Qua <u>l</u> ité d'impression: Haute                         | •               |
| Commencer la <u>n</u> umérotation à: Auto                    |                 |
|                                                              |                 |

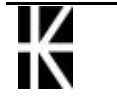

# **Changer l'orientation**

| Orientation<br>A © Portrait A O Paysage                                         |                                                                                                    |
|---------------------------------------------------------------------------------|----------------------------------------------------------------------------------------------------|
| Paysage                                                                         |                                                                                                    |
| Echelle d'impression<br><u>R</u> éduire/agrandir à 100 🗶 % de la taille normale | Permet de réduire ou<br>d'agrandir l'original lors<br>de l'impression. Vous avez<br>le droit de réduire jusqu'à<br>10% et d'augmenter<br>jusqu'à400%. |
| O Ajus <u>t</u> er: 1 ♥ page(s) en largeur 1 ♥ en hauteur                       | Permet de préciser<br>combien vous désirez de<br>pages en hauteur et en<br>largeur.                                                                   |
| Format du papier:       A4 (210 x 297 mm)                                       | Permet de définir la taille<br>du papier utilisé                                                                                                    |

## Valeur de début de la numérotation

Commencer la <u>n</u>umérotation à: Auto

Permet de spécifier le numéro auquel la numérotation de pages doit commencer.

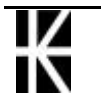

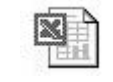

# L'onglet Marges

Mise en page - Marges

| Page               | Marges                | En-tête/Pied de | page Feuille          |                 |
|--------------------|-----------------------|-----------------|-----------------------|-----------------|
|                    |                       | Haut:           | E <u>n</u> -tête:     | Imprimer        |
|                    | [                     | 2,5 🔽           | ) <sup>1,3</sup> 🔽    | Ap <u>e</u> rçu |
|                    |                       |                 | -                     | Options         |
| <u>G</u> auch<br>2 | ne:                   |                 | Droite:               |                 |
|                    | l                     | Bas:            | Pied de page:         |                 |
| entrer             | sur la page           |                 |                       |                 |
| Пно                | ori <u>z</u> ontaleme | nt 🗖            | <u>V</u> erticalement |                 |

# Réglage des marges

| <u>H</u> aut:                      | 2,5 | - |
|------------------------------------|-----|---|
| <u>B</u> as:                       | 2,5 | - |
|                                    |     |   |
| <u>G</u> auche:                    | 2   | - |
| <u>G</u> auche:<br><u>D</u> roite: | 2   |   |

Permet de définir les marges de gauche, droite, haute et basse (en cm).

Par défaut :

| Marge du haut   | 2,5 cm |
|-----------------|--------|
| Marge du bas    | 2,5 cm |
| Marge de gauche | 2 cm   |
| Marge de droite | 2 cm   |

# Réglage de la position de l'entête / Pied de page

Permet de spécifier la distance entre le bord supérieur physique de la feuille et l'en-tête

| A partir du bord      |     |         |  |  |
|-----------------------|-----|---------|--|--|
| E <u>n</u> -tête:     | 1,3 | •       |  |  |
| <u>P</u> ied de page: | 1,3 | <b></b> |  |  |

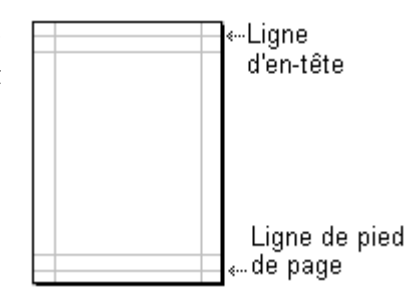

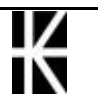

 $\mathbf{X}$ 

#### Centrer l'impression dans la feuille

| Centrer dans la page |                       |
|----------------------|-----------------------|
| ☐ Horizontalement [  | <u>V</u> erticalement |

Permet de centrer l'impression dans la hauteur et la largeur.

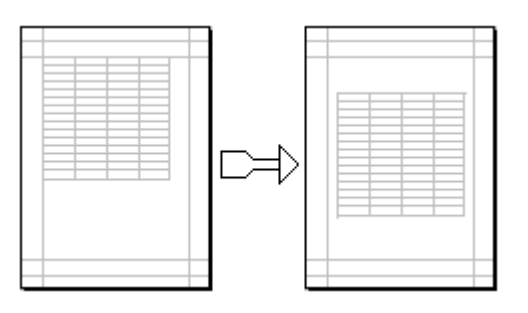

# L'onglet Feuille

Mise en page - Feuille

| Page          | Marges                  | En-té   | ète/Pied ( | de page            | Feuille     |         |            |      |      |
|---------------|-------------------------|---------|------------|--------------------|-------------|---------|------------|------|------|
| one d'ir      | mpression:              |         |            |                    |             |         | <u>k</u> . | Impr | imer |
| itres à       | imprimer —              |         |            |                    |             |         |            | Ape  | rçu  |
| Ligne:        | s à répéter e           | n hau   | t: [       |                    |             |         | 2          |      |      |
| <u>C</u> olon | nes à répéte            | ràga    | iuche:     |                    |             |         | 2          | Opti | ons  |
| npressi       | on                      |         |            |                    |             |         |            |      |      |
|               | iadrillage              |         | 🗖 En-      | <u>t</u> êtes de   | ligne et di | e colon | ne         |      |      |
| Г En          | <u>n</u> oir et bland   | =       | Comm       | ent <u>a</u> ires: | (Aucun)     |         | -          | ]    |      |
| Γ Qu          | ialité <u>b</u> rouillo | n       |            |                    |             |         |            |      |      |
| rdre de       | s pages —               |         |            |                    |             |         |            |      |      |
| ⊙ ⊻e          | rs le bas, pu           | is à dr | oite       |                    |             |         |            |      |      |
| ΟÀΩ           | <u>d</u> roite, puis v  | ers le  | bas        |                    | i e e       |         |            |      |      |
|               |                         |         |            |                    |             |         |            |      |      |

#### Définir la zone d'impression

Par défaut lorsque vous demandez une impression, Excel imprime toutes les données. Néanmoins il est possible de limiter le champ qui sera imprimé. De plus si vous sauvegardez votre fichier vous conserverez cette zone d'impression.

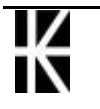

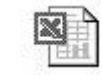

| <u>Z</u> one d'i | impression: | <u>-</u> |
|------------------|-------------|----------|
|                  |             |          |
|                  |             |          |
|                  |             |          |

permettre une manipulation en arrière plan

Venez cliquer dans Zone d'impression

Puis en arrière plan venez sélectionner la zone qui va devenir la zone d'impression (permanente)

déroule la boite de dialogue pour la refaire apparaître devant l'utilisateur

Notez que une méthode plus simple existe en demandant

" enroule la boite de dialogue pour

#### Fichier - Zone d'Impression

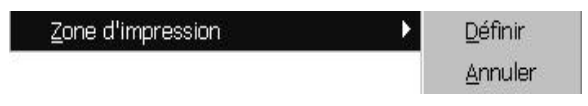

#### Définir la zone d'impression des titres

| Titres à imprimer                    |   |
|--------------------------------------|---|
| Lignes à répéter en haut:            | N |
| <u>C</u> olonnes à répéter à gauche: | 3 |
|                                      |   |

permettre une manipulation en arrière plan

refaire apparaître devant l'utilisateur

enroule" la boite de dialogue pour

déroule" la boite de dialogue pour la

Venez cliquer dans Lignes à répéter en haut

Puis en arrière plan venez sélectionner la ligne(s) (les) qui devra apparaître en haut de chaque page d'impression

Même démarche pour les colonnes

#### Impression du quadrillage, numéros de lignes/colonnes

| 🛛 Quadrillage                           | Déte<br>impr                            | rmine<br>imé ou | si<br>pas | le  | quadrilla | ge | sera |
|-----------------------------------------|-----------------------------------------|-----------------|-----------|-----|-----------|----|------|
| En- <u>t</u> ête de ligne et de colonne | Permet de choisir (ou non) l'impression |                 |           |     |           |    |      |
|                                         | des                                     | numé            | ros       | des | lignes    | et | des  |
|                                         | colonnes                                |                 |           |     |           |    |      |

## Définir l'ordre d'impression des pages

#### Ordre des pages

• Vers le bas, puis à droite • A droite, puis vers le bas

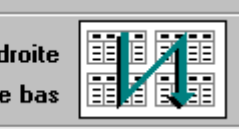

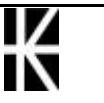

| 1                          | 4 |   | 1             | 2             |
|----------------------------|---|---|---------------|---------------|
| 2                          | 5 |   | 3             | 4             |
| 3                          | 6 |   | 5             | 6             |
| Vers le bas, puis à droite |   | 1 | A droite, pui | s vers le bas |

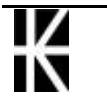

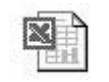

# L'onglet En-tête/pied de page

Fichier - Mise en page - En-tête/Pied de page

| se en page                 |                                       | ?               |
|----------------------------|---------------------------------------|-----------------|
| Page Marges                | En-tête/Pied de page Feuille          |                 |
|                            |                                       | Imprimer        |
|                            |                                       | Ap <u>e</u> rçu |
| <u>n</u> -tête:            |                                       | Ontions         |
| (aucun)                    | <b>T</b>                              |                 |
| En- <u>t</u> ête personnal | isé Pie <u>d</u> de page personnalisé |                 |
| ied de page:               |                                       |                 |
| (aucun)                    | -                                     |                 |
|                            | <br>                                  |                 |
|                            |                                       |                 |
|                            | ]                                     |                 |
|                            |                                       |                 |
|                            | 0                                     | K Annuler       |
|                            |                                       |                 |
|                            |                                       |                 |

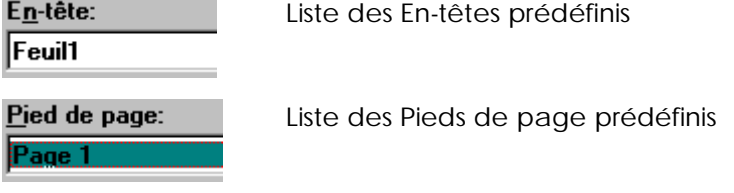

# Les en-tête et pied de page personnalisés

Dans la commande de mise en page choisissez l'onglet En-tête/pied de page.

| En- <u>t</u> ête personnal                                                                         | sé ou                                                                                                    | Pie <u>d</u> de page persor        | nnalisé       |
|----------------------------------------------------------------------------------------------------|----------------------------------------------------------------------------------------------------|------------------------------------|---------------|
| En-tête                                                                                            |                                                                                                    |                                    | ? ×           |
| Pour mettre en forme du texte,<br>Pour insérer le numéro de pag<br>le curseur dans une section, pu | sélectionnez-le, et cliquez sur<br>e, la date, l'heure ou le nom du<br>is cliquez sur le bouton appropr<br>A 😥 🔄 😰 | « A ».<br>fichier : placez<br>rié. | OK<br>Annuler |
| Section de ga <u>u</u> che:                                                                        | Section <u>c</u> entrale:                                                                                          | Section de d <u>r</u>              | joite:        |
|                                                                                                    | ×                                                                                                    |                                    | A V           |

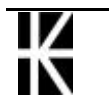

Sélectionnez la section (1 clic dedans)

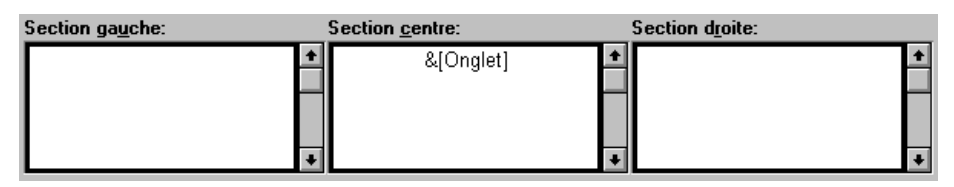

Saisissez le texte, sélectionnez le puis A afin d'y modifier la police, la taille...

Vous pouvez aussi utiliser les codes qui sont fournis

#### Liste des codes correspondant aux outils

| Outils   | Codes générés | Informations obtenues    |  |  |  |
|----------|---------------|--------------------------|--|--|--|
| ŧĦ       | &[Page]       | Numérotation automatique |  |  |  |
| ₽₽       | &[Pages]      | Nombre total de pages    |  |  |  |
| <b></b>  | &[Date]       | Date d'impression        |  |  |  |
| 8        | &[Heure]      | Heure d'impression       |  |  |  |
| <b>B</b> | &[Fichier]    | Nom du fichier           |  |  |  |
|          | &[Onglet]     | Nom de la feuille        |  |  |  |

Les en-tête, pied de page commencent à1,3 cm du bord supérieur (ou inférieur) de la feuille et à2 cm du bord gauche.

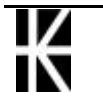
# L'IMPRESSION

### Afficher les sauts de pages automatiques

**Outils - Options - Affichage** 

Fenêtres

#### Les sauts de pages manuels

Comme vous avez pu le remarquer les ruptures de pages n'ont jamais lieu là où elles sont intéressantes, il faut donc les gérer en insérant des sauts de pages manuels.

Positionnez le curseur (dans l'exemple suivant en D8)

Choisissez la commande Insertion - Saut de page.

Une ligne pointillée horizontale et une autre verticale apparaissent, elles représentent les sauts de pages. Vous avez donc créé un document qui s'imprimera sur 4 feuilles (minimum).

|   | D8  |   |   |          |   |   |
|---|-----|---|---|----------|---|---|
|   | A . | в | C | D        | E | F |
| 1 |     |   |   | 1        |   |   |
| 2 |     |   |   | 1        |   |   |
| з |     |   |   | 1        |   |   |
| 4 |     |   |   |          |   |   |
| 5 |     |   |   | 1        |   |   |
| 6 |     |   |   | 1        |   |   |
| 7 |     |   |   | 1        |   |   |
| 8 |     |   |   | A        |   |   |
| ā |     |   |   | <u>ب</u> |   |   |

En venant cliquer sur un numéro de ligne ou sur une référence de colonne vous ne créez qu'une seule rupture de page horizontale ou verticale.

Dans l'exemple suivant nous sommes venus cliquer sur la référence de la colonne D, partageant ainsi le document en 2 pages.

|   | D1 |   |   |   |   |   |
|---|----|---|---|---|---|---|
|   | A  | В | C | D | E | F |
| 1 |    |   |   |   |   |   |
| 2 |    |   |   |   |   |   |
| 3 |    |   |   |   |   |   |

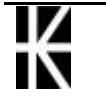

#### Supprimer un saut de page

Sélectionnez la cellule (ou la ligne ou la colonne) qui contient le saut de page àsupprimer. Si vous sélectionnez toute la feuille, vous supprimerez tous les sauts de pages (manuels)

Choisissez la commande Insertion - Supprimer le saut de page

#### Impression d'une feuille de calculs

| Imprimanta               |               |                  |            |         |                    |                    |
|--------------------------|---------------|------------------|------------|---------|--------------------|--------------------|
| Nom                      | SA HP L       | ser let 6P/6MP   | ) - Standa | rd      | <b>_</b>           | Dronriátás         |
| <u>rio</u> nn.<br>Chaite | Inactivo      |                  | o tai lata |         |                    |                    |
| Etat:                    | Inactive      |                  |            |         |                    |                    |
| ou:                      | LPT1:         |                  |            |         |                    | E turning dans     |
| Commentair<br>-          | e:            |                  |            |         |                    | un fichier         |
| Type:                    | HP Laser      | јет бР/бімір - 5 | tandard    |         |                    |                    |
| Impression-              |               |                  |            | Copies- |                    |                    |
| ○ <u>S</u> élection      |               |                  |            | Nombre  | de <u>c</u> opies: | 1                  |
| • Eeuilles s             | électionnées  |                  |            | 4       | Ъ.                 | Copies             |
| C Classeur               | entier        |                  |            |         |                    | <u>a</u> ssemblées |
| Étendue                  |               |                  |            | 1       |                    |                    |
| • Tout                   |               |                  |            |         |                    |                    |
| C Page(s)                | Der           | غر [             |            |         |                    |                    |
|                          | <u>e</u> o, 1 |                  |            |         |                    |                    |
|                          |               | Anercu           | 11         | ОК      |                    | Annuler            |
|                          |               |                  |            |         |                    |                    |

N.B: l'outils déclenche l'impression sans demander de confirmation

### Impression partielle d'une feuille de calculs

Sélectionnez les cellules àimprimer

Commande Fichier - Imprimer

Impression • <u>S</u>élection

#### Impression de plusieurs feuilles de calculs

Sélectionnez les feuilles de calculs concernées

Commande Fichier - Imprimer

Impression O <u>S</u>élection • <u>F</u>euilles sélectionnées

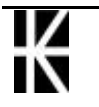

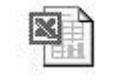

# Impression de tout le classeur

Commande Fichier - Imprimer

| Impression               |
|--------------------------|
| C <u>S</u> élection      |
| C Eeuilles sélectionnées |
| Classeur entier          |

# L'aperçu avant impression

Choisissez Fichier - Aperçu avant impression ou

| ······        | osoft Ex      | cel - Cla |                | 1            | -         |         |                   |          | - 1 |        | . North State | <br> |
|---------------|---------------|-----------|----------------|--------------|-----------|---------|-------------------|----------|-----|--------|---------------|------|
| <u>S</u> uiv. | Préc.         | Zoom      | Imprimer       | Pag <u>e</u> | Marges    | Aperçu  | des sa <u>u</u> t | ts de pa | age | Eermer | Aide          | _    |
|               |               |           |                | 12           | 13 JA     | د       | 18                |          | 13  |        |               |      |
|               |               |           |                |              |           |         |                   |          |     |        |               |      |
|               |               |           |                |              |           |         |                   |          |     |        |               |      |
| Aperçi        | u: page       | 2 sur u   | ın total de 4  | ļ.           |           |         |                   |          |     |        |               |      |
|               | <u>S</u> uív  | Pa        | issage à la    | page su      | ivante    |         |                   |          |     |        |               |      |
|               | <u>P</u> réc  | Pa        | issage à la    | page pr      | écédente  | :       |                   |          |     |        |               |      |
|               | Zoom          | Ag        | randisseme     | ent - Réc    | luction d | e l'ape | rçu               |          |     |        |               |      |
| Im            | orimer.       | <br>] En  | voi à l'impr   | imante       | du docur  | nent    |                   |          |     |        |               |      |
|               | Рале          |           | nel du men     | u de mis     | se en na  | ae      |                   |          |     |        |               |      |
|               | Marge         | ۰۰۰ ۲۰    | ichage des     | marnee       |           | 90      |                   |          |     |        |               |      |
|               | <u>m</u> arge | • ~ ·     |                | maryes       |           |         |                   |          |     |        |               |      |
|               | l Ferme       | r   Re    | etour a la tei | iiie ae      | calcuis   |         |                   |          |     |        |               |      |
|               | <u>A</u> ide  | Ap        | pel de l'aid   | e en ligr    | ne        |         |                   |          |     |        |               |      |

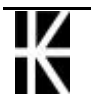

#### La commande Marge

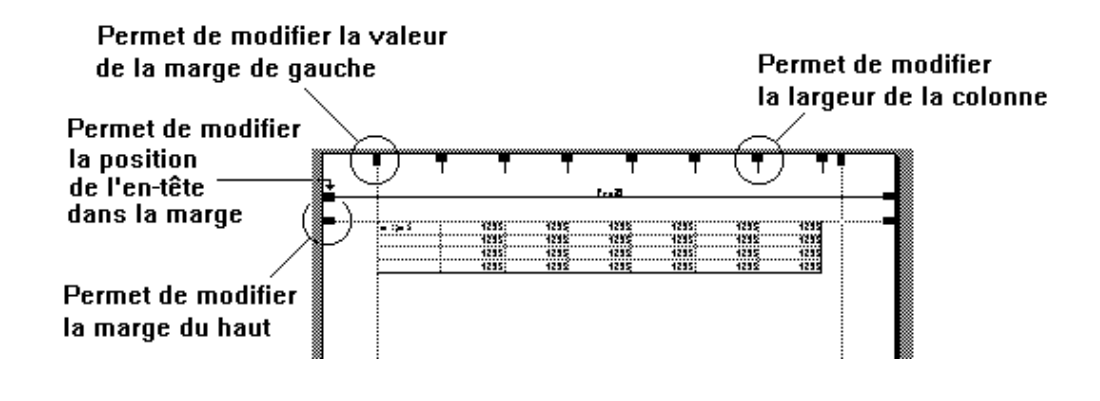

#### La commande Aperçu des sauts de page

Elle peut se lancer également depuis le menu

#### Affichage - Aperçu des sauts de page

On retrouve l'aspect classique de la feuille depuis le menu

#### Affichage - Normal

Si possible, la totalité du tableau est représentée avec une différenciation des sauts de page manuels et des sauts de page automatique

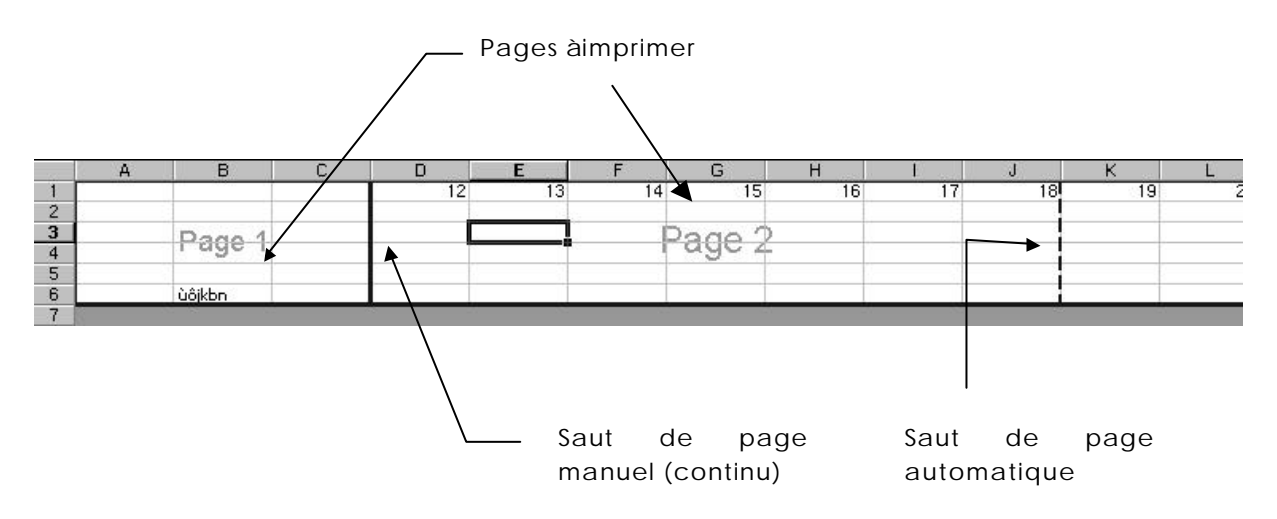

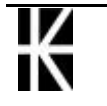

# LA GESTION DES CLASSEURS

#### Sauvegarde d'un classeur

Lorsqu'il s'agit d'une première sauvegarde, ou d'une sauvegarde sous un nom différent :

#### Fichier - Enregistrer sous ou venez cliquer sur permet d'accéder àla fenêtre de dialogue Enregistrer sous

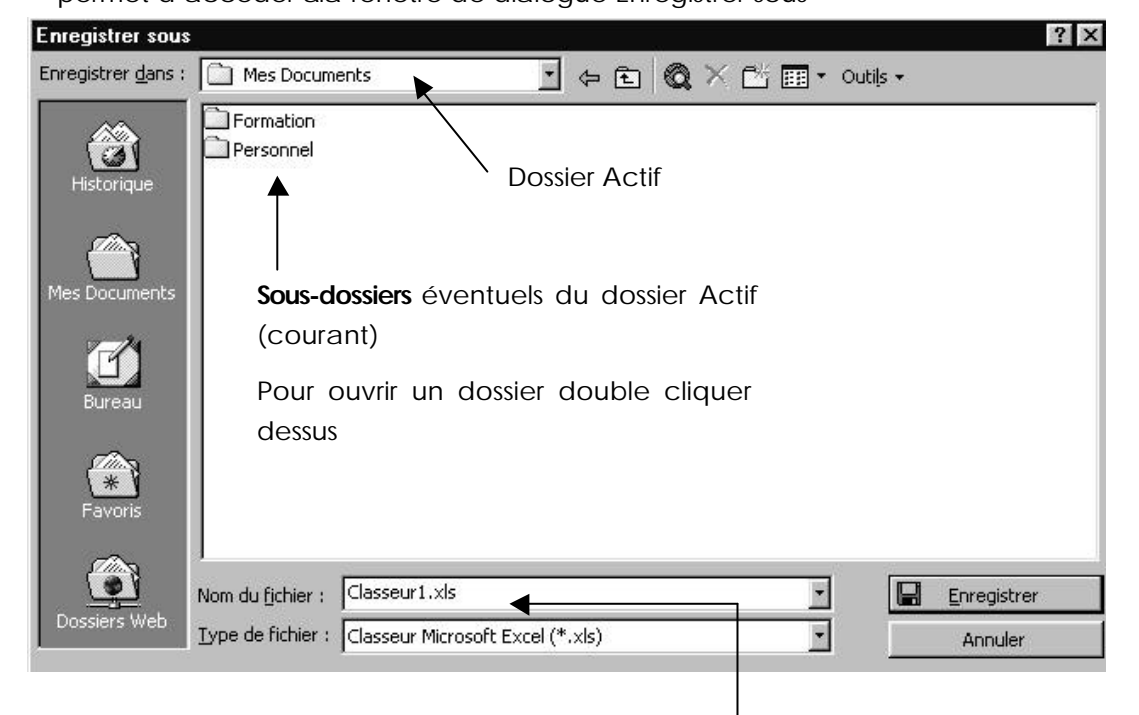

2. Une fois que vous êtes dans le dossier souhaité, sélectionner la zone

| Nom du <u>fi</u> chier : | Classeur1.xls              | - |
|--------------------------|----------------------------|---|
| Nom de fichier           | de manière àobtenir ceci : |   |

3. taper le nom que vous souhaitez donner au classeur

Nom du fichier : durand

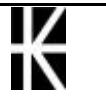

- 4. cliquer sur le bouton Enregistrer
- N.B: Pour le nom du fichier vous avez droit à 255 caractères maximum. Le système fait la différence entre les majuscules et les minuscules. Vous avez droit aux espaces, aux accents.

#### Enregistrer le document sur une disquette

1. Fichier - Enregistrer sous ou venez cliquer sur permet d'accéder àla fenêtre de dialogue Enregistrer sous

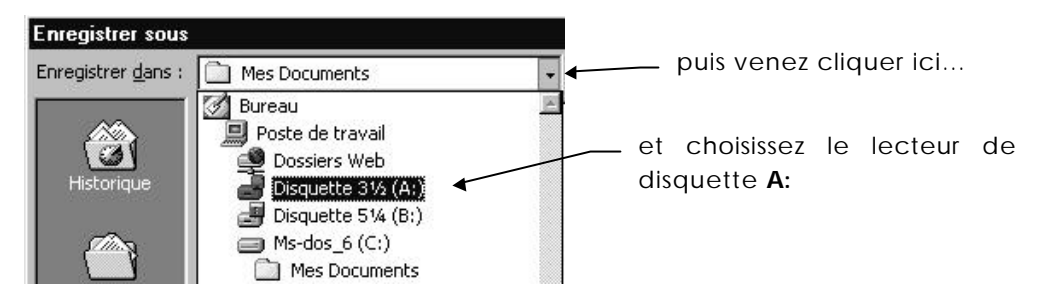

2. Une fois que vous êtes dans le dossier souhaité, sélectionner la zone

| Nom du <u>fi</u> chier : | Classeur1.xls              | - |
|--------------------------|----------------------------|---|
| Nom de fichier           | de manière àobtenir ceci : |   |

3. taper le nom que vous souhaitez donner au classeur

|           | Nom du <u>fi</u> chier : durand                                                                           |                                                                                          |                       |
|-----------|----------------------------------------------------------------------------------------------------|------------------------------------------------------------------------------------------|-----------------------|
|           | 4. cliquer sur le bouton                                                                                  | Enregistrer                                                                              |                       |
| Sauvegard | es suivantes                                                                                              |                                                                                          |                       |
|           | A partir de la 2° sauvegarde<br>de passer par <b>Fichier - Enregist</b><br><b>Fichier - Enregistrer</b> O | d'un même classeur, il<br><b>rer sous</b> . Il suffit de faire :<br>u <u>Ctrl</u> S ou : | n'est plus nécessaire |
| Fermer un | document                                                                                                  |                                                                                          |                       |
|           | Fichier - Fermer ou Ctrl F4                                                                               | ou <u>Ctrl</u> W                                                                         |                       |
|           | ou                                                                                                    |                                                                                          |                       |
|           | double cliquer sur l'image                                                                                | ou cliquer sur                                                                           |                       |
|           | Excel 2000 - Les bases -                                                                                  | Cabaré _ B X<br>ver 1.0                                                                  | Page 78               |

\_ 8

| 2                                                                          | Eichier                                             |                                     | ←                           |          |
|----------------------------------------------------------------------------|-----------------------------------------------------|-------------------------------------|-----------------------------|----------|
| Créer un nouveau de                                                        | ocument pa                                          | ar la Barre - (                     | Outils                      |          |
| Venez cliq                                                                 | uer sur cet outil                                   | D                                   |                             |          |
| Ouvrir un classeur e                                                       | existant                                            |                                     |                             |          |
| Fichier - O                                                                | uvrir ou 🖻                                          |                                     |                             | ? ×      |
| Regarder dans<br>Historique<br>Mes Documents<br>Bureau<br>Ereau<br>Favoris | Mes Documents                                       | Dossier<br>r un dossier double      | Actif<br>sier Actif         | tiļs ▼   |
| Dossiers Web                                                               | Nom du <u>fi</u> chier :<br>Iype de fichiers : Tous | les fichiers Microsoft Excel (*.x * | ▼<br>*; *.xls; *.xlt; *.htr | Ogwrir 💌 |

( days

2. Une fois que vous êtes dans le dossier souhaité, Le nom de votre fichier doit apparaître dans la partie centrale :

| 🚽 Disquette 3½ (A:) | * |  |
|---------------------|---|--|
| 🗋 données           |   |  |
| 🕙 durand.xls        |   |  |

3. cliquer dessus pour le sélectionner

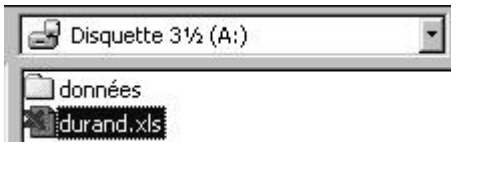

4. puis cliquer sur le bouton 🖻 Quvrir 🔹

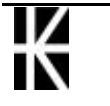

X

### Ouvrir un document provenant de la disquette

- 1. Fichier -Ouvrir ou Ĕ Puis venez cliquer ici Ouvrir Regarder <u>d</u>ans : Mes Documents -📝 Bureau 18 📃 Poste de travail 6. 💆 Dossiers Web Disquette 3½ (A:) et choisissez le lecteur de 🔄 Disquette 5¼ (B:) disquette A: 🔲 Ms-dos\_6 (C:) Mes Documents
- 2. Une fois que vous êtes dans le dossier souhaité, Le nom de votre fichier doit apparaître dans la partie centrale :

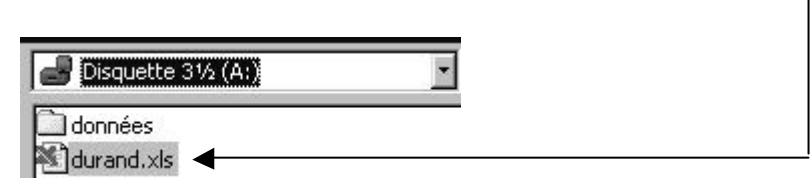

3. cliquer dessus pour le sélectionner

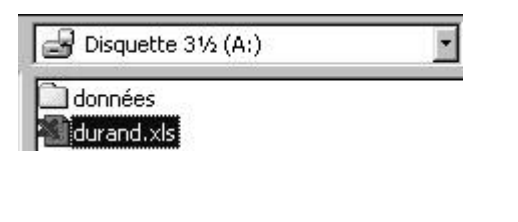

4. puis cliquer sur le bouton 🖻 Quvrir 🔹

## **Quitter l'application Excel**

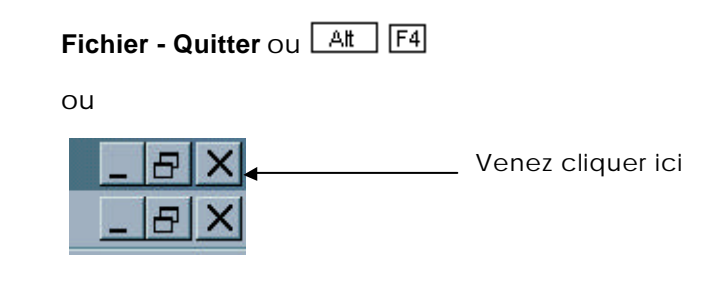

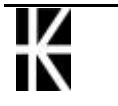

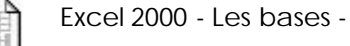

### Les options d'enregistrement

Elles servent surtout lors du premier enregistrement d'un classeur

Fichier - Enregistrer sous - puis cliquer sur le bouton demander le menu Options générales...

Outils - et

| Options d'enregistrement                                    | ? ×           |
|-------------------------------------------------------------|---------------|
| Créer une copie de <u>s</u> auvegarde<br>Partage de fichier | OK<br>Annuler |
| Mot de passe protégeant le document:                        |               |
| Lecture seule recommandée                                   |               |

| Créer une copie de sauvegarde        | Permet de conserver la version<br>actualisée et la version précédente<br>d'une feuille de calculs. La version<br>précédente portera le même nom<br>mais aura une extension BAK. |
|--------------------------------------|----------------------------------------------------------------------------------------------------|
| Mot de passe protégeant le docume    | ent Empêche l'ouverture du fichier si on ne connait pas le mot de passe.                                                                                                    |
| Mot de passe réservant l'accès àl'éc | criture Empêche la modification du document si on ne connait pas le mot de passe.                                                                                               |
| Lecture seule recommandée            | Lors de l'ouverture du document, on<br>vous recommandera de l'ouvrir<br>uniquement en consultation, libre àvous<br>d'accepter.                                                  |

#### Le multifenêtrage

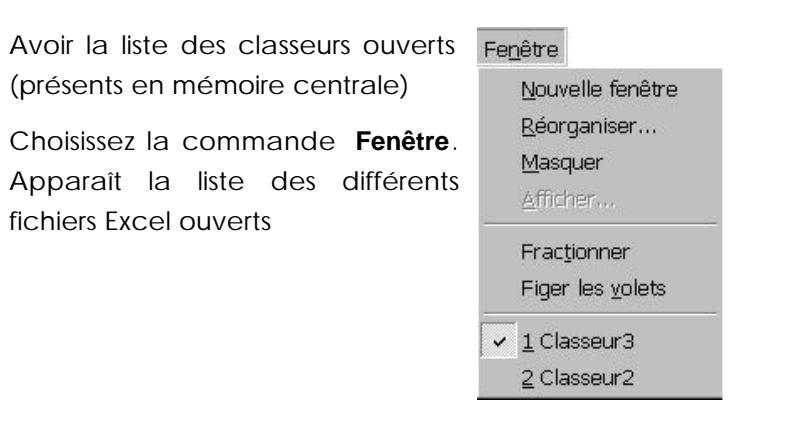

Le classeur actif est celui avec lequel vous êtes en train de travailler. Son nom apparaît dans la barre de titre. Pour activer un autre classeur

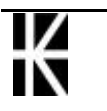

choisissez la commande fenêtre, puis venez cliquer sur le nom du classeur qui vous intéresse. Une autre solution consiste à appuyer sur les touches Ctrl + F6.

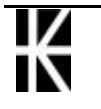

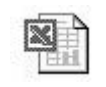

# LA GESTION DES FEUILLES

#### Activer une feuille de calculs (dans un classeur)

Amenez la souris sur l'onglet de la feuille àactiver puis cliquez

| 17 |                           |
|----|---------------------------|
| 18 |                           |
|    | NIN Prod 88 / Prod 89 / P |

Si l'onglet n'est pas visible déplacez 🛄

vous grâce aux boutons

On peut aussi visualiser toutes les feuilles d'un classeur avec le menu contextuel en cliquant En cliquant sur le bouton de défilement des onglets des feuilles

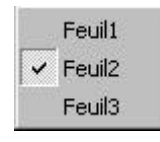

#### Nommer une feuille de calculs

Activer la feuille ànommer en venant faire un clic sur son onglet

| Forma <u>t</u>   |                                    |                     |                        |
|------------------|------------------------------------|---------------------|------------------------|
| <u>C</u> ellule  | . Ctrl+1                           |                     |                        |
| Ligne            |                                    | •                   |                        |
| C <u>o</u> lonne |                                    | <u> </u>            | _                      |
| <u>F</u> euille  |                                    | <u>R</u> enommer    |                        |
| Format a         | utomatique                         | <u>M</u> asquer     |                        |
| Chilo            | <u>a</u> contractida o m           | Allicher            |                        |
| Autre solution   | on double CLIC sur                 | l'onglet de la feu  | uille àrenommer        |
| Dans les de      | ux cas, l'ancien nor               | n passe en surbrill | ance                   |
|                  | F <b>euil1</b> / Feuil2 / Feuil3 / | ,<br>il suffit de   | retaper le nouveau nom |
|                  | ▲ ▶ ▶ \nouve / Feui                | 2 / Feuil3 / et     | Valider                |

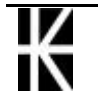

### Ajouter une feuille dans un classeur

Sélectionnez la feuille de calculs à gauche de laquelle va s'insérer la nouvelle feuille de calculs

|      | Feuil1 Feuil2 Feuil3 |
|------|----------------------|
| Prêt | 45                   |

puis le menu Insertion - Feuille III Feuil1 Feuil17 Feuil2 / Prêt

on peut utiliser aussi le menu contextuel insérer / feuille... /ok

#### Déplacer une feuille dans un classeur

| Cliquez sur l'onglet de la feu<br>calculs àdéplacer , maintene | uille de HIFEuill Feuill Feuil2 Feuil3 /<br>z Prêt |
|----------------------------------------------------------------|----------------------------------------------------|
| faites glisser                                                 | Prêt                                               |
| Relâchez                                                       | Feuil1 / Feuil3 Feuil2                             |

#### Recopier une feuille dans un classeur

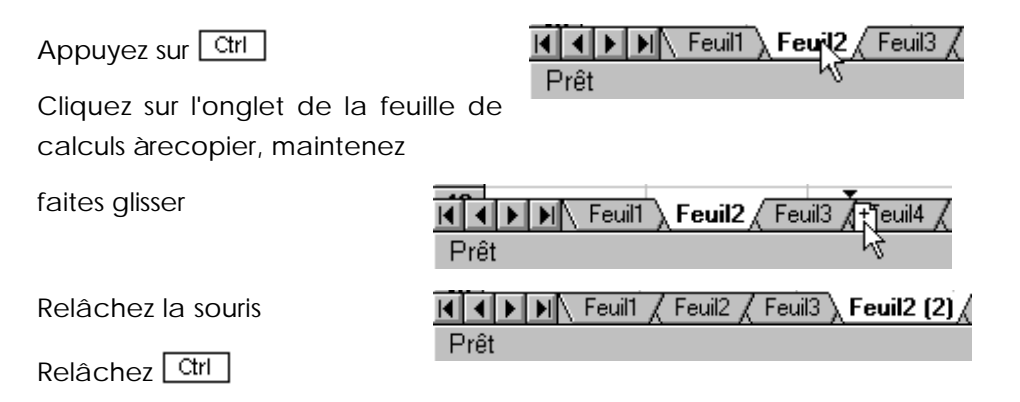

#### Supprimer une feuille de calculs dans un classeur

#### 1° solution

Activez la feuille àsupprimer puis Edition - Supprimer une feuille

#### 2° solution

Cliquer avec le bouton droit (souris) sur l'onglet de la feuille àsupprimer

| Insérer   |            |
|-----------|------------|
| Supprimer | 2          |
| Renommer  | - <u>8</u> |

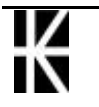

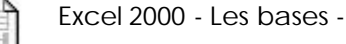

# Déplacer une feuille d'un classeur vers un autre

Ouvrez les classeurs concernés

Passez sur la commande Fenêtre - Réorganiser

| ? ×           |
|---------------|
| OK<br>Annuler |
|               |

Vous obtenez les deux fenêtres de classeurs l'une àcoté de l'autre

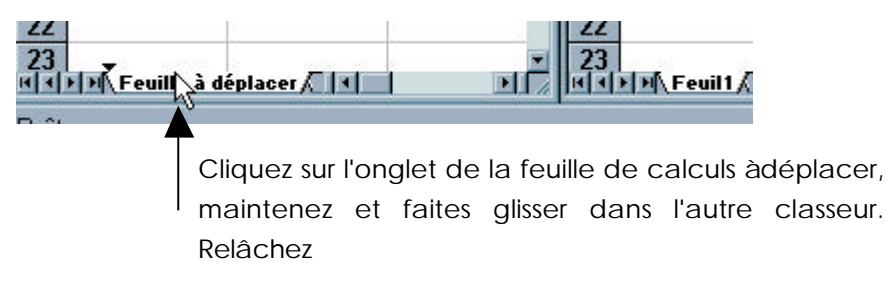

#### Recopier une feuille d'un classeur vers un autre

Ouvrez les classeurs concernés

Passez sur la commande Fenêtre - Réorganiser

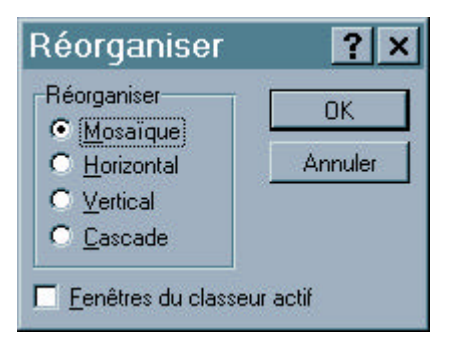

Vous obtenez les deux fenêtres de classeurs l'une àcoté de l'autre

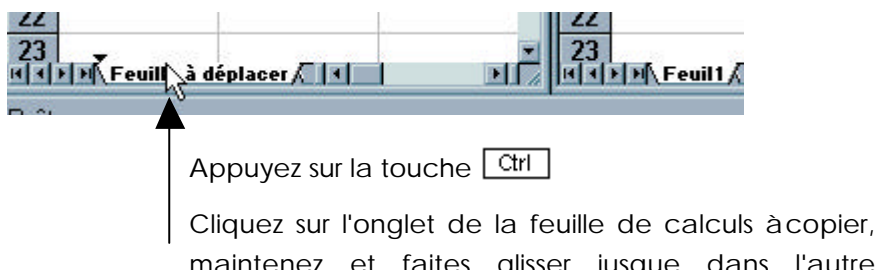

maintenez et faites glisser jusque dans l'autre classeur. Relâchez le bouton de la souris puis

relâchez la touche

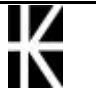

ver 1.0

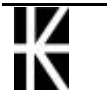

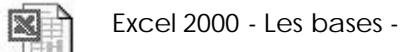

# METHODOLOGIE

#### Pour construire un tableau en 10 points

Il est vrai que "àfaire et àdéfaire, on n'est pas sans rien faire...", mais un peu de méthode peut parfois nous faire gagner beaucoup de temps

- 1. Faire un schéma directeur sur papier
- 2. Saisir toutes les constantes
- Enregistrer la feuille en vérifiant le lecteur le répertoire de destination le nom du fichier
- Pour chaque formule

   écrire la formule en pensant àune future recopie
   (si possible)
   verifier les calculs

   enregistrer ànouveau
- 5. Régler les formats : largeur, hauteur, nombre
- 6. Si le tableau doit être imprimé, faire les encadrements, des grisés, les titres, la mise en page .
- 7. Enregistrer ànouveau avant l'impression
- 8. Vérifier par Aperçu la mise en page avant impression
- 9. Sur un tableau terminé, imprimer une copie avec les formules
- 10. Penser aux copies de sauvegarde

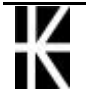

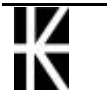

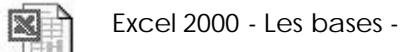

# LA BARRE OUTILS

## Affichage - Masquage d'une barre-outils

| Barres d'o <u>u</u> tils 🔹 🕨 | <ul> <li>Standard</li> </ul> |
|------------------------------|------------------------------|
| ✔ Barre de <u>f</u> ormule   | 🗸 Mise en forme              |
| 🗸 Barre d'état               | Boîte à outils Contrôles     |
|                              | Dessin                       |
| En-tete et pied de page      | Données externes             |
|                              | Formulaires                  |
| Affichages personnalisés     | Graphique                    |
| 🔲 Plein égran                | Image                        |
| <u>Z</u> oom                 | Presse-papiers               |
|                              | Révision                     |
|                              | Tableau croisé dynamique     |
|                              | Visual Basic                 |
|                              | Web                          |
|                              | WordArt                      |
|                              | Personnaliser                |

Demander le menu Affichage - Barre-outils

## Positionnement d'une barre-outils

Lorsque une barre d'outils est àl'écran, si elle est "rangée" sur le haut ou le bas de l'écran, on peut visualiser sur sa gauche un double trait, sorte de poignée permettant de la déplacer

| 🗙 Microsa | ft Excel - | Classeu    | ır3        |            |                    |      |       |                |                |       |   |                |   |
|-----------|------------|------------|------------|------------|--------------------|------|-------|----------------|----------------|-------|---|----------------|---|
| Eichier   | Edition A  | ,ffichage  | Insertior  | n Forma    | i <u>t O</u> utils | Donn | ées F | Fe <u>n</u> êt | re <u>2</u>    |       |   |                |   |
| 0 🖻 🖬     | 6 Q .      | ۶ <u>۲</u> | 1 🛍 🗸      | 5 m +      | Си +               | . 🕫  | Σ     | f∗ Å           | ↓ Z↓           | 10. 9 | Ð | 100% - 2       | 2 |
| Arial     | Ŧ          | 10 👻       | 6 <i>I</i> | <u>s</u> ≣ | ≣ ≣                |      | 8     | 000 ;          | s8 <b>;</b> ,8 | te te |   | • 🕭 • <u>A</u> | • |
|           |            | <b></b>    | abi 🖵      | • == [     |                    |      | A     | 3 7            | •              |       |   |                |   |
| B12       | R          | •          | =          | 8          |                    |      |       |                |                |       |   |                |   |
|           | A          | В          | í.         |            | C                  |      | D     |                |                | Е     |   | F              |   |
| 1         |            |            |            |            |                    |      |       |                |                |       |   |                |   |

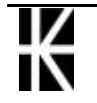

un double clic dessus amène la barre d'outils "flottante"

Lorsque une barre d'outils "flotte", il est possible de

 La remettre en haut de l'écran automatiquement en double cliquant dans la barre de titre

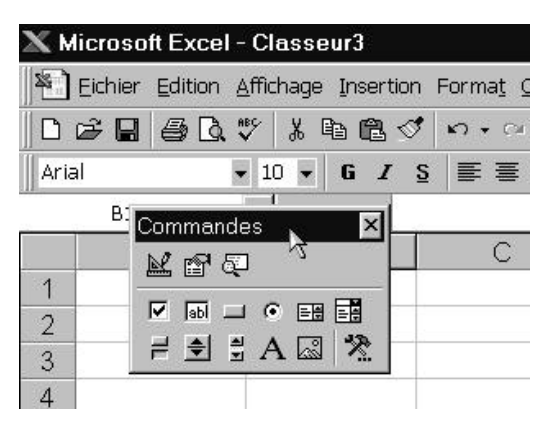

- La déplacer manuellement en amenant la souris dans la barre de titre puis en la faisant glisser
- La fermer, c'est àdire l'enlever de l'écran en cliquant sur la croix

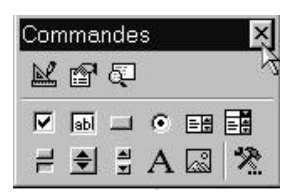

#### Revenir aux Barre-outils standard

Affichage - Barre-outils

Demander les deux barres Standard et Mise en Forme

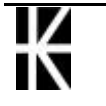

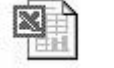

# LES OPTIONS D'AFFICHAGE

Les commandes suivantes portent sur l'intégralité de la feuille de calculs.

Choisissez la commande Outils - Options - Affichage

| tions                          |                 |                                      | ?                              |
|--------------------------------|-----------------|--------------------------------------|--------------------------------|
| Transition                     | Listes pers.    | Graphique                            | Couleur                        |
| Affichage                      | Calcul          | Modification                         | Général                        |
| Affichage                      |                 |                                      |                                |
| 🔽 Barre de <u>f</u> ormule     | J.              | <u>B</u> arre d'état                 |                                |
| Commentaires                   |                 |                                      |                                |
| C A <u>u</u> cune              | Indicateur se   | ul Comme                             | ent <u>a</u> ire et indicateur |
| Objets                         |                 |                                      |                                |
| Afficher tout                  | C Indicateurs o | le <u>p</u> osition <u>M</u> asque   | er tout                        |
| Fenêtres                       |                 |                                      |                                |
| 🗖 <u>S</u> auts de page        |                 | 🗹 Symboles du plan                   |                                |
| Formules                       |                 | Valeurs <u>z</u> éro                 |                                |
| 🔽 E <u>n</u> -têtes de ligne ( | et de colonne   | 🔽 Barre de défilement <u>h</u> oriz  | ontale                         |
| 🔽 Quadrillage                  |                 | 🔽 Barre de défilement <u>v</u> ertio | ale                            |
| <u>C</u> ouleur: Automat       | tique 💌         | I♥ Onglets de classeur               |                                |
|                                |                 | OK                                   | Annuler                        |

| T Sauts de page                           | Fait apparaître les sauts de pages<br>automatiques sur la feuille de calculs |
|-------------------------------------------|------------------------------------------------------------------------------|
| <b><u>Formules</u></b>                    | Affichage des résultats ou des formules dans les cellules.                   |
| X Quadrillage                             | Affichage (ou non) du quadrillage à l'écran.                                 |
| X E <u>n</u> -tête de ligne et de colonne | Affichage (ou non) des numéros de lignes et de colonnes.                     |
| X <u>V</u> aleurs zéro                    | Affichage (ou non) des zéros.                                                |

RQ : Pour masquer les zéros uniquement sur une partie de la feuille de calculs, vous devrez créer un format gérant les valeurs nulles. Par exemple : 0,00;-0,00;"". (Voir chapitre sur les formats sur les nombres)

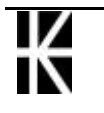

# **MESSAGES D'ERREUR**

#### #####!

- Signification : La cellule contient un nombre (ou une formule) mais elle est trop étroite pour que la valeur puisse s'afficher entièrement. (Seule cette cellule affiche ce message, les calculs des autres cellules continuant à s'effectuer normalement.)
- **Solution Possible :** Elargir le colonne ou modifier le format de la cellule

#### #Nom!

- Signification : Excel ne comprend pas dans une formule le nom utilisé. Toutes les cellules utilisant une cellule affichant #NOM! affichent elles-mêmes ce message d'erreur.
- **Solution Possible** : Repérer la cellule contenant le problème, et corriger.

Se positionner sur la 1° cellule en « haut à gauche » affichant le message. Noter la formule qui y est inscrite, et repérer le nom erroné ( soit un nom de fonction est mal orthographiée, par exemple « SOME(...) » ou « SOMME () » àla place de « SOMME(...) », soit dans le cas d'utilisation de cellules nommées, le nom n'existe pas ou plus dans la feuille...)

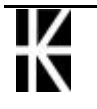

#### #Ref!

- Signification : La formule utilise une cellule qui n'existe plus maintenant comme elle existait lors de la création de la formule. Soit cette cellule a été supprimée (et non pas simplement effacée) soit la formule a été copiée àun endroit où elle ne peut se recalculer. (Toutes les cellules utilisant une cellule affichant #REF ! affichent elles-mêmes ce message d'erreur.)
- **Solution Possible** : Corriger la formule qui contient la référence erronée.

Se positionner sur la 1° cellule en « haut à gauche » affichant le message. Noter la formule qui y est inscrite, et repérer la cellule « manquante » logiquement dans la formule

#### #valeur!

- **Signification :** Mélange de chiffres et de lettres. Toutes les cellules utilisant une cellule affichant #VALEUR! affichent elles-mêmes ce message d'erreur.
- **Solution Possible :** Repérer la cellule contenant le texte, et corriger.

Se positionner sur la 1° cellule en « haut à gauche » affichant le message. Noter la formule qui y est inscrite, et repérer la cellule contenant le texte ( soit elle est alignée a gauche, soit une inversion entre le point et la virgule...)

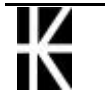

# LE COMPAGNON OFFICE

2

### Appel et masquage du compagnon

On peut appeler le compagnon via l'outils

on obtient

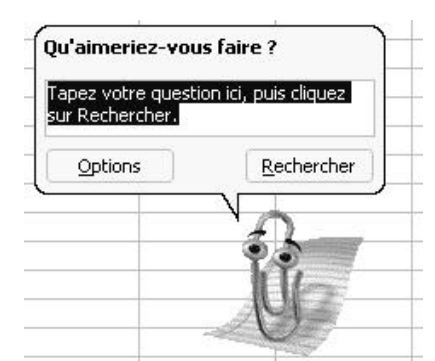

• Si on veut fermer la bulle appuyer sur la touche Echap du clavier

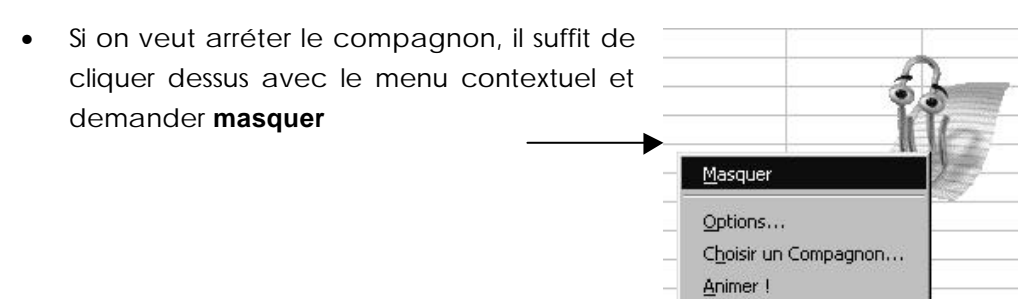

## Utiliser le compagnon

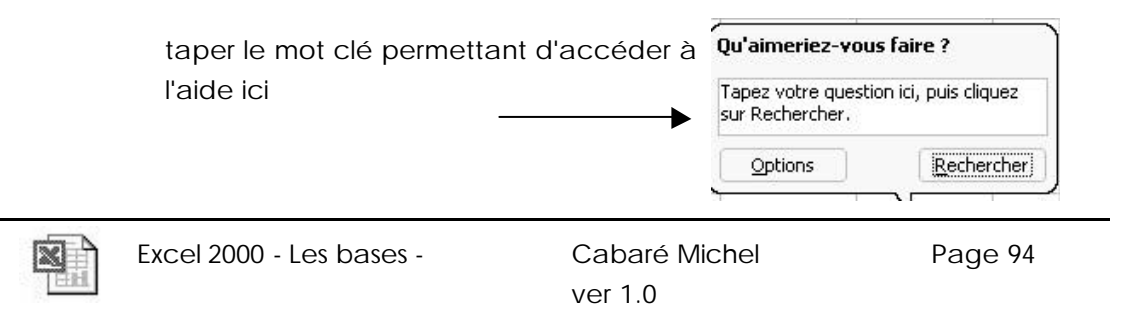

#### Aide sans le compagnon

Il faut désactiver le compagnon. ce qui est possible en demandant dans le menu contextuel du compagnon la commande **Options...**,

|                                                 | Masquer                                                      |                                  |
|-------------------------------------------------|--------------------------------------------------------------|----------------------------------|
|                                                 | Options<br>C <u>h</u> oisir un Compagnon<br><u>A</u> nimer ! |                                  |
| ne pas cocher la case<br>"Utiliser le compagnon | Compagnon Office                                             | ▼<br>? ×                         |
| Office"                                         | Utiliser le Compagnon Office                                 | _                                |
|                                                 | Réagir à la touche F1                                        | Déplacer la fenêtre si elle gêne |
|                                                 | 🔽 Aide sur les assistants                                    | Deviner la rubrique appropriée   |
|                                                 | 🔽 Afficher les avertissements                                | M Sons                           |
|                                                 | Aide sur le produit et la programmation                      | on                               |

Désormais le compagnon est désactivé tant que vous ne le réactivez pas via le menu **? / Afficher le compagnon Office** 

### Choix d'un compagnon

Pour choisir un compagnon demander dans le menu contextuel du compagnon

| 2 | Masquer le Compagnon          |
|---|-------------------------------|
| Q | Conseils                      |
|   | Options                       |
|   | C <u>h</u> oisir un Compagnon |
|   | Animer!                       |

quelques compagnons ...

| Ø | Nom: Trombine<br>Trombine est un trombone décontracté et<br>facétieux, mais il saura se plier en quatre pour<br>vous aider.                                                      |
|---|----------------------------------------------------------------------------------------------------|
|   | Nom: Bille de Clown<br>Vous avez besoin d'un guide pour le monde virtuel?<br>Avec sa tête transformable à volonté, Bille de<br>Clown vous indiquera toujours la bonne direction. |

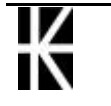

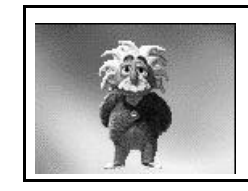

Nom: Professeur Génial Le cerveau du Professeur Génial fonctionne à la vitesse de la lumière. Utilisez toute la puissance de son esprit pour gagner du temps.

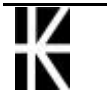

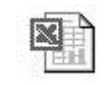

# **CREER UN GRAPHIQUE SIMPLE**

#### Création d'un graphique

Sélectionnez les titres de colonnes, de lignes et les valeurs numériques. Ces informations serviront pour les intitulés sur l'abscisse, la légende et bien sûr la création des diverses séries.

|   | A      | В     | С      | D     | E      | F     |
|---|--------|-------|--------|-------|--------|-------|
| 1 |        | 1989  | 1990   | 1991  | TOTAL  | RATIO |
| 2 | 1 Trim | 25.00 | 30.00  | 20.00 | 75.00  | 0.27  |
| 3 | 2 Trim | 15.00 | 25.00  | 25.00 | 65.00  | 0.24  |
| 4 | 3 Trim | 20.00 | 32.00  | 15.00 | 67.00  | 0.25  |
| 5 | 4 Trim | 17.00 | 19.00  | 30.00 | 66.00  | 0.24  |
| 6 | TOTAL  | 77.00 | 106.00 | 90.00 | 273.00 | 1.00  |

Puis venez cliquer sur in afin de lancer l'exécution du mode de création (de graphique) assisté.

Apparaît une fenêtre, il s'agit de l'assistant graphique.

Dans cet assistant il suffira de répondre correctement aux différents choix àeffectuer en se rappelant que

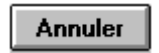

Permet d'annuler la création du graphique.

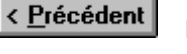

Permet de repasser àl'étape précédente de l'assistance.

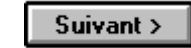

Fin

Permet de passer àl'étape suivante de l'assistance.

Permet la création du graphique standard, sans passer par les étapes suivantes de l'Assistant Graphique.

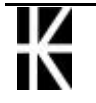

## 1° Etape de l'assistant graphique

Il faut choisir un type de graphique parmi les types standard et personnalisés

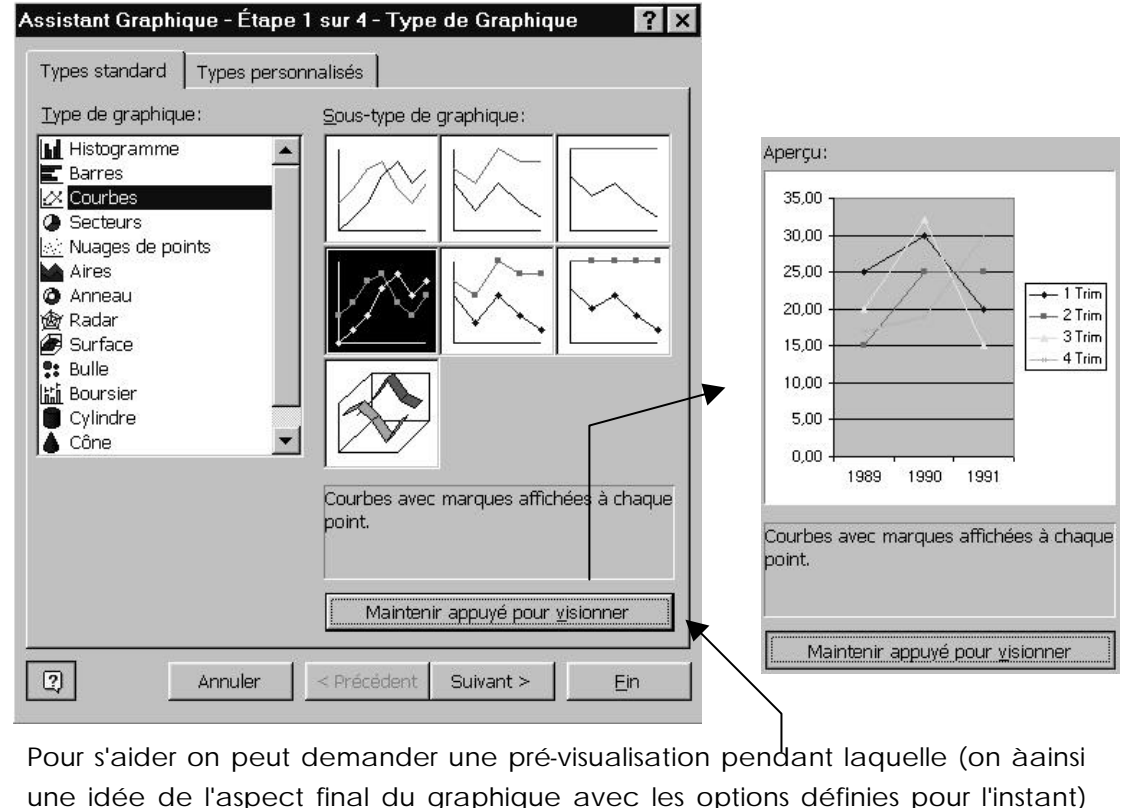

une idée de l'aspect final du graphique avec les options définies po

Quand le choix est fait, on demande

#### ourranty

## 2° Etape de l'assistant graphique

Deux catégories de question sont proposées ici

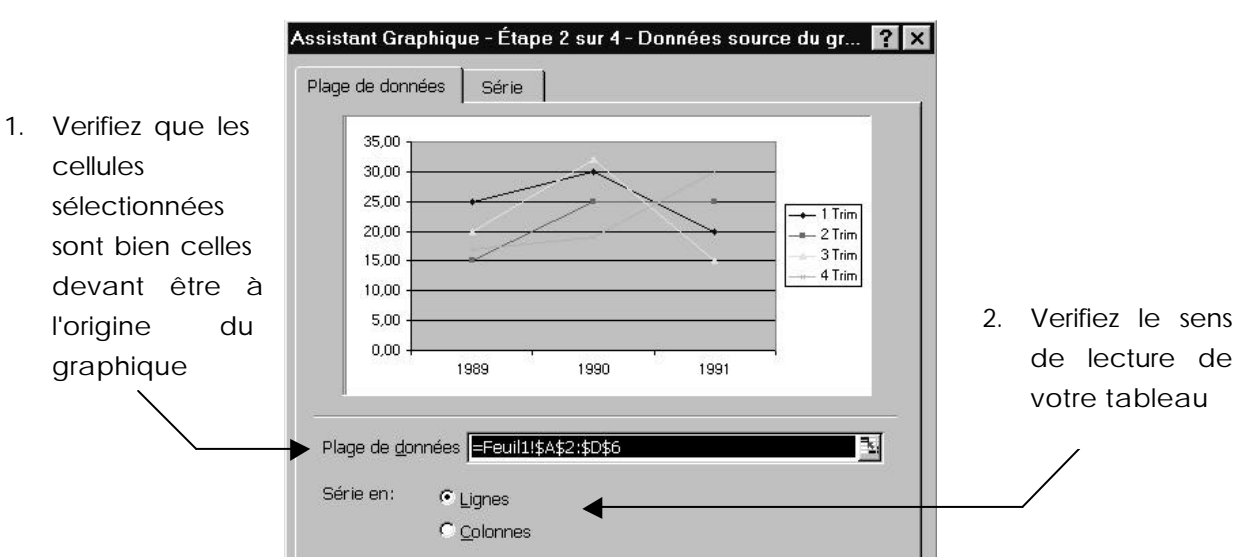

### Plage de données (par défaut)

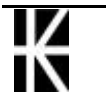

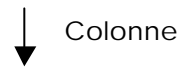

|       |        | 1989  | 1990   | 1991 to | otal  | ratio |
|-------|--------|-------|--------|---------|-------|-------|
| Ligne | 1 Trim | 25,00 | 30,00  | 20,00   | 75,00 | 0,27  |
|       | 2 Trim | 15,00 | 25,00  | 25,00   | 65,00 | 0,24  |
|       | 3 Trim | 20,00 | 32,00  | 15,00   | 67,00 | 0,25  |
|       | 4 Trim | 17,00 | 19,00  | 30,00   | 66,00 | 0,24  |
|       | TOTAL  | 77,00 | 106,00 | 90,00 2 | 73,00 | 1,00  |
|       |        |       |        |         |       |       |

Sur notre sélection, un sens de lecture en Ligne entraine un traçage de 4 courbes ayant chacune 3 points

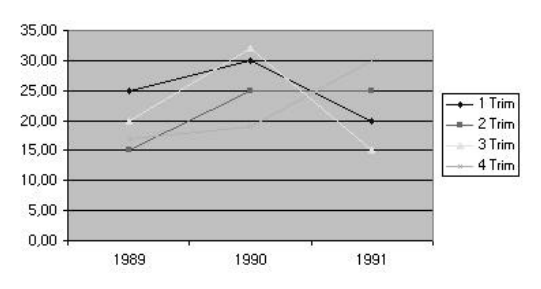

Alors qu'un sens de lecture en Colonne entraine un traçage de 3 courbes ayant chacune 4 points

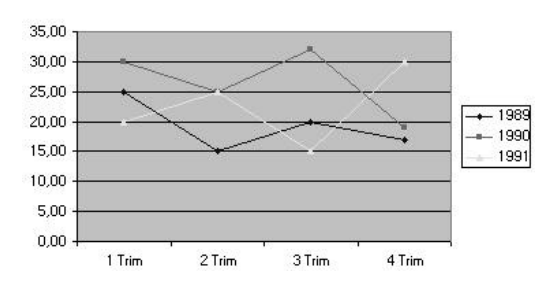

#### Série

A utiliser pour une modification manuelle sur les séries sélectionnées, c'est àdire lorsque dans l'onglet "plage de données" le résultat est incorrect

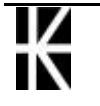

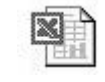

|                                   | Assistant Graphique - Étape 2 sur 4<br>Plage de données Série             | - Données source du gr <b>? X</b>                      |    |                                                    |
|-----------------------------------|---------------------------------------------------------------------------|--------------------------------------------------------|----|----------------------------------------------------|
| 1. Pour chaque                    | 35,00<br>30,00<br>25,00<br>15,00<br>10,00<br>5,00<br>0,00<br>1989<br>1990 | + 1 Trim<br>- 2 Trim<br>- 3 Trim<br>- 4 Trim<br>- 1991 |    |                                                    |
| ( ainsi que pour<br>les abcisses) | Série<br>1 Trim<br>2 Trim<br>3 Trim<br>4 Trim<br>Valeurs:                 | =Feuil1!\$A\$2                                         | 2. | On peut modifier<br>la cellule<br>contenant le nom |
|                                   | Ajouter Supprimer                                                         | =Feuil1!\$B\$1:\$D\$1                                  | 3. | Voire la plage<br>contenant les<br>valeurs         |

# 3° Etape de l'assistant graphique

Pas moins de 6 Onglets existent

#### Titres

Permet de poser des titres sur le graphique

| Titres Axes                     | s Quadrillage Légende                             |
|---------------------------------|---------------------------------------------------|
| <u>T</u> itre du graphique:     | TITRE                                             |
|                                 |                                                   |
| Axe des abs <u>c</u> isses (X): | 35,00                                             |
| NOM des X                       |                                                   |
| Axe des <u>o</u> rdonnées (Y):  | 20,00 - 1 Trim - 2 Trim                           |
| NOM des Y                       | 15,00 3Trim                                       |
| Axe des (X) superposé;          |                                                   |
| Axe des (Y) superposé:          | 5,00<br>0,00<br>1989<br>1990<br>1991<br>NOM des X |

#### Axes

Permet de demander la traçage ou non des axes du graphique

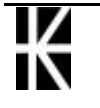

X

#### Quadrillage

Permet de choisir un type de quadrillage

#### Légende

Affiche et positionne une légende

#### Etiquettes de Données

Permet d'afficher la valeur pour chaque point des courbes

#### Table de Données

Ajoute une vue de la table des valeurs dans le graphique

# 4° Etape de l'assistant graphique

Il faut choisir l'emplacement du graphique

| Assistant Gr  | raphique - Étape 4 sur 4 - Er       | nplacement du graphique | ? ×      |
|---------------|-------------------------------------|-------------------------|----------|
| Insérer le gr | aphique:                            |                         |          |
|               | C sur une <u>n</u> ouvelle feuille: | Graph1                  |          |
|               | 🕑 en tant qu' <u>o</u> bjet dans:   | Feuil1                  | <b>_</b> |
| 2             | Annuler                             | < Précédent Suivant >   | Ein      |

Par défaut le graphique est créé comme objet incorporé dans la feuille de calcul, ce qui donnerait àpeu près ceci

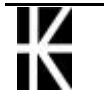

|        | 1989  | 1990   | 1991  | total  | ratio |
|--------|-------|--------|-------|--------|-------|
| 1 Trim | 25,00 | 30,00  | 20,00 | 75,00  | 0,27  |
| 2 Trim | 15,00 | 25,00  | 25,00 | 65,00  | 0,24  |
| 3 Trim | 20,00 | 32,00  | 15,00 | 67,00  | 0,25  |
| 4 Trim | 17,00 | 19,00  | 30,00 | 66,00  | 0,24  |
| TOTAL  | 77,00 | 106,00 | 90,00 | 273,00 | 1,00  |

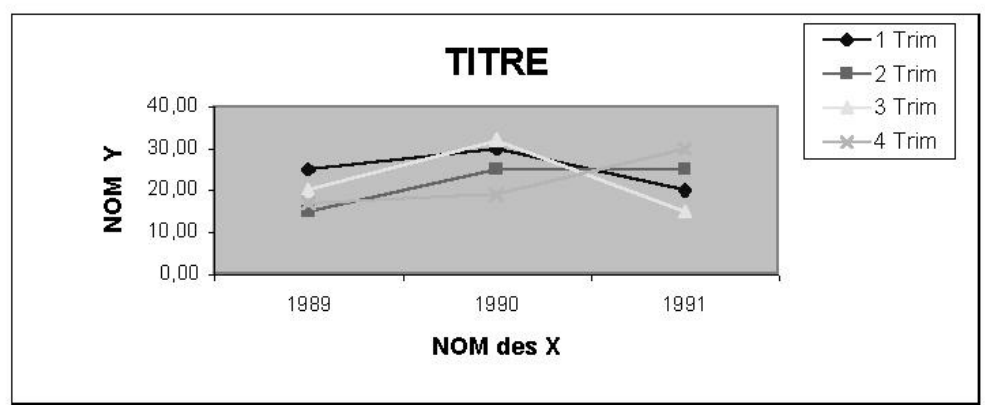

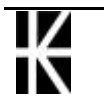

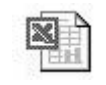

# GERER UN GRAPHIQUE DANS LA FEUILLE

### Supprimer un graphique

Sélectionnez le graphique, un clic dessus

Puis appuyez sur la touche Suppr

## Déplacer un graphique

Sélectionnez le graphique (1 clic dessus)

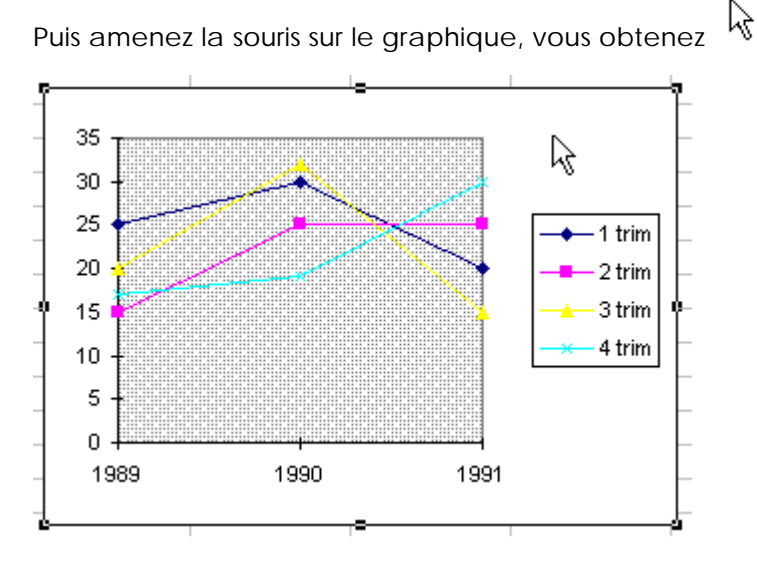

Cliquez, maintenez et déplacez le graphique

## Dupliquer un graphique

Idem ci dessus en appuyant sur la touche CTRL

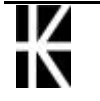

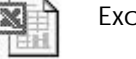

## Modifier la taille d'un graphique

Sélectionnez le graphique (1 clic dessus)

Puis amenez la souris sur les poignets du graphique,

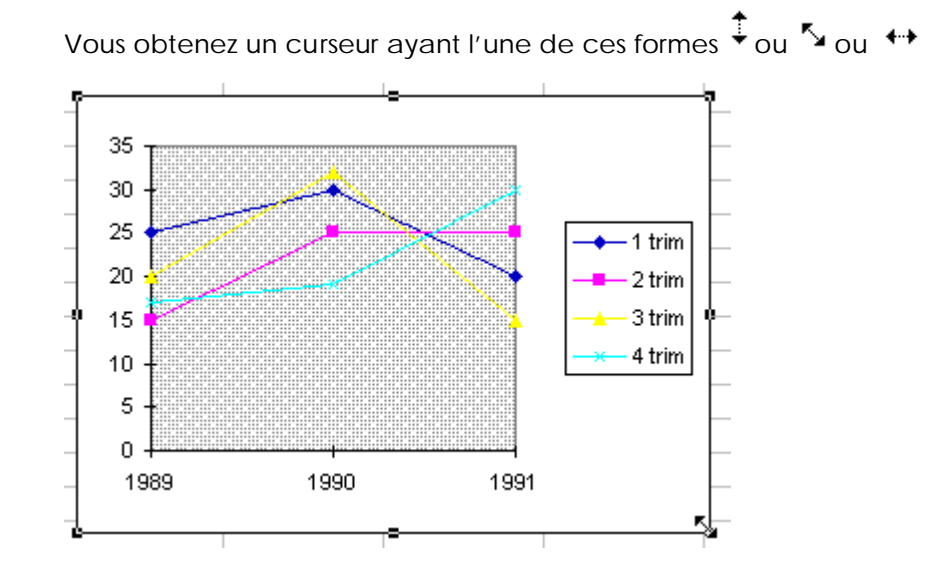

#### Imprimer un graphique

Soit vous imprimez la feuille de calculs avec le graphique.

Il suffit pour cela d'être dans la feuille de calculs et de demander une impression. Dans ce cas la dimension du graphique imprimé sera fonction de la taille du cadre qui le contient.

Soit vous imprimez uniquement le graphique.

Il suffit pour cela d'avoir ouvert la fenêtre du graphique et de préciser la mise en page. La dimension du graphique imprimé sera fonction d'un réglage effectué dans la commande Fichier - Mise en page - Graphique (Feuille est remplacé par Graphique )

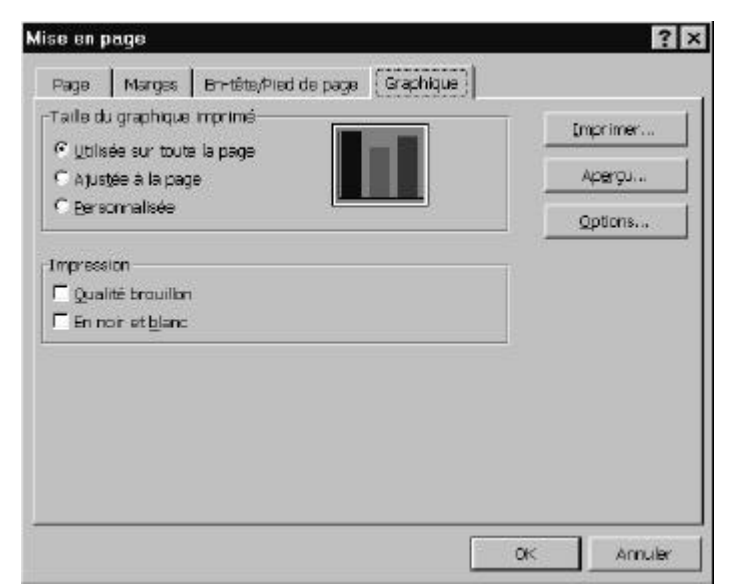

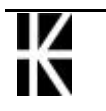

# **MODIFIER UN GRAPHIQUE**

#### Sélectionner le graphique

Venez faire un **CLIC** sur le graphique obtenu.

On sait que le graphique est sélectionné car les poignées apparaissent

#### La barre outils

Cette Barre d'outils apparaît automatiquement en mode graphique, sinon il est toujours possible de la demander manuellement par le menu

Affichage / Barre d'Outils / Graphique

|                     | Graphique     ×       Zone de graphique     ▼       Image: Second constraints     Image: Second constraints |
|---------------------|----------------------------------------------------------------------------------------------------|
| Zone de graphique 💌 | Choix d'une zone du graphique graphique.                                                                    |
| <b>P</b>            | Format de la zone choisit du graphique.                                                                     |
| - 111               | Type de graphique.                                                                                          |
| E                   | Légende.                                                                                                    |
|                     | Ajout/suppression de la légende.                                                                            |
| Œ                   | Table de Données                                                                                            |
|                     | Données par ligne                                                                                           |
|                     | Données par colonne                                                                                         |
| જ                   | Plier le texte vers le bas (le haut)                                                                        |

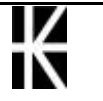

### Modifier le type de graphique

Sélectionnez le cadre contenant le graphique

(1 CLIC dessus)

Choisissez l'une des possibilités suivantes :

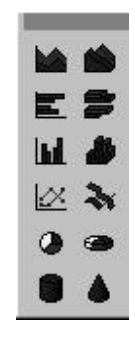

### Modifier l'aspect du graphique

Sélectionnez le cadre contenant le graphique

| (1 | CLIC | dessus) |
|----|------|---------|
|----|------|---------|

Puis sélectionner la partie du graphique à Zone de graphique modifier Axe des abscisses

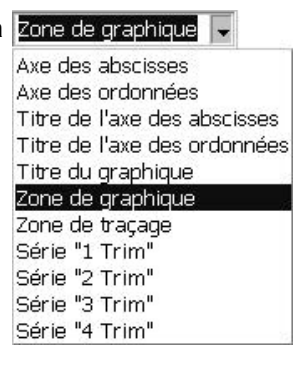

Puis demander format de la zone choisie

|   | 2 | -  |   | L |
|---|---|----|---|---|
| Б | M | ۰. | T | L |
| Ŀ | - | 1  |   | Ŀ |
|   | - | -  |   |   |

### Faire apparaître /disparaître une légende

Sélectionnez le cadre contenant le graphique (1 CLIC dessus)

Puis 🗉

### Inverser ligne et colonne

Sélectionnez le cadre contenant le graphique (1 CLIC dessus)

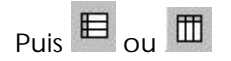

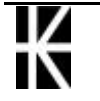

# Ajouter du texte sur le graphique

Ouvrez le cadre contenant le graphique (double CLIC dessus)

Saisissez le texte puis Entrée

Déplacez le texte si nécessaire.

## Supprimer du texte

Ouvrez le cadre contenant le graphique (double CLIC dessus)

Sélectionnez le cadre contenant le texte (clic CLIC dessus)

puis taper Suppr

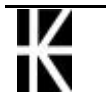

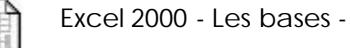